# BeoVision 7

# Informacinis žinynas

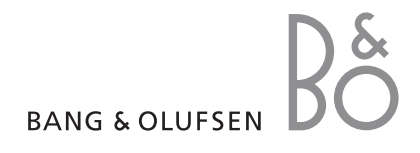

# Informacinio žinyno turinys

SVARBU! Su DVD diskų naudojimu susijusios instrukcijos taikomos tik tuo atveju, jei jūsų televizoriuje įtaisytas DVD leistuvas. Šio informacinio žinyno turinys yra padalintas į skyrius. Kiekvieno skyriaus pradžioje pateikiamas išsamus skyriaus turinys su puslapių nuorodomis. Juodu šriftu aprašomas esamas skyrius, o pilku šriftu bendrai aprašomi kiti skyriai.

# Pagrindiniai skyriai:

- Išplėstinis valdymas
- Kanalų ir pasirinkimų nustatymas
- Vieta, lizdai ir jungtys
- BeoLink sistema
- Ekrane rodomi meniu
- Rodyklė

# Išplėstinis valdymas

Šiame skyriuje aprašomos nekasdienės jūsų televizoriaus valdymo funkcijos.

Čia aiškinama, kaip valdyti prijungtą skaitmeninį priedėlį ir kitus prijungtus vaizdo įrenginius.

# Išplėstinis valdymas, 3

- Televizoriaus nustatymas, kad pats įsijungtų ir išsijungtų, 4
- Žadintuvas, 6
- Televizoriaus kaip kompiuterio monitoriaus naudojimas, 7
- Skaitmeninio priedėlio valdymas, 8
- Jei turite BeoCord V 8000 ..., 10

## Kanalų ir pasirinkimų nustatymas, 13

Sužinokite, kaip pirmą kartą nustatyti televizorių ir programas. Šiame skyriuje taip pat pateikiama informacija apie laiko, datos, stovo padėčių, garso ir vaizdo nustatymus.

# Vieta, lizdai ir jungtys, 27

Sužinokite, kaip pakelti bei pastatyti televizorių ir kur yra jo lizdai. Sužinokite, kaip prie televizoriaus prijungti dekoderį, skaitmeninį priedėlį arba BeoCord V 8000 vaizdo grotuvą ir kaip užregistruoti papildomus įrenginius. Čia taip pat aiškinama, kaip prijungti garsiakalbius ir kaip televizorių sujungti su erdvinio garso arba namų kino sistema. Be to, aprašoma, kaip pasirinkti garsiakalbių kombinacijas.

# **BeoLink sistema,** 49

Sužinokite, kaip prie televizoriaus prijungti garso sistemą ir valdyti integruotą garso / vaizdo sistemą. Sužinokite, kaip prijungti susiejimo jungtis, valdyti susietą sistemą ir nustatyti televizorių kitame kambaryje. Čia taip pat aprašoma, kaip galima Beo4 pritaikyti jūsų sistemai.

# Ekrane rodomi meniu, 60

Pateikiama ekrane rodomų meniu apžvalga.

Rodyklė, 75

# Televizoriaus nustatymas, kad pats įsijungtų ir išsijungtų

Naudodami įjungimo ir išjungimo nustatytu laiku funkcijas galite nurodyti, kad televizorius įsijungtų ir išsijungtų automatiškai. Šią funkciją galite naudoti, jei, pavyzdžiui, nenorite praleisti kokios nors programos.

Įveskite ne daugiau kaip šešis laikmačio nustatymus ir iškvieskite ekrane rodomą jūsų sudarytą laikmačio nustatymų sąrašą. Sąraše esančius laikmačio nustatymus galima koreguoti arba naikinti.

Jei televizorius yra integruotas į Bang & Olufsen garso arba vaizdo sistemą naudojant Master Link laidą, ši sistema taip pat gali būti įjungiama ir išjungiama nustatytu laiku.

Jei norite, kad jūsų laikmačiai veiktų tinkamai, įsitikinkite, kad teisingai nustatytas vidinis sistemos laikrodis. Daugiau informacijos ieškokite skyriuje "*Datos ir laiko nustatymas"*, kuris yra 23 puslapyje.

## Prieš pradėdami ...

Jei Bang & Olufsen garso arba vaizdo gaminį prijungsite prie savo televizoriaus naudodami Master Link laidą, jį galėsite įtraukti arba pašalinti iš numatytų laiko funkcijų naudodami meniu *Play Timer*. Pavyzdžiui, jei norite, kad numatyto laiko funkcijos būtų taikomos tik televizoriui, televizoriaus funkciją Play Timer nustatykite ON, o garso sistemos funkciją Play Timer nustatykite OFF.

#### Norėdami įjungti funkciją Play Timer ...

- > Paspaudę GO, iškvieskite meniu PLAY TIMER ir, paspaudę ▼ arba ▲, paryškinkite TIMER ON/ OFF
- > Paspaudę GO, iškvieskite meniu TIMER ON/OFF.
- > Paspauskite ◀ arba ▶, kad būtų parodytas ON.
- > Paspaudę GO, išsaugokite nustatymą.

Daugiau informacijos, kaip įjungti ir išjungti prijungto Bang & Olufsen garso arba vaizdo gaminio funkciją Play Timer, ieškokite įrenginio vadove.

# Įjungimas ir išjungimas nustatytu laiku

Galite nustatyti, kad kiekvienos savaitės tą pačią dieną ir tuo pačiu laiku televizorius automatiškai įsijungtų ir išsijungtų.

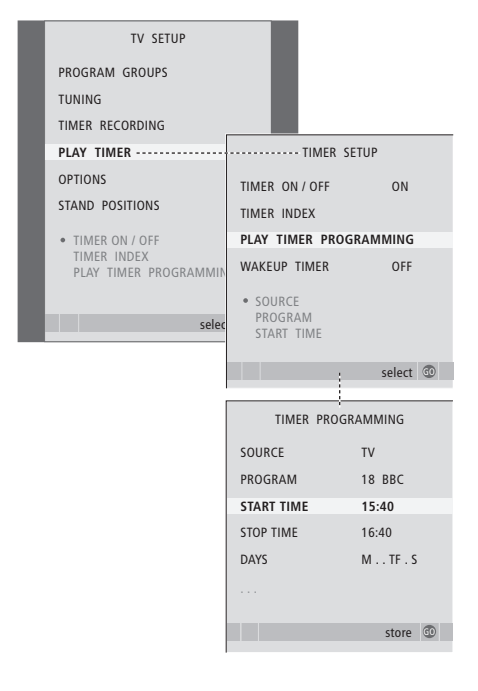

#### Savaitės dienų sutrumpinimai:

- M ... Pirmadienis
- T ... Antradienis
- W ... Trečiadienis
- T ... Ketvirtadienis
- F ... Penktadienis
- S ... Šeštadienis
- S ... Sekmadienis

# Laikmačio nustatymo peržiūra, redagavimas arba naikinimas

Iškvieskite ekrane rodomą jūsų sudarytą nustatymų sąrašą. Sąraše esančius laikmačio nustatymus galima redaguoti arba panaikinti.

#### Norėdami įvesti įjungimo arba išjungimo nustatytu laiku nustatymus ...

- > Paspaudę GO, iškvieskite meniu PLAY TIMER ir, paspaudę ▼, paryškinkite PLAY TIMER PROGRAMMING.
- > Paspaudę GO, iškvieskite meniu PLAY TIMER PROGRAMMING.
- > Norėdami pereiti nuo vieno meniu elemento prie kito, paspauskite ▲ arba ▼.
- > Norėdami įvesti informaciją, naudokite skaitmenų mygtukus, o norėdami peržiūrėti kiekvieno meniu elemento siūlomas pasirinktis, paspauskite (1 arba)». Paryškinę pasirinktį DAYS, paspauskite (1) vieną kartą, kad galėtumėte pereiti nuo vienos dienos prie kitos, o norėdami pašalinti nereikalingą dieną, paspauskite (1) arba (1) Norėdami pereiti prie kitos dienos,

paspauskite ➡, o norėdami grįžti į ankstesnę dieną, paspauskite ◀. Kai rodomas norimas šiokiadienis (-iai), paspauskite GO, kad diena (-os) būtų patvirtintos.

- Įvedę reikiamą informaciją, paspauskite GO, kad laikmačio nustatymai būtų išsaugoti.
- Norėdami uždaryti visus meniu, paspauskite EXIT.

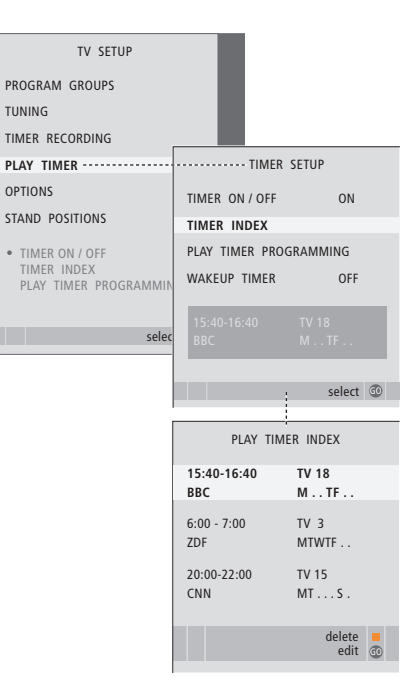

#### Norėdami peržiūrėti, redaguoti arba naikinti laikmačio nustatymus ...

- > Meniu TIMER SETUP pasirinkite TIMER INDEX, kad būtų iškviestas jūsų laikmačio nustatymų sąrašas. Pirmas sąraše esantis laikmačio nustatymas jau būna paryškintas.
- Norėdami redaguoti nustatymą, paspauskite
   GO ir atlikite kairėje pusėje aprašytą procedūrą.
- Norėdami panaikinti pasirinktą nustatymą, paspauskite geltoną mygtuką.
- > Jei apsigalvosite, paspauskite 4, kad nustatymas būtų vėl įtrauktas į sąrašą. Norėdami uždaryti visus meniu, dar galite paspausti EXIT.
- > Norėdami panaikinti nustatymą, geltoną mygtuką pasauskite antrą kartą.

# Žadintuvas

Televizorių galite nustatyti taip, kad jis ryte jus pažadintų.

Žadintuvas yra vienkartinis laikmatis, kuris veikia vieną valandą. Kaip ir įprastas žadintuvas, nuskambėjus jis yra išjungiamas. Žadintuvas veikia tik tame televizoriuje, kuriame yra užprogramuojamas.

Jei vieną kartą nustatėte žadintuvą, nustatant jį iš naujo, televizorius automatiškai pasiūlo laiką, kurį įvedėte paskutinį kartą nustatydami žadintuvą.

Žadintuvus, žinoma, galima vėl išjungti.

Užprogramavus žadintuvą, televizoriaus nebus galima naudoti kaip įjungimo arba išjungimo laikmačio, kol žadintuvas nenuskambės arba nebus išjungtas.

# Žadintuvo nustatymas

Turite pasirinkti žadintuvo šaltinį, programos numerį ir pradžios laiką.

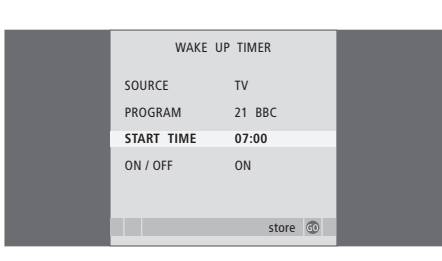

#### Norėdami įvesti žadintuvo nustatymus ...

- > Paspaudę MENU, iškvieskite meniu TV SETUP ir, paspaudę –, paryškinkite PLAY TIMER.
- > Paspaudę GO, iškvieskite meniu PLAY TIMER ir, paspaudę →, paryškinkite WAKE UP TIMER.
- > Paspaudę GO, iškvieskite meniu WAKE UP TIMER.
- > Norėdami pereiti nuo vieno meniu elemento prie kito, paspauskite ▲ arba ▼.
- > Įvedę reikiamą informaciją, paspauskite GO, kad žadintuvo nustatymai būtų išsaugoti.
- Norėdami uždaryti visus meniu, paspauskite EXIT.

# Žadintuvo nustatymo tikrinimas arba naikinimas

Jei norite patikrinti laiką arba išjungti žadintuvą nustatydami OFF, galite iškviesti žadintuvo nustatymą.

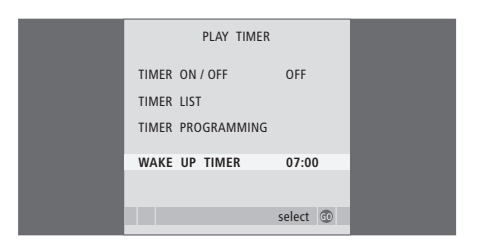

## Norėdami pakeisti žadintuvo nustatymą arba jį panaikinti ...

- > Paspaudę GO, iškvieskite meniu PLAY TIMER ir, paspaudę , paryškinkite WAKE UP TIMER.
- > Paspaudę GO, iškvieskite meniu WAKE UP TIMER.
- > Norėdami pereiti nuo vieno meniu elemento prie kito, paspauskite ▲ arba ▼.
- > Norėdami pakeisti nustatymus, naudokite arba >, o norėdami įvesti naują laiką, naudokite skaitmenų mygtukus. Norėdami panaikinti žadintuvo nustatymą, parametrą ON/OFF pakeiskite į OFF.
- > Atlikę keitimus, paspauskite GO, kad juos išsaugotumėte.
- Norėdami uždaryti visus meniu, paspauskite EXIT.

# Televizoriaus kaip kompiuterio monitoriaus naudojimas

Jei televizoriu prijungsite prie kompiuterio, kaip aprašyta 33 puslapvie, ji galėsite naudoti kaip monitoriu.

Neužmirškite kompiuterio užregistruoti menių CONNECTIONS. Daugiau informacijos apie tai, kaip užregistruoti kompiuteri kaip šaltini, ieškokite AV4 meniu, kuris aprašytas skyriuje "Ekrane rodomi meniu", esančiame 67 puslapyje.

SVARBU! Jei televizorių norite prijungti prie kompiuterio ir naudoti kaip monitoriu. prieš sujungdami televizorių ir kompiuteri, būtinai televizorių, kompiuterį ir visus prie kompiuterio prijungtus jrenginius išjunkite iš tinklo.

Naudojamas kompiuteris turi būti jjungtas j jžemintą elektros lizdą, kaip nurodyta kompiuterio nustatymo instrukcijose.

# Kompiuterio rodomo vaizdo ikėlimas i ekrana

Norėdami kompiuterio rodomą vaizda pamatyti televizoriaus ekrane, turite jį įkelti naudodami Beo4.

| Norėdami įkelti kompiuterio<br>rodomą vaizdą |      |
|----------------------------------------------|------|
| Spauskite tol, kol kompiuterio               | LIST |
| rodomas vaizdas bus parodytas                | PC   |
| Beo4 ekrane                                  |      |
| Paspauskite norėdami įkelti<br>vaizdą        | GO   |
| Tada kompiuteri galite valdyti               |      |

Tada kompiuterį galite valdyti jprastu būdu.

# Vaizdo ir garso reguliavimas

Norėdami reguliuoti ekrane rodomo kompiuterio vaizdo ryškuma, kontrasta, spalvas ir garsuma, iškvieskite HDTV SETUP sistemos meniu.

| HDT        | / SETUP |  |
|------------|---------|--|
| BRIGHTNESS | 31      |  |
| CONTRAST   | 31      |  |
| COLOUR     | 31      |  |
| VOLUME     | 40      |  |
|            |         |  |

- > Paspaudę MENU, iškvieskite HDTV SETUP meniu.
- > Norėdami pereiti nuo vienos meniu pasirinkties prie kitos, paspauskite  $\blacktriangle$  arba  $\checkmark$ .
- > Norėdami koreguoti nustatymus, paspauskite 4 arba 🏓.
- > Norėdami išsaugoti nustatymus ir uždaryti meniu, paspauskite GO.

Šio meniu parametrai taikomi tik HDTV sistemai. Laikinai pareguliuoti garsumą galima įprastu būdu.

# Skaitmeninio priedėlio valdymas

Vidinis Set-top Box Controller veikia kaip tarpininkas tarp jūsų pasirinkto skaitmeninio priedėlio ir Beo4 nuotolinio valdymo pultelio. Prijungus skaitmeninį priedėlį, Beo4 nuotolinio valdymo pulteliu galima valdyti skaitmeninio priedėlio siūlomus kanalus ir funkcijas.

Įjungus skaitmeninį priedėlį, kai kurias funkcijas galima iškart pasiekti naudojant Beo4. Kitas funkcijas pasieksite naudodami Set-top Box Controller meniu, kurį galima iškviesti ekrane.

## Set-top Box Controller meniu

Kai kurie skaitmeninio priedėlio nuotolinio valdymo pultelio mygtukai pultelyje Beo4 veikia ne iš karto. Norėdami sužinoti, kurie Beo4 mygtukai suaktyvina konkrečias skaitmeninio priedėlio paslaugas ir funkcijas, ekrane iškvieskite Set-top Box Controller meniu.

| Paspauskite norėdami įjungti<br>skaitmeninį priedėlį                          | DTV   |
|-------------------------------------------------------------------------------|-------|
| Paspauskite norėdami iškviesti<br>Set-top Box Controller meniu                | MENU  |
| Paspauskite skaitmens mygtuką,<br>kuris suaktyvina reikiamą<br>funkciją, arba | 1 – 9 |
| norėdami suaktyvinti funkciją<br>paspauskite vieną iš spalvotų<br>mygtukų     | ==    |
| Kai skaitmeninį priedėlį                                                      |       |

pasirinksite kaip šaltinį, du kartus paspauskite MENU, kad būtų iškviestas pagrindinis televizoriaus meniu.

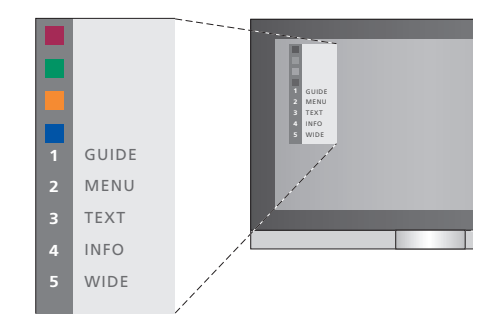

Set-top Box Controller meniu pavyzdys. Beo4 mygtukai rodomi kairėje meniu pusėje, o skaitmeninio priedėlio mygtukai rodomi dešinėje pusėje.

PASTABA! Jūsų skaitmeninis priedėlis gali būti užregistruotas meniu CONNECTIONS kaip STB(DTV) arba STB(V.AUX). Tai nurodo, kuris mygtukas suaktyvins skaitmeninį priedėlį – DTV ar V.AUX. PASTABA! Jei skaitmeninis priedėlis yra įjungtas į HDTV lizdus, Set-top Box Controller meniu ekrane įjungti nepavyks.

# **Universalus Beo4 veikimas**

Jei žinote, kuris Beo4 mygtukas suaktyvina reikiamą funkciją, ją galite suaktyvinti neįjungdami Set-top Box Controller meniu.

GO

GO

# Skaitmeninio priedėlio meniu naudojimas

Suaktyvinę skaitmeninį priedėlį, naudodami Beo4 galite valdyti skaitmeninio priedėlio meniu, pvz., programų vadovą.

| <b>Kai rodomas skaitmeninio<br/>priedėlio meniu</b><br>Žymeklis perkeliamas aukštyn<br>arba žemyn                            | ▲<br>▼     |
|----------------------------------------------------------------------------------------------------|------------|
| Žymeklis perkeliamas į kairę<br>arba į dešinę                                                                                | € ₩        |
| Funkcija pasirenkama ir<br>suaktyvinama                                                                                      | GO<br>GO   |
| Norėdami pereiti iš vieno<br>meniu puslapio į kitą arba<br>atidaryti kanalų sąrašus,<br>paspauskite GO, o tada –<br>◀ arba ▶ | GO<br>◀ ♪> |
| Uždaromi meniu arba grįžtama<br>į ankstesnį meniu*                                                                           | STOP       |
| Uždaromi meniu, įjungiami<br>arba išjungiami įvairūs režimai,<br>pvz., radijas                                               | EXIT       |
| Spalvotus mygtukus naudokite<br>pagal skaitmeninio priedėlio<br>meniu naudojimo instrukcijas                                 |            |
| *Norint grįžti į ankstesnį meniu<br>vietoje STOP gali tekti dukart<br>paspausti EXIT – tai priklauso                         |            |

nuo jūsų naudojamo skaitmeninio priedėlio.

# Skaitmeninio priedėlio naudojimas kitame kambaryje

Kai skaitmeninis priedėlis yra prijungtas prie televizoriaus, esančio pagrindiniame kambaryje, jį galima valdyti naudojant televizorių, esantį kitame kambaryje. Nepaisant to, kitame kambaryje esančiame televizoriuje Set-top Box Controller meniu jjungti nepavyks.

| Paspauskite norėdami įjungti<br>skaitmeninį priedėlį<br>pagrindiniame kambaryje    | DTV         |
|------------------------------------------------------------------------------------|-------------|
| Paspauskite GO, o tada<br>skaitmens mygtuką, kuris<br>suaktyvina reikiamą funkciją | GO<br>1 – 9 |
| Norėdami suaktyvinti funkciją<br>paspauskite vieną iš spalvotų<br>mygtukų          |             |

*Kai skaitmeninis priedėlis suaktyvintas* … Paspauskite GO, o tada

| skaitmens mygtuką, kuris<br>suaktyvina reikiamą funkciją                                              | 1 – 9        |
|----------------------------------------------------------------------------------------------------|--------------|
| Norėdami suaktyvinti funkciją<br>paspauskite vieną iš spalvotų<br>mygtukų                             |              |
| Norėdami tiesiogiai pereiti nuo<br>vienos programos prie kitos,<br>paspauskite GO, o tada ▲<br>arba ▼ | GO<br>▲<br>▼ |

Norėdami ekrane iškviesti programų vadovą arba juostą Now/Next (tai priklauso nuo jūsų skaitmeninio priedėlio), paspauskite ir palaikykite nuspaudę GO

## 9

# Jei turite BeoCord V 8000 ...

Naudojant šį televizorių, kai kurios BeoCord V 8000 funkcijos veikia kitaip, nei aprašyta BeoCord V 8000 vadove, o kai kurių net nėra.

Priešingai, nei aprašyta BeoCord V 8000 vadove, negalima sulėtinti kadrų kaitos, kurti takelių žymų, panaikinti automatiškai nustatytų takelių žymų ar nurodyti, kad laikmatis būtų nustatomas kasdien arba kas savaitę\*.

Nepaisant to, Beo4 nuotolinio valdymo pultelį galite naudoti norėdami atkurti vaizdo įrašą arba ieškoti konkretaus kadro.

Įrašymo meniu galite patikrinti, redaguoti arba panaikinti visus vykdytinus įrašymo tam tikru metu nustatymus.

Daugiau informacijos apie vaizdo grotuvą ieškokite jo vadove.

# Įrašo atkūrimas ir konkrečių kadrų ieškojimas

Kai naudodami Beo4 pasirenkate vaizdo grotuvą, visi veiksmai vykdomi naudojant Beo4. Įdėtos vaizdajuostės įrašas atkuriamas automatiškai.

Norėdami pasukti vaizdajuostę į priekį arba atgal dalimis arba visą ... Paspaudę ◀ arba ➡, vaizdajuostę ◀ ➡ galėsite pasukti į priekį arba atgal dalimis

Paspaudę ◀ arba ▶ antrą kartą, ◀ ▶ galėsite sukti dalimis greičiau

Paspauskite, jei norite pradėti **GO** atkurti įrašą arba tęsti atkūrimą

Paspauskite ▲ arba ▼, jei norite ↓ vaizdajuostę sukti į priekį arba ↓ atgal po vieną takelį arba įrašą

Norėdami laikinai arba visiškai<br/>sustabdyti vaizdajuostę ...GOPaspauskite, jei norite laikinai<br/>sustabdyti vaizdajuostę, palikdami<br/>ekrane sustabdytą vaizdąGOPaspauskite, jei norite tęsti<br/>atkūrimąGOPaspauskite, jei norite visiškai<br/>sustabdyti vaizdajuostęSTOPPaspauskite, jei norite, kad•

televizorius arba vaizdo grotuvas veiktų budėjimo režimu

# Įrašymas nustatytu laiku naudojant teletekstą

Galite užprogramuoti, kad nustatytu laiku būtų sukurti net 6 įrašai. Įrašymą galima užprogramuoti naudojant ekrano meniu arba tiesiogiai atitinkamame teleteksto puslapyje.

| PAGE | PROGRAM | HALT  | REC | SETUP    | REVEAL   |
|------|---------|-------|-----|----------|----------|
| P202 | BBC     | \$202 | We  | d 13 Oct | 12:39:34 |
|      |         |       |     |          |          |

Teleteksto puslapio meniu juosta.

18:30-21:00 13. OCT P1 BBC OK3

Įrašo būsenos eilutė, kurioje rodomas pradžios ir pabaigos laikas, gali būti rodoma virš teleteksto puslapio arba pačioje programoje, kurią norite įrašyti.

PROGRAMMING STORED

Jrašas išsaugotas.

# Įrašymas naudojant ekrane rodomą meniu

Kai programuodami įrašymą tam tikru metu naudojate ekrane rodomą meniu, neužmirškite pirmiausia įjungti šaltinį (pvz., televizorių), iš kurio norite įrašyti.

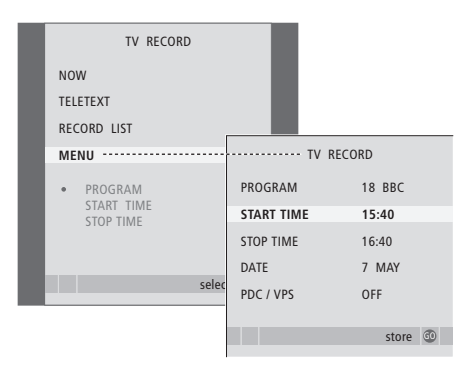

#### Įdėkite vaizdajuostę, į kurią būtų galima įrašyti ...

- > Paspaudę TV, jjunkite televizorių arba, paspaudę DTV, jjunkite skaitmeninį priedėlį (jei jį turite).
- Paspaudę RECORD, esantį Beo4, iškvieskite jrašymo meniu.
- > Spauskite 🕶 tol, kol bus paryškinta MENU.
- Paspaudę GO, iškvieskite įrašymo tam tikru metu nustatymo meniu. Paryškinama START TIME.
- > Naudodami skaitmenų mygtukus, ( arba ), įveskite informaciją apie įrašymą nustatytu laiku (pabaigos laiką, datą, kitą programos numerį, jei reikia) ir suaktyvinkite PDC/VPS funkciją (jei įmanoma).
- > Norėdami pereiti nuo vienos pasirinkties prie kitos, spauskite ▲ arba ▼.
- > Paspaudę GO, išsaugokite įrašą.
- > Paspauskite STOP, jei norite grįžti į ankstesnius meniu, arba paspauskite EXIT, jei norite uždaryti visus meniu.

Jei meniu yra pasirinktis PDC/VPS, ją galima nustatyti OFF arba AUTO. Pažymėta pasirinktis bus taikoma tik tam konkrečiam įrašui. Daugiau informacijos apie PDC ir VPS sistemas ir įrašymą ieškokite BeoCord V 8000 vadove.

# Įdėkite vaizdajuostę, kad būtų galima įrašyti ...

- > Raskite norimą teleteksto puslapį.
- > Paspaudę RECORD, pasirinkite norimą įrašyti programą arba, naudodami >>, pereikite prie teleteksto meniu juostoje esančio REC ir paspauskite GO.
- > Paspaudę ▲ arba pereikite prie pradžios laiko arba programos pavadinimo.
- Paspaudę GO pažymėkite pasirinktą pradžios laiką arba tiesiog pažymėkite programos pavadinimą.
- Paspaudę GO, pasirinkite pabaigos laiką.
   Pabaigos laiką galite keisti paspausdami 

   ir vienoje eilutėje įterpdami dvi arba tris programas.
- > Būsenos eilutėje patikrinkite įrašymo būseną, jei reikia, naudokite ▲, ▼ arba skaičių mygtukus įvestiems duomenims keisti, o ◀ arba ▶ – jiems perkelti.
- > Paspaudę GO, išsaugokite įrašymo tam tikru metu nustatymą. PROGRAMMING STORED nurodo, kad jūsų įrašas išsaugotas.

Be to, naudodami pagrindinį reikiamo šaltinio, pvz., televizoriaus, SETUP meniu galite iškviesti meniu, skirtą įrašymui tam tikru metu nustatyti.

Jei BeoCord V 8000 meniu OPTIONS pasirinktis PDC/VPS nustatyta ON, teleteksto puslapyje jums nereikia pasirinkti įrašo pradžios ir pabaigos laiko, o tik programos pavadinimą.

# Nustatytų įrašymų tikrinimas

Įrašymų nustatymus galima patikrinti, pakeisti arba panaikinti. Jei įrašymo tam tikru metu nustatymai sutampa, tai nurodoma, kai laikmatis išsaugomas ir pateikiamas įrašymų sąraše.

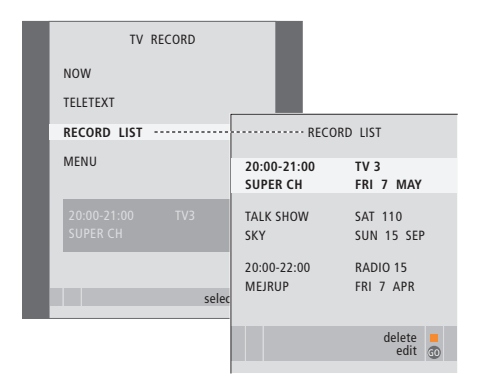

- > Paspaudę **RECORD**, iškvieskite įrašymo meniu.
- > Spauskite 🕶 tol, kol bus paryškinta RECORD
- LIST.
- > Paspaudę GO, iškvieskite įrašymų sąrašą.

## Norėdami redaguoti paryškintą įrašymo nustatymą...

- Paspaudę GO galėsite redaguoti įrašymo nustatymą.
- > Paspaudę ( arba ), galėsite keisti pradžios ar pabaigos laikus, datą arba programos numerį.
- > Norėdami pereiti nuo vienos pasirinkties prie kitos, paspauskite ▼ arba ▲.
- Norėdami išsaugoti įrašymo nustatymą ir grįžti į sąrašą, paspauskite GO.

## Norėdami panaikinti paryškintą įrašymo nustatymą ...

- Norėdami panaikinti įrašymo nustatymą, paspauskite geltoną mygtuką.
- > Paspauskite geltoną mygtuką dar kartą, kad patvirtintumėte, arba paspauskite 44, kad jį vėl jkeltumėte į sąrašą.
- Pasirinkite kitą naikintiną įrašymo nustatymą arba, norėdami uždaryti visus meniu, paspauskite EXIT.

Šalia sutampančių įrašymo nustatymų nurodoma OVERLAP. Sutampantys įrašymo nustatymai pažymimi raudonu tašku.

# Vykdymo įrašymo sustabdymas Norėdami sustabdyti vykdoma irašyma.

pirmiausia turite gauti prieiga prie grotuvo.

#### Kai BeoCord V 8000 jrašinėja ...

- Paspauskite V MEM , kad gautumėte prieigą prie vaizdo grotuvo.
- > Paspaudę STOP, įrašymą laikinai sustabdysite.
- > Paspaudę STOP, įrašymą visiškai sustabdysite.

# Kanalų ir pasirinkimų nustatymas

Sužinokite, kaip pirmą kartą nustatyti įrenginį ir automatiškai rasti visus galimus kanalus. Be to, čia rasite informacijos apie tai, kaip redaguoti nustatytus kanalus ir reguliuoti kitus galimus nustatymus, pvz., laiko, datos, vaizdo ar garso nustatymus.

Informacijos apie televizoriaus pastatymą ir papildomos vaizdo įrangos prijungimą ieškokite skyriuje *"Vieta, lizdai ir jungtys"*, kuris yra 27 puslapyje.

# Išplėstinis valdymas, 3

Čia aprašomos sistemos funkcijos, kurios nenaudojamos kiekvieną dieną: kaip valdyti jjungimo ir išjungimo tam tikru metu funkcijas, prijungtą skaitmeninį priedėlį ir prijungtą BeoCord V 8000 vaizdo grotuvą.

# Kanalų ir pasirinkimų nustatymas, 13

- Televizoriaus nustatymas pirmą kartą, 14
- Nustatytų televizijos kanalų redagavimas, 16
- Kanalų nustatymas iš naujo arba papildomų kanalų įtraukimas, 20
- Padėtys, kaip galima pasukti televizorių, 22
- Laiko ir datos nustatymas, 23
- Vaizdo ir garso nustatymų reguliavimas, 24
- Meniu kalbos pasirinkimas, 26

# Vieta, lizdai ir jungtys, 27

Sužinokite, kaip pakelti bei pastatyti televizorių ir kur yra jo lizdai. Sužinokite, kaip prie televizoriaus prijungti dekoderį, skaitmeninį priedėlį arba BeoCord V 8000 vaizdo grotuvą ir kaip užregistruoti papildomus įrenginius. Čia taip pat aiškinama, kaip prijungti garsiakalbius ir kaip televizorių sujungti su erdvinio garso arba namų kino sistema. Be to, aprašoma, kaip pasirinkti garsiakalbių kombinacijas.

# **BeoLink sistema,** 49

Sužinokite, kaip prie televizoriaus prijungti garso sistemą ir valdyti integruotą garso / vaizdo sistemą. Sužinokite, kaip prijungti susiejimo jungtis, valdyti susietą sistemą ir nustatyti televizorių kitame kambaryje. Čia taip pat aprašoma, kaip galima Beo4 pritaikyti jūsų sistemai.

# Ekrane rodomi meniu, 60

Pateikiama ekrane rodomų meniu apžvalga.

Rodyklė, 75

# Televizoriaus nustatymas pirmą kartą

Čia aprašyta nustatymo procedūra suaktyvinama tik tada, kai televizorius įjungiamas į elektros tinklą ir pirmą kartą įjungiamas.

Turite pasirinkti meniu kalbą, užregistruoti visus papildomus prijungtus įrenginius, nustatyti centrinę motorizuoto stovo vietą (jei toks yra) ir pradėti automatinį televizijos kanalų nustatymą.

# Meniu kalbos pasirinkimas

Pirmą kartą įjungę televizorių, turite pasirinkti, kokia kalba bus rodomi visi meniu.

# Papildomos įrangos registravimas prieš automatiškai nustatant kanalus

Kai kuriuos papildomus įrenginius televizorius aptinka automatiškai. Prijungtos įrangos registraciją galite patikrinti ir patvirtinti.

| MENU LANGUAGE     |
|-------------------|
| DANSK             |
| DEUTSCH           |
| ENGLISH           |
| ESPAÑOL           |
| FRANÇAIS          |
| ITALIANO          |
| NEDERLANDS        |
| SVENSKA           |
| ▼ select accept @ |

Parodomas kalbos nustatymo meniu. Jei vėliau meniu kalbą norėsite pakeisti, reikiamą pasirinktį rasite meniu TV SETUP dalyje OPTIONS.

- Paspaudę TV įjunkite televizorių. Parodomas kalbos meniu.
- > Norėdami pereiti nuo vienos kalbos prie kitos (jei reikia), paspauskite ▲ arba ▼.
- > Paspaudę GO, išsaugokite pasirinkimą.

| co        | CONNECTIONS |  |
|-----------|-------------|--|
| AV1       | V.MEM       |  |
| AV2       | NONE        |  |
| AV3       | NONE        |  |
| AV4       | NONE        |  |
| CAMERA    | NONE        |  |
| PROJECTOR | NONE        |  |
|           |             |  |
|           |             |  |
|           | select 💿    |  |

Kai parodomas meniu CONNECTIONS ...

- > Paspauskite ▲ arba ➡, jei norite pereiti nuo vienos lizdų grupės prie kitos: AV1, AV2, AV3, AV4, CAMERA ir PROJECTOR.
- Paspauskite GO, jei prijungtą gaminį norite užregistruoti paryškintoje lizdų grupėje.
- > Norėdami pereiti nuo vieno grupės lizdo prie kito, paspauskite ▲ arba ▼.
- > Paspauskite ◀ arba ➡, jei norite užregistruoti įrenginį, kurį įjungėte į paryškintą lizdą.
- > Paspauskite GO, jei norite pasirinkti kitą lizdų grupę.
- Nustatę paspauskite žalią mygtuką, kad jūsų pasirinkimai būtų išsaugoti.

# Visų kanalų ir nustatymų išsaugojimas

Pasirinkus meniu kalbą, ekrane bus automatiškai parodytas kanalų nustatymo meniu.

# Centrinės padėties nustatymas

Jei jūsų televizorius turi papildomą motorizuotą stovą, ekrane parodomas meniu STAND ADJUSTMENT. Nustatę centrinę padėtį, pasirinkite mėgstamiausias padėtis, kai televizorius įjungtas ir veikia budėjimo režimu.

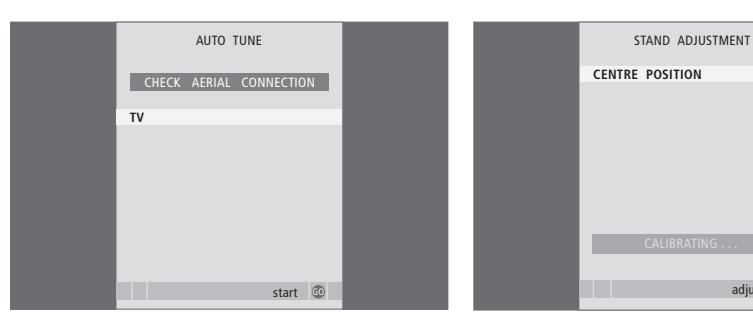

Atsiradus automatinio nustatymo meniu, parodomas raginimas CHECK AERIAL CONNECTION, primenantis, kad reikia patikrinti, ar tinkamai prijungta televizoriaus antena.

 Norėdami pradėti automatinį kanalų nustatymą, paspauskite GO. Televizorius nustato visus galimus kanalus. Įsitikinkite, kad aplink televizorių yra pakankamai vietos ir jį galima pasukti į dešinę ir į kairę.

adiust 🚳

Daugiau informacijos apie stovo padėtis ieškokite skyriuje "Padėtys, kaip galima pasukti televizorių", kuris yra 22 puslapyje.

#### Kai parodomas STAND ADJUSTMENT meniu ...

- Norėdami pradėti reguliuoti stovą, paspauskite GO.
- > Jei reguliavimas nutraukiamas, ekrane parodomas pranešimas ADJUSTMENT FAILED. Pašalinkite kliūtis, kurios gali trukdyti pasukti televizorių, ir paspaudę GO pradėkite reguliuoti iš naujo.
- > Baigus reguliuoti, parodomas pranešimas ADJUSTMENT OK, o tada – meniu STAND POSITIONS.
- > Norėdami pasukti arba pakelti televizorių, paspauskite ◀ arba ➡ ir ▲ arba ▼.
- Norėdami išsaugoti padėtį, paspauskite žalią mygtuką.

# Nustatytų televizijos kanalų redagavimas

Jei naudojant automatinį kanalų nustatymą visi kanalai buvo išsaugoti priskyrus ne tuos kanalų numerius, kurių jūs norėtumėte, arba automatiškai nepavadinti visi išsaugoti kanalai, galite pakeisti kanalų rodymo tvarką ir juos pavadinti taip, kaip norite.

Jei nustatytus kanalus reikia papildomai redaguoti, pvz., koreguoti dažnį, naudokite meniu MANUAL TUNING.

# Nustatytų televizijos kanalų perkėlimas

Kai automatinis kanalų nustatymas baigiamas, automatiškai parodomas meniu EDIT PROGRAMS, kurį naudodami galite perkelti nustatytus kanalus.

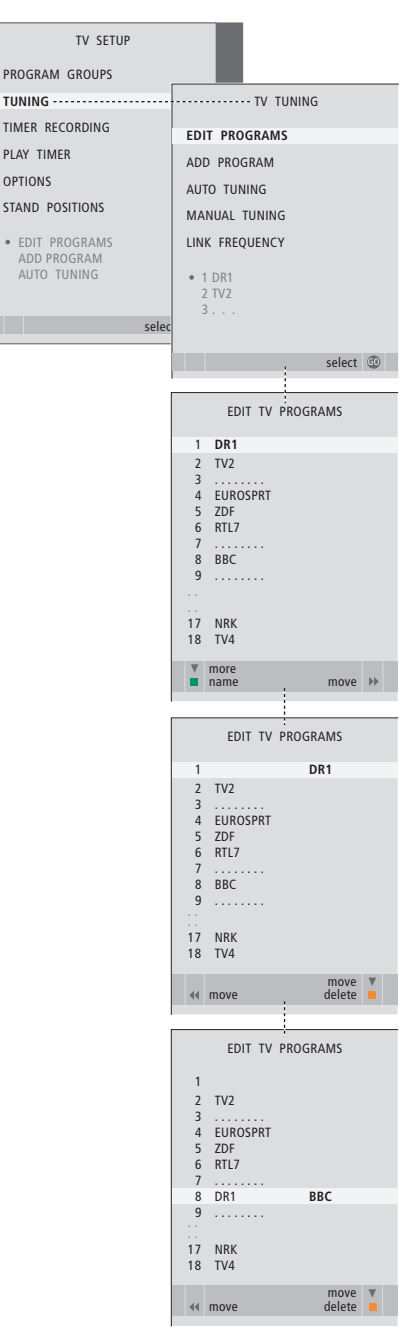

- > Paspaudę TV įjunkite televizorių.
- > Paspaudę MENU, iškvieskite meniu TV SETUP ir, paspaudę ▼, paryškinkite TUNING.
- Paspaudę GO, iškvieskite meniu TV TUNING.
   EDIT PROGRAMS jau būna paryškinta.
- > Paspaudę GO, iškvieskite meniu EDIT PROGRAMS.
- > Paspaudę arba , pasirinkite kanalą, kurį norite perkelti.
- Norėdami perkelti kanalą, vieną kartą paspauskite . Kanalas pašalinamas iš sąrašo.
- Paspauskite 4 jei kanalą norite grąžinti į sąrašą arba sukeisti jį vietomis su kanalu, kuris užima pageidaujamą kanalo numerį.
- > Dabar perkelkite vietomis sukeistą kanalą į tuščią kanalo numerį arba jau užimtą numerį ir kartokite procedūrą.
- > Perkėlę reikiamus kanalus, paspauskite STOP ir pereikite visus meniu arba paspauskite EXIT ir išeikite iš visų meniu.

# Nustatytų kanalų pavadinimas

Kai automatinis kanalų nustatymas baigiamas, automatiškai parodomas meniu EDIT PROGRAMS, kurį naudodami galite pavadinti nustatytus televizijos kanalus.

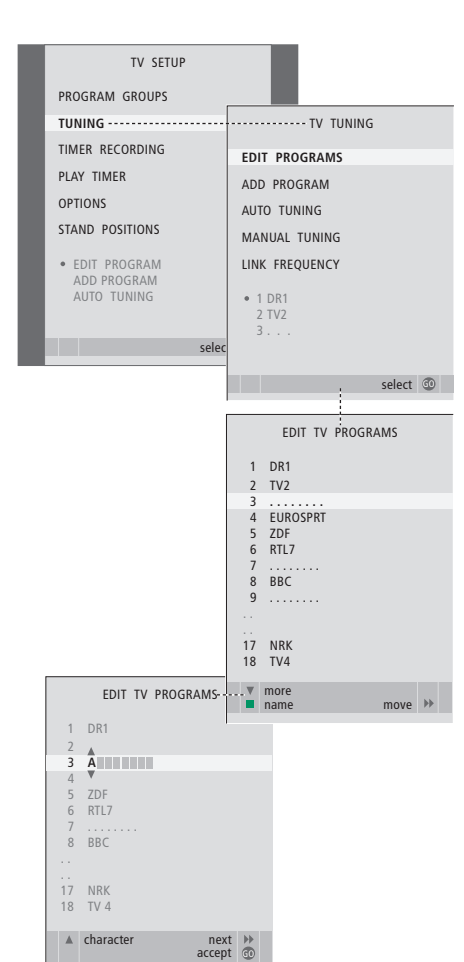

- > Paspaudę TV, įjunkite televizorių.
- Paspaudę GO, iškvieskite meniu TV TUNING.
   EDIT PROGRAMS jau būna paryškinta.
- > Paspaudę GO, iškvieskite meniu EDIT PROGRAMS.
- Paspaudę arba , pasirinkite kanalą, kurį norite pavadinti.
- Paspaudę žalią mygtuką galėsite pavadinti kanalą. Taip suaktyvinamas pavadinimo meniu.
- > Norėdami pereiti prie kito simbolio, paspauskite
   ➡. Pereinant prie kito simbolio, televizorius siūlo galimus pavadinimus, bet jūs vis tiek galite naudoti ▲ ir ➡ arba ◀ ir ➡ pasirinkto pavadinimo simboliams įvesti ar redaguoti.
- > Paspaudę GO, išsaugokite pavadinimą.
- > Jei reikia, kartokite procedūrą ir pavadinkite kitus kanalų numerius.
- > Pavadinę reikiamus kanalus, paspauskite GO, kad suredaguotas sąrašas būtų priimtas, arba paspauskite EXIT ir išeikite iš visų meniu.

## Nustatytų kanalų naikinimas

Atlikę automatinį kanalų nustatymą, nereikalingus nustatytus televizijos kanalus galite panaikinti.

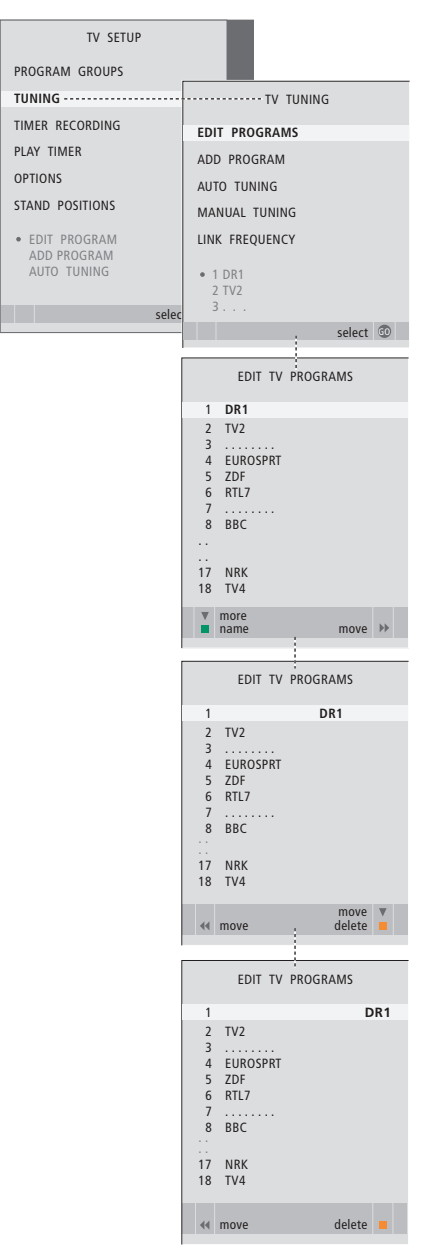

- > Paspaudę TV, įjunkite televizorių.
- > Paspaudę MENU, iškvieskite meniu TV SETUP ir, paspaude v, paryškinkite TUNING.
- Paspaudę GO, iškvieskite meniu TV TUNING.
   EDIT PROGRAMS jau būna paryškinta.
- > Paspaudę GO, iškvieskite meniu EDIT PROGRAMS.
- > Paspaudę arba , perkelkite kanalą, kurį norite panaikinti.
- > Paspaudę ▶, kanalą pašalinsite iš sąrašo.
- Norėdami panaikinti kanalą, paspauskite geltoną mygtuką – kanalo pavadinimas tampa raudonas.
- > Norėdami galutinai panaikinti kanalą, dar kartą paspauskite geltoną mygtuką, o norėdami jį vėl įtraukti į sarašą, du kartus paspauskite 4.
- > Panaikinę reikiamus kanalus, paspauskite EXIT ir išeikite iš visų meniu.

## Nustatytų kanalų koregavimas

TV kanalams galima priskirti programų numerius. Galima pakoreguoti kanalo dažnį, patikrinti, ar kanalas koduotas, ir atskiriems kanalams nustatyti atitinkamus garso tipus.

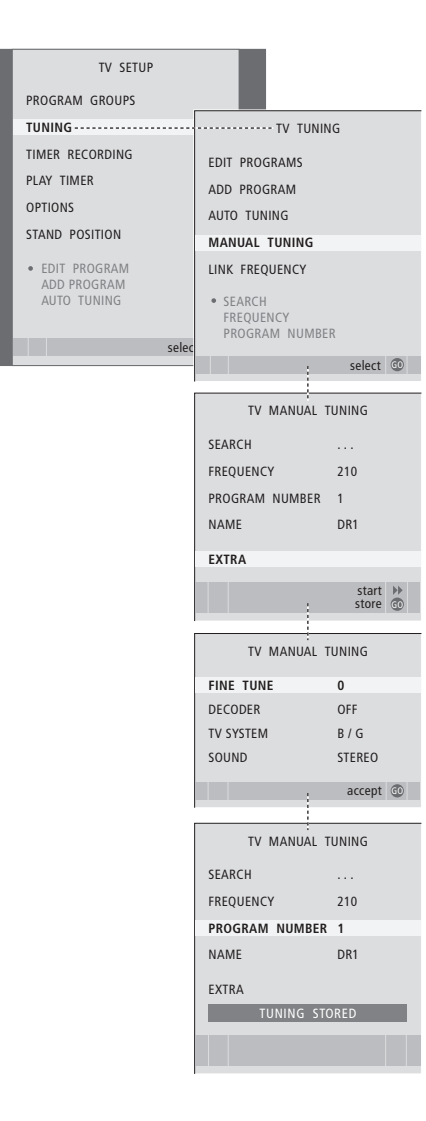

- > Paspaudę TV, jjunkite televizorių.
- > Paspaudę MENU, iškvieskite meniu TV SETUP ir, paspaudę , paryškinkite TUNING.
- > Paspaudę GO, iškvieskite meniu TV TUNING ir, paspaudę , paryškinkite MANUAL TUNING.
- > Paspaudę GO, iškvieskite meniu TV MANUAL TUNING.
- > Paspaudę arba , pasirinkite reikiamus meniu elementus.
- > Paspaudę ➡ arba ◀, peržiūrėkite kiekvieno elemento pasirinkimus.
- > Norėdami iškviesti papildomą meniu TV MANUAL TUNING, pereikite prie EXTRA ir paspauskite GO. Jei reikia, pakoreguokite dažnį arba pasirinkite garso tipą.
- > Baigę redaguoti, paspauskite GO ir patvirtinkite nustatymus.
- > Paspaudę GO išsaugosite pakoreguotą kanalą.
- > Norėdami uždaryti visus meniu, paspauskite EXIT.

Jei meniu atsiranda elementas SYSTEM, prieš nustatydami kanalus patikrinkite, ar rodoma tinkama transliavimo sistema:

- B/G ... skirtas PAL/SECAM BG
- I ... skirtas PAL I
- L ... skirtas SECAM L
- M ... skirtas NTSC M
- D/K ... skirtas PAL/SECAM D/K

Jei kanalas transliuojamas dviem kalbomis ir jį norėsite žiūrėti abiem kalbomis, kanalą galite įrašyti du kartus – kiekvieną kartą kita kalba.

# Kanalų nustatymas iš naujo arba papildomų kanalų įtraukimas

Galite nustatyti, kad televizorius pats surastų televizijos kanalus.

Galima nustatyti iki 99 skirtingų televizijos kanalų ir kiekvienam kanalui suteikti atskirą pavadinimą.

Galite nustatyti naujų kanalų, pavyzdžiui, jei perkeliate arba iš naujo nustatote anksčiau panaikintus kanalus.

Jei kanalus nustatote naudodami meniu ADD PROGRAM, anksčiau nustatyti kanalai lieka nepakeisti. Taip išsaugomi kanalų pavadinimai, televizijos kanalų sąrašo tvarka ir įvairūs specialūs išsaugoti šių kanalų nustatymai, pvz., dekoderio arba transliavimo sistemos nustatymai.

# Nustatymas iš naujo naudojant automatinį nustatymą

Visus televizijos kanalus galima nustatyti iš naujo leidžiant juos automatiškai nustatyti televizoriui.

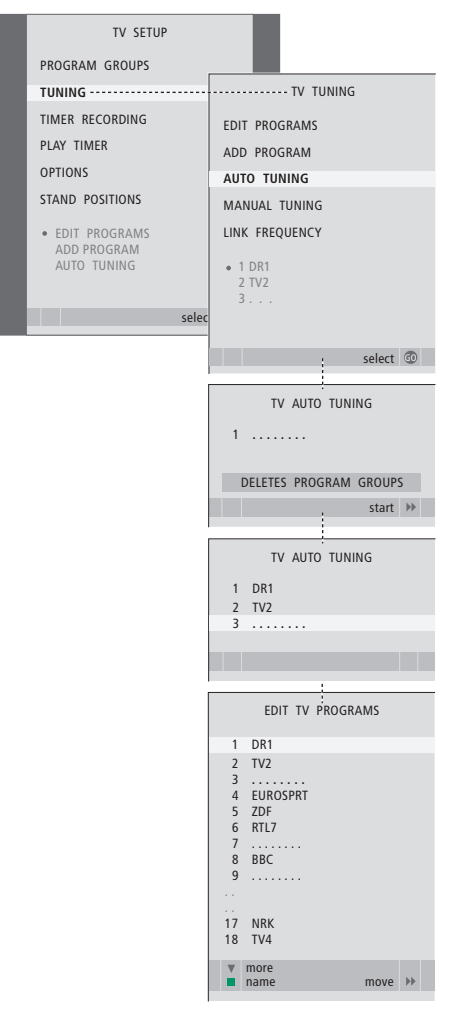

# Atminkite: jei iš naujo nustatysite visus televizijos kanalus, išnyks visos jūsų sukurtos kanalų grupės ir kanalų nustatymai!

- > Paspaudę TV, įjunkite televizorių.
- > Paspaudę MENU, iškvieskite meniu SETUP ir, paspaudę , paryškinkite TUNING.
- > Paspaudę GO, iškvieskite meniu TV TUNING ir, paspaudę ▼, paryškinkite AUTO TUNING.
- > Paspaudę GO, iškvieskite meniu AUTO TUNING.
- > Norėdami pradėti automatinį nustatymą, paspauskite ▶.
- > Atlikus automatinį nustatymą, parodomas meniu EDIT PROGRAMS. Šiame meniu galite naikinti ar pervardyti kanalus arba keisti jų tvarką.

# Naujų televizijos kanalų įtraukimas

Galite įtraukti naują arba atnaujinti nustatytą kanalą, kurį, pavyzdžiui, įkėlė transliuotojas.

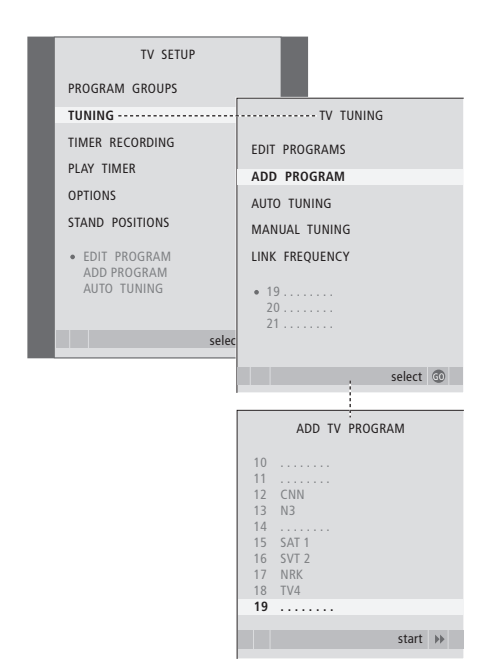

- > Paspaudę TV, jjunkite televizorių.
- > Paspaudę GO, iškvieskite meniu TV TUNING ir, paspaudę , paryškinkite ADD PROGRAM.
- > Paspaudę GO, iškvieskite meniu ADD TV PROGRAM.
- > Norėdami pradėti, paspauskite . Rasti nauji kanalai įtraukiami automatiškai.
- > Nustačius ir įtraukus naujų kanalų, parodomas meniu EDIT PROGRAMS. Šiame meniu galite naikinti ar pervardyti kanalus arba keisti jų tvarką. Iš naujai į sąrašą įtrauktų kanalų žymekliu paryškinamas pirmasis.

# Televizoriaus pasukimo padėčių nustatymas

Jei televizorius turi papildomą motorizuotą stovą, jį galėsite pasukti naudodami Beo4 nuotolinio valdymo pultelį. Jei stovas turi pakėlimo arba nuleidimo funkciją, jį taip pat galėsite nuleisti žemyn.

Be to, televizorių galite užprogramuoti taip, kad žiūrint televizijos programas jis automatiškai pasisuktų į jūsų mėgstamą žiūrėjimo vietą, klausantis, pvz., prijungto radijo, pasisuktų į kitą vietą, o jį išjungus, pasisuktų į budėjimo režimo padėtį.

Televizorių taip pat galite pasukti ranka.

Pasirinkite vieną padėtį, kai televizorius įjungtas, kitą – kai jis veikia garso režimu, ir trečią – kai jis yra išjungtas.

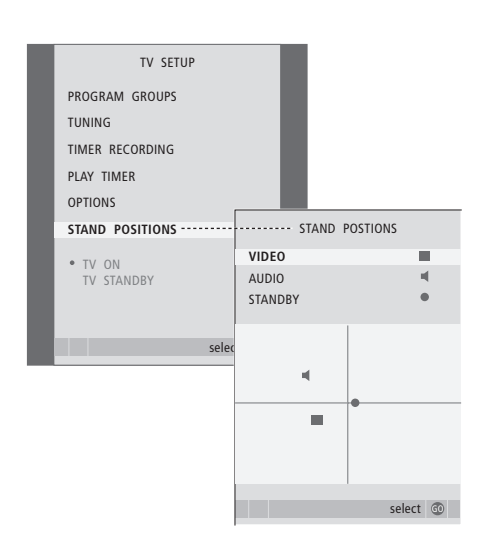

- > Paspaudę TV, įjunkite televizorių.
- > Paspaudę MENU, iškvieskite meniu TV SETUP ir, paspaudę , paryškinkite STAND POSITIONS.
- > Paspaudę GO, iškvieskite meniu STAND POSITIONS.
- > Paspaudę GO, nustatykite padėtį VIDEO.
- > Norėdami išsaugoti padėtį, paspauskite žalią mygtuką.

# Norėdami išsaugoti padėtį, kaip bus pasuktas televizorius, kai jame įjungtas garso šaltinis ...

- > Paspaudę 🕶, pereikite į AUDIO.
- > Paspaudę GO, išsaugokite AUDIO padėtį.
- > Norėdami nustatyti reikiamą televizoriaus padėtį, spausdami ◀ arba ➤ televizorių pasukite, o spausdami ▲ arba ▼ – pakelkite arba nuleiskite.
- Norėdami išsaugoti padėtį, paspauskite žalią mygtuką.

Norėdami išsaugoti padėtį, kaip bus pasuktas išjungtas ir budėjimo režimu veikiantis televizorius...

- > Paspaudę 🗸, pereikite į STANDBY.
- > Paspaudę GO, nustatykite STANDBY padėtį.
- > Norėdami nustatyti reikiamą televizoriaus padėtį, spausdami ◀ arba ➤ televizorių pasukite, o spausdami ▲ arba ▼ – pakelkite arba nuleiskite.
- Norėdami išsaugoti padėtį, paspauskite žalią mygtuką.
- > Norėdami uždaryti meniu, paspauskite EXIT.

PASTABA! Daugiau informacijos apie tai, kaip pirmą kartą įdiegti motorizuotą stovą, ieškokite skyriuje *"Televizoriaus nustatymas pirmą kartą"*, kuris yra 14 puslapyje.

# Laiko ir datos nustatymas

Kai nustatote, kad televizorius įsijungtų arba išsijungtų tam tikru metu, arba kai nustatote, kad tam tikru metu transliuojama programa būtų įrašyta naudojant BeoCord V 8000 vaizdo grotuvą, laikrodis užtikrina, kad šios funkcijos būtų įjungtos ir išjungtos tinkamu laiku.

Paprasčiausias būdas nustatyti laikrodį – naudojant CLOCK meniu sinchronizuoti jį su nustatyto televizijos kanalo teletekstu. Laikrodis sinchronizuojamas naudojant televizijos kanalo, kurį tuo metu žiūrite, teletekstą. Jei teleteksto nėra, laikrodį galima nustatyti rankiniu būdu. Prieš sinchronizuodami laikrodį pagal nustatytą kanalą, pasitikrinkite, ar žiūrimas kanalas jūsų laiko juostoje siūlo teleteksto paslaugą.

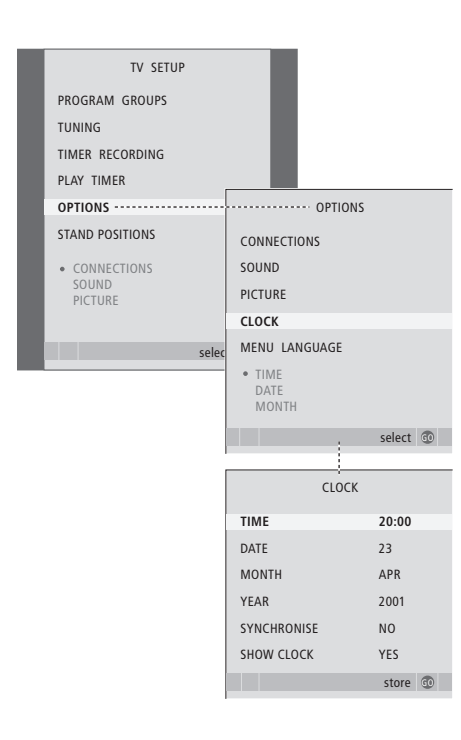

Jei norite ekrane iškviesti laikrodį, kelis kartus Beo4 pultelyje paspauskite LIST ir suradę CLOCK\* paspauskite GO. Norėdami pašalinti laikrodį, šiuos veiksmus pakartokite.

> Paspaudę TV, įjunkite televizorių.

- > Paspaudę MENU, iškvieskite meniu TV SETUP ir, paspaudę ▼, paryškinkite OPTIONS.
- > Paspaudę GO, iškvieskite meniu OPTIONS ir, paspaudę ▼, paryškinkite CLOCK.
- > Paspaudę GO, iškvieskite meniu CLOCK.
- > Paspaudę ◀ arba ▶ pamatysite kiekvieno meniu elemento pasirinktis.
- > Norėdami pereiti nuo vieno meniu elemento prie kito, paspauskite ▲ arba ▼. Jei SYNCHRONISE nustatyta NO, laiką reikia įvesti rankiniu būdu.
- > Paspaudę GO išsaugosite laikrodžio bei kalendoriaus nustatymus, o …
- ... paspaudę EXIT, uždarysite visus meniu neišsaugoję nustatymų.

Jei, vasaros laiką keičiant į žiemos laiką ir atvirkščiai, laikrodis nepersukamas, tiesiog įjunkite kanalą, pagal kurį sinchronizavote laikrodį, ir jis bus persuktas.

#### Mėnesių santrumpos

| Jan | Sausis   | Jul | Liepa     |
|-----|----------|-----|-----------|
| Feb | Vasaris  | Aug | Rugpjūtis |
| Mar | Kovas    | Sep | Rugsėjis  |
| Apr | Balandis | Oct | Spalis    |
| May | Gegužė   | Nov | Lapkritis |
| Jun | Birželis | Dec | Gruodis   |

\*PASTABA! \*Kad Beo4 pultelyje būtų rodoma CLOCK, šią funkciją pirmiausia turite įtraukti į Beo4 funkcijų sąrašą. Daugiau informacijos ieškokite skyriuje "*Beo4 pritaikymas savo poreikiams*", kuris yra 58 puslapyje.

# Vaizdo ir garso nustatymų reguliavimas

Gamykloje pritaikyti vaizdo ir garso nustatymai yra neutralūs ir tinka įvairiose situacijose. Tačiau, jei norite, šiuos nustatymus galite pareguliuoti.

Galite reguliuoti ryškumą, spalvas ir kontrastą, taip pat garso nustatymus – garsumą, aukštus bei žemus dažnius.

Vaizdo ir garso nustatymus galima išsaugoti laikinai – kol televizorius bus išjungtas – arba visam laikui.

Daugiau informacijos, kaip pakeisti vaizdo formatą, ieškokite skyriuje *"Erdvinis garsas ir namų kino sistema"*, kuris yra 10 vadovo puslapyje.

# Ryškumo, spalvų ar kontrasto keitimas

Vaizdo nustatymai reguliuojami naudojant meniu PICTURE. Laikinieji nustatymai atšaukiami išjungus televizorių.

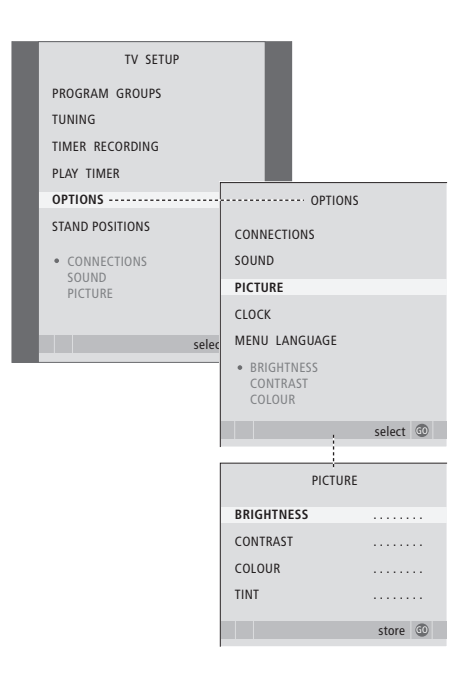

- > Paspaudę TV, jjunkite televizorių.
- > Paspaudę MENU, iškvieskite meniu TV SETUP ir, paspaudę ▼, paryškinkite OPTIONS.
- > Paspaudę GO, iškvieskite meniu OPTIONS ir, paspaudę , paryškinkite PICTURE.
- > Paspaudę GO, iškvieskite meniu PICTURE.
- > Norėdami pereiti nuo vieno meniu elemento prie kito, paspauskite ▲ arba ▼.
- > Paspaudę ◀ arba ▶, pakoreguokite vertes.
- > Paspaudę EXIT, išsaugokite nustatymus, kurie galios, kol išjungsite televizorių, arba …
- > ... paspaudę GO, išsaugokite savo nustatymus visam laikui.

Jei turite vaizdo šaltinį, kuriame naudojamas NTSC signalas, jame galima koreguoti ir ketvirtąjį parametrą – Tint (atspalvis).

Norėdami laikinai pašalinti vaizdą iš ekrano, kelis kartus paspauskite LIST, kad Beo4 atsirastų P.MUTE, o tada paspauskite GO. Norėdami vaizdą grąžinti, paspauskite bet kurį šaltinio mygtuką, pvz., TV.

# Garsumo, žemų ir aukštų dažnių keitimas

Garso nustatymus galima reguliuoti naudojant meniu SOUND SETUP. Laikinieji nustatymai atšaukiami išjungus televizorių.

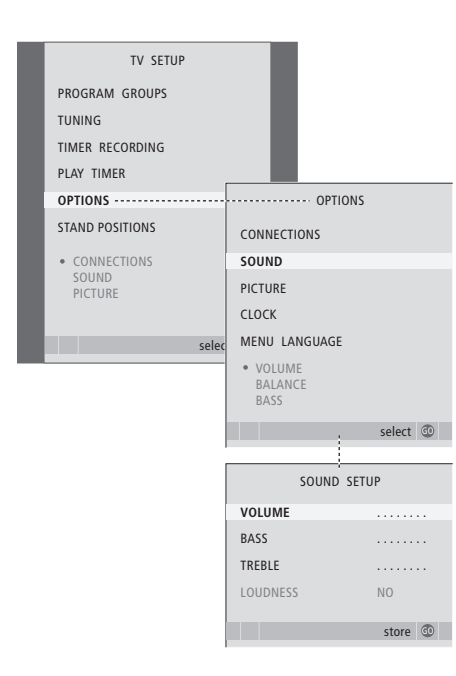

- > Paspaudę TV, įjunkite televizorių.
- > Paspaudę GO, iškvieskite meniu OPTIONS ir, paspaudę ▼, paryškinkite SOUND.
- > Paspaudę GO, iškvieskite meniu SOUND.
- > Norėdami pereiti nuo vieno meniu elemento prie kito, paspauskite ▲ arba ▼.
- > Paspaudę ( arba ), pakoreguokite vertes arba pasirinkite nustatymą.
- > Paspaudę EXIT, išsaugokite nustatymus, kurie galios, kol išjungsite televizorių, arba …
- ... paspaudę GO išsaugokite savo nustatymus visam laikui.

#### Jei prijungėte garsiakalbius arba ausines ...

Meniu SOUND turinys keičiasi pagal tai, ką prijungiate prie televizoriaus. Daugiau informacijos ieškokite skyriuje "Ekrane rodomi meniu", kuris yra 60 puslapyje.

Jei garsiakalbius prijungėte naudodami erdvinio garso sistemą, perskaitykite skyrių "Garsiakalbių nustatymas – erdvinis garsas", kuris yra 42 puslapyje.

# Meniu kalbos pasirinkimas

Meniu kalbą, kurią pasirinkote pirmą kartą nustatydami televizorių, galite bet kada pakeisti.

Pasirinkus meniu kalbą, ta kalba rodomi visi meniu ir ekrano pranešimai. Ekrano meniu kalbą galite pasirinkti meniu TV SETUP. Pereinant nuo vienos kalbos prie kitos, keičiasi ekrano tekstas.

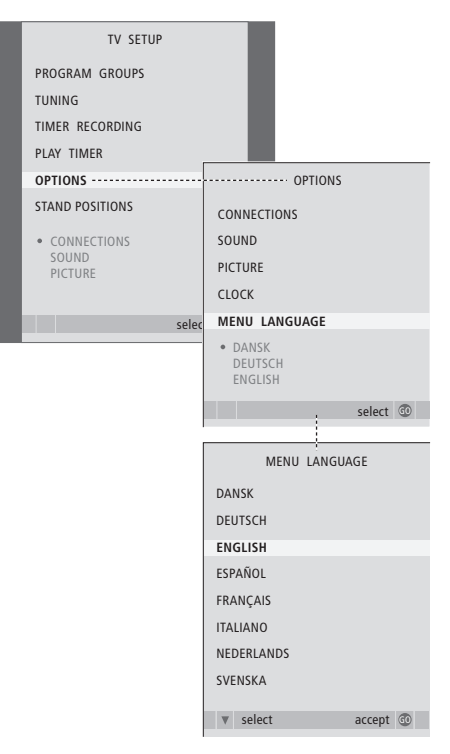

- > Paspaude TV, jjunkite televizorių.
- > Paspaudę GO, iškvieskite meniu OPTIONS ir, paspaudę , paryškinkite MENU LANGUAGE.
- > Paspaudę GO, iškvieskite meniu MENU LANGUAGE.
- > Paspaudus GO, kalba bus pasirinkta.

> Paspauskite STOP, jei norite grįžti į ankstesnius meniu, arba paspauskite EXIT, jei norite uždaryti visus meniu.

# Vieta, lizdai ir jungtys

Šiame skyriuje sužinosite, kaip televizorių pastatyti ir prijungti. Skyriuje pateikiama ir lizdų skydelių apžvalga.

Nustatant televizorių, rekomenduojame laikytis toliau aprašytos procedūros:

- Išpakuokite televizorių.
- Apsvarstykite, kur būtų geriausia pastatyti televizorių.
- Pakabinkite arba pastatykite ir prijunkite BeoLab 7 garsiakalbį (jei tokį turite).
- Užkelkite televizorių ant pasirinkto stovo arba laikiklio.
- Pastatykite televizorių norimoje vietoje.
- Prijunkite laidus, papildomus įrenginius ir garsiakalbius.

Tolesniuose puslapiuose ši procedūra aprašyta išsamiau.

# Išplėstinis valdymas, 3

Čia aprašomos sistemos funkcijos, kurios nenaudojamos kiekvieną dieną: kaip valdyti įjungimo ir išjungimo tam tikru metu funkcijas, prijungtą skaitmeninį priedėlį ir prijungtą BeoCord V 8000 vaizdo grotuvą.

# Kanalų ir pasirinkimų nustatymas, 13

Sužinokite, kaip pirmą kartą nustatyti televizorių ir programas. Šiame skyriuje taip pat pateikiama informacija apie laiko, datos, stovo padėčių, garso ir vaizdo nustatymus.

# Vieta, lizdai ir jungtys, 27

- Televizoriaus nustatymas, 28
- Fotoaparatas ir ausinių lizdai, 31
- Lizdų skydeliai, 32
- Papildomos vaizdo įrangos prijungimas, 34
- Garsiakalbių nustatymas erdvinis garsas, 42

# BeoLink sistema, 49

Sužinokite, kaip prie televizoriaus prijungti garso sistemą ir valdyti integruotą garso / vaizdo sistemą. Sužinokite, kaip prijungti susiejimo jungtis, valdyti susietą sistemą ir nustatyti televizorių kitame kambaryje. Čia taip pat aprašoma, kaip galima Beo4 pritaikyti jūsų sistemai.

# Ekrane rodomi meniu, 60

Pateikiama ekrane rodomų meniu apžvalga.

# Rodyklė, 75

# Televizoriaus nustatymas

Daugiau informacijos apie tai, kaip televizoriaus galinėje dalyje pritvirtinti ir nutiesti laidus, ieškokite 30 puslapyje.

Daugiau informacijos apie lizdų skydelius ieškokite 32–33 puslapiuose.

# Kaip elgtis su televizoriumi

Niekada nekelkite televizoriaus laikydami tik už priekinio stiklo. Prieš užkeliant televizorių ant stovo ar laikiklio, jis turi būti paremtas, nes televizorius be atramos NESTOVI.

- Nestatykite televizoriaus tiesioginėje saulės arba dirbtinėje šviesoje, pvz., prožektoriaus šviesoje, nes gali sumažėti nuotolinio valdymo pultelio jautrumas. Jei ekranas perkaitinamas, vaizde gali atsirasti juodų taškelių. Televizoriui atvėsus iki įprastos temperatūros, šie taškeliai išnyksta.
- Įsitikinkite, ar televizorius nustatytas, pastatytas ir sujungtas laikantis šio vadovo instrukcijų. Kad išvengtumėte sužeidimų, naudokite tik Bang & Olufsen stovus arba sieninius laikiklius.
- Televizorius yra skirtas naudoti tik patalpose, sausoje buitinėje aplinkoje. Naudokite jį 10– 40°C (50–105°F) temperatūroje.
- Ant televizoriaus nedėkite jokių daiktų.
- Televizorių visada laikykite ant tvirto, stabilaus paviršiaus.
- Nebandykite televizoriaus atidaryti. Tokius darbus gali atlikti tik techninės priežiūros tarnybos specialistai.

# Lizdų skydelių vieta

- 1 Fotoaparato ir ausinių lizdų dangtelis. Norėdami jį atidaryti arba uždaryti, paspauskite.
- 2 Pirmojo lizdų skydelio dangtelis. Norėdami jį nuimti, patraukite už apačios ir pakelkite.
- 3 Kortelių skaitytuvo (DVB-S) dangtelis. Norėdami jį atidaryti arba uždaryti, paspauskite.
- 4 Stovo arba sieninio laikiklio įtaisas.
- 5 Antrojo lizdų skydelio dangtelis. Norėdami jį nuimti, patraukite už apačios ir pakelkite.

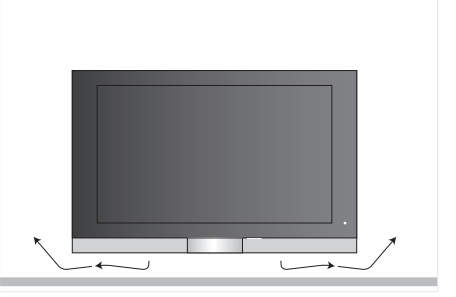

Palikite po ekranu vietos, kad televizorius būtų tinkamai ventiliuojamas. Neuždenkite ventiliatorių. Jei televizorius perkais, ekrane bus parodytas perspėjimas. Pamatę pranešimą, jjunkite televizoriaus budėjimo režimą (neišjunkite!), kad jis atvėstų iki normalios temperatūros.

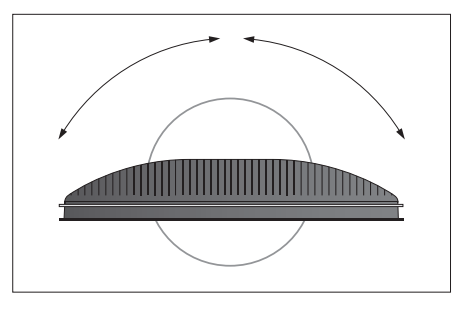

Jei turite motorizuotą stovą arba sieninį laikiklį, palikite vietos aplink televizorių, kad jis galėtų laisvai suktis.

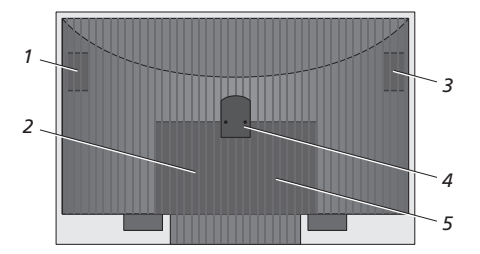

# Padėčių pasirinktys

Televizorių galima pastatyti keliais skirtingais būdais (kai kurie iš jų pavaizduoti dešinėje). Norėdami gauti daugiau informacijos, kreipkitės į Bang & Olufsen platintoja.

Kai kurie grindiniai stovai ar sieniniai laikikliai suteikia galimybę prie jų pritvirtintą televizorių pakelti, nuleisti, pasukti į kairę arba į dešinę. Tačiau atminkite, kad Beo4 nuotolinio valdymo pulteliu galima pasukti, pakelti ar nuleisti tik kai kuriuos stovus. Kitus galima pakelti arba nuleisti tik rankiniu būdu.

Tvirtindami televizorių prie stovo ar laikiklio, gaminiams paremti naudokite pakuotę. Taip bus lengviau televizorių pritvirtinti.

Pritvirtinę garsiakalbį ir televizorių prie stovo ar laikiklio, nekelkite jų laikydami už garsiakalbio.

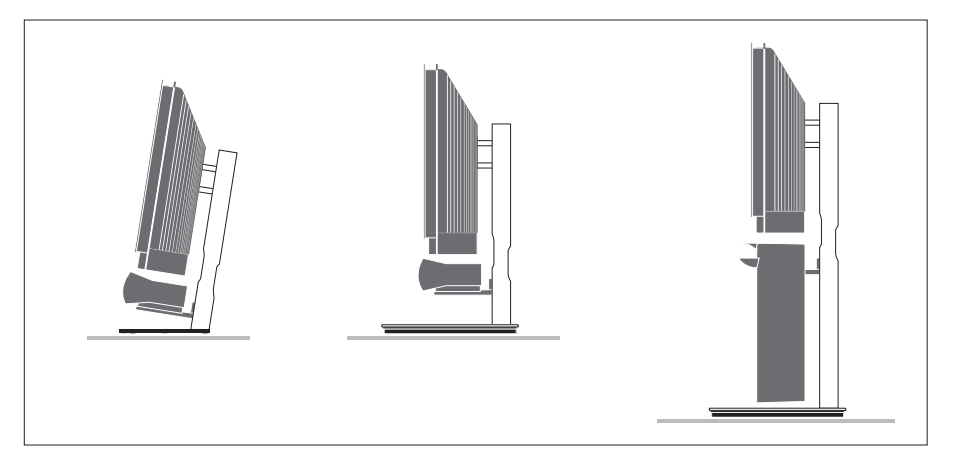

#### Antenos ir maitinimo jungtys

Sujungę visą įrangą, įjunkite maitinimą. Ekrano apatiniame dešiniajame kampe įsižiebia maža raudona lemputė. Sistema veikia budėjimo režimu ir yra parengta naudoti. Jei televizorius buvo nustatytas savaime, dabar galite nustatyti kanalus taip, kaip aprašyta skyriuje "Televizoriaus nustatymas pirmą kartą", kuris yra 14 puslapyje.

Kai televizorius nenaudojamas, jis paliekamas veikti budėjimo režimu. Todėl, kad galėtumėte televizorių valdyti nuotolinio valdymo pulteliu, svarbu jo neatjungti nuo elektros tinklo.

Televizorius visiškai išjungiamas tik išjungus jį iš elektros lizdo.

Stenkitės nesulenkti, nesusukti, nesuspausti ar nesutrenkti antenos laido.

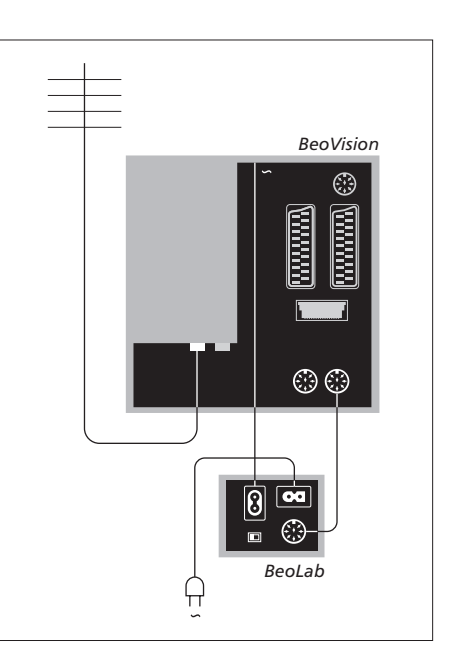

Pridėtas maitinimo laidas ir kištukas sukurti specialiai televizoriui. Jei pakeisite kištuką arba kaip nors pažeisite maitinimo laidą, televizorius ims rodyti prasčiau!

Prieš įjungiant laidus į lizdus, siūlome juos apsaugoti naudojant lanksčią laidų įmautę.

Laido labai neįtempkite, kad prireikus televizorių būtų galima pasukti, pakelti ar nuleisti. Prieš susukdami laidą ir uždėdami laidų įmautes, patikrinkite, ar kilpos yra pakankamai didelės.

# Fotoaparato ir ausinių lizdai

Prijunkite ausines ir klausykitės televizijos programos, prijunkite fotoaparatą ir peržiūrėkite nuotraukas televizoriaus ekrane arba prijunkite kamerą ir per televizorių žiūrėkite savo nufilmuotus vaizdus.

# Skaitmeninių nuotraukų peržiūra per televizorių

Norėdami peržiūrėti nuotraukas, prijunkite fotoaparatą ir įjunkite televizorių. Televizorius automatiškai užregistruoja signalą ir nuotraukas galite peržiūrėti ekrane.

Jei signalas iš fotoaparato yra išjungtas ... > Kelis kartus paspauskite LIST, kad Beo4 būtų rodoma CAMERA, ir paspauskite GO.

Kad Beo4 ekrane būtų rodoma CAMERA, pirmiausia fotoaparatą turite įtraukti į Beo4 funkcijų sąrašą. Daugiau informacijos ieškokite skyriuje "Beo4 pritaikymas savo poreikiams", kuris yra 58 puslapyje.

# Kamera nufilmuotų vaizdų peržiūra ir perrašymas

Jei prie televizoriaus yra prijungtas vaizdo grotuvas, pavyzdžiui, BeoCord V 8000, prijungus kamerą, joje esančius įrašus galima perrašyti į vaizdajuostę.

#### Norėdami perrašyti įrašą iš kameros ...

- > Prijunkite kamerą ir joje įjunkite nufilmuotos medžiagos peržiūrą. Televizorius automatiškai užregistruoja signalą ir vaizdus galite matyti televizoriaus ekrane.
- > Norėdami pradėti įrašyti, paspauskite RECORD du kartus.

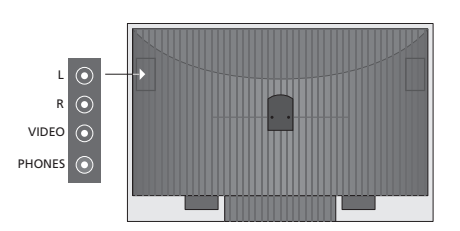

# Lizdai, skirti laikinosioms jungtims

#### L – R – VIDEO

Šie lizdai skirti fotoaparatui arba kamerai prijungti:

| L – R: | Garso jungtys (atitinkamai dešinysis ir |
|--------|-----------------------------------------|
|        | kairysis garso kanalai).                |
| VIDEO: | Vaizdo signalo jungtys.                 |

Jei norite, kad šie lizdai būtų visada suaktyvinami Beo4 pultelyje paspaudus, pvz., CAMERA, prijungtą įrangą galite užregistruoti meniu CONNECTIONS. Daugiau informacijos ieškokite skyriuje "Papildomos vaizdo įrangos registravimas", kuris yra 40 puslapyje.

#### PHONES

Į lizdą, pažymėtą PHONES, galima įjungti stereofonines ausines. Prijungus ausines, televizoriaus garsas išjungiamas, o jas atjungus – vėl įjungiamas.

# Lizdų skydeliai

Televizoriaus lizdų skydeliai yra skirti signalų įvesties laidams ir įvairiems papildomiems įrenginiams prijungti, pvz., DVD grotuvui ar susietai Bang & Olufsen muzikos sistemai.

Visa į šiuos lizdus įjungta įranga turi būti užregistruota meniu CONNECTIONS. Daugiau informacijos ieškokite skyriuje *"Papildomos vaizdo jrangos registravimas"*, kuris yra 40 puslapyje.

Daugiau informacijos apie garsiakalbių prijungimą prie erdvinio garso sistemos ieškokite skyriuje "Garsiakalbių nustatymas – erdvinis garsas", kuris yra 42 puslapyje.

# Pirmasis lizdų skydelis

#### LINK TV OUT

Antenos išvesties lizdas, naudojamas vaizdo signalams į kitus kambarius perduoti.

## TV IN

Antenos įvesties lizdas, į kurį jungiama išorinė antena arba kabelinės televizijos laidas.

## DVB

Lizdas LNB jungčiai. Jis būna tik tuomet, jei jūsų televizoriuje yra papildomas DVB-S modulis.

. .

\_

Elektros tinklo jungtis.

#### STAND

Lizdas motorizuoto stovo jungčiai.

# AV 2

21 kontakto lizdas, skirtas papildomos vaizdo įrangos AV jungtims.

#### AV 1

21 kontakto lizdas, skirtas HDR 1, skaitmeninio priedėlio, pirminio dekoderio arba BeoCord V 8000 jungčiai. Taip pat galima prijungti ir kitokių tipų papildomą vaizdo įrangą.

#### MASTER LINK

Lizdas, į kurį jungiama suderinama Bang & Olufsen muzikos sistema. Šis lizdas taip pat tinka garsui namuose paskirstyti, kai naudojama BeoLink sistema.

#### POWER LINK CENTRE

Lizdas, skirtas centrinio garsiakalbio, pvz., BeoLab 7, jungčiai. Daugiau informacijos apie garsiakalbių prijungimą ieškokite garsiakalbio vadove.

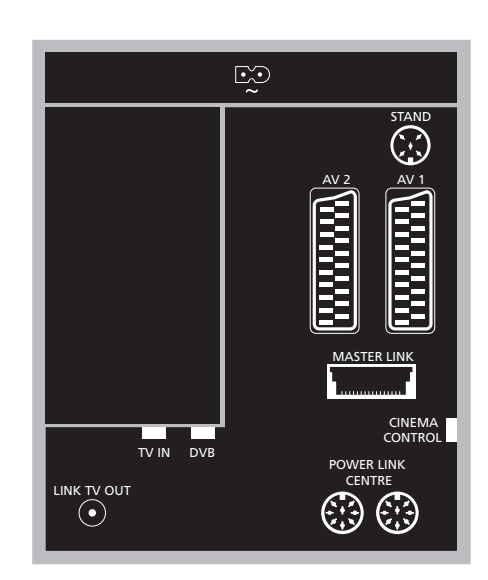

#### CINEMA CONTROL

Jei jūsų televizoriuje yra papildoma kino sistemos valdymo funkcija, Beo4 nuotolinio valdymo pulteliu galite valdyti, pvz., projektoriaus ekraną, šviesas ir žaliuzes. Norėdami gauti daugiau informacijos, kreipkitės į Bang & Olufsen platintoja.

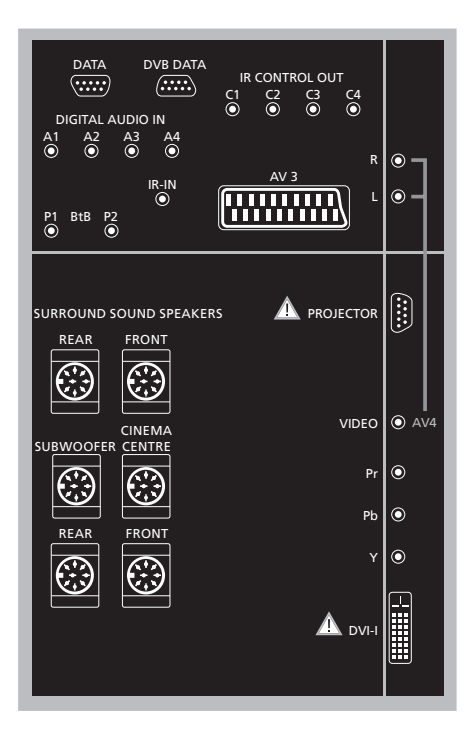

#### Norėdami kompiuterį prijungti prie televizoriaus ...

- > SVARBU! Iš elektros tinklo išjunkite televizorių, kompiuterį ir visą prie kompiuterio prijungtą įrangą.
- > Naudodami reikiamo tipo laidą, vieną jo galą prijunkite prie kompiuterio DVI arba VGA išvesties lizdo, o kitą – prie televizoriaus DVI lizdo.
- > Norėdami televizoriaus garsiakalbiuose girdėti kompiuterio garsus, naudokite atitinkamą laidą ir kompiuterio garso išvesties jungtis įjunkite į televizoriaus R–L lizdus.
- > Į elektros tinklą vėl įjunkite televizorių, kompiuterį ir visą prie kompiuterio prijungiamą įrangą. Atminkite, kad kompiuteris turi būti jungiamas į įžemintą elektros lizdą, kaip nurodyta kompiuterio nustatymo instrukcijose.

# Antrasis lizdų skydelis

# DATA

Tik viešbučių sistemoms.

DVB DATA Teikiant paslaugas.

## IR CONTROL OUT (C1 – C4)

IR valdymo pultelio signalams, nukreiptiems į išorinę įrangą, įjungtą į vieną iš AV lizdų.

## DIGITAL AUDIO IN (A1 - A4)

Skaitmeninio garso įvesties jungčiai iš išorinės įrangos, įjungtos į vieną iš AV lizdų.

## IR-IN

Išorinio IR imtuvo, kuris yra naudojamas kartu su namų kino sistema, jungčiai, kai ekranas užstoja televizoriaus IR imtuvą.

# P1 BtB P2

Tik viešbučių sistemoms.

## AV 3

21 kontakto lizdas, skirtas papildomos vaizdo įrangos AV jungtims.

#### PROJECTOR

Namų kino sistemos projektoriaus jungčiai.

## FRONT

Šie du lizdai yra naudojami išoriniams priekiniams erdvinio garso sistemos garsiakalbiams prijungti.

## SUBWOOFER

Lizdas, skirtas BeoLab 2 žemų dažnių garsiakalbiui prijungti.

#### CINEMA CENTRE

Lizdas, naudojamas išoriniam centriniam namų kino sistemos garsiakalbiui prijungti, jei, pvz., ekranas užstoja televizoriaus garsiakalbį.

#### REAR

Šie du lizdai yra naudojami išoriniams galiniams erdvinio garso sistemos garsiakalbiams prijungti.

## AV4

R–L … Kairiosios ir dešiniosios linijos signalas. Norėdami prijungti skaitmeninį garso įrenginį, naudokite vieną iš DIGITAL AUDIO IN lizdų (A1–A4) ir nustatykite jį AV4 jungčių meniu. VIDEO … Vaizdo signalo jungčiai.

## Y – Pb – Pr

Norint gauti vaizdo signalą iš išorinio šaltinio, pvz., HDTV šaltinio. Gali būti naudojama kartu su AV lizdu arba skaitmeninio garso lizdu.

## DVI-I

Išorinio kompiuterio jungčiai. Palaikomi formatai: DVI ir VGA, 60 Hz, 640 × 480, 800 × 600, 1024 × 768, 1280 × 720, 1366 × 768.

# DVI-I (taikoma tik televizoriams, kuriuose yra HD-ready funkcija)

Norint gauti analoginį arba skaitmeninį vaizdo signalą. Gali būti naudojama su AV lizdu arba skaitmeniniais garso lizdais. Palaikomi formatai: DVI ir VGA, 60 Hz, 640 × 480, 800 × 600, 1024 × 768, 1280 × 720, 1366 × 768 ir 480i, 576i, 1080i, 480p, 576p, 720p, 50Hz, 576i, 1080i, 576p ir 720p.

# Papildomos vaizdo įrangos prijungimas

Šiame skyriuje aprašoma, kaip prie televizoriaus prijungti papildomą vaizdo įrangą.

Dekoderį prie televizoriaus galima prijungti naudojant AV lizdus. Jei jūsų sistemoje yra Bang & Olufsen vaizdo grotuvas, dekoderį reikėtų prijungti prie vaizdo grotuvo.

Skaitmeninį priedėlį galima įjungti į bet kurį AV lizdą.

Bang & Olufsen vaizdo grotuvą turite jjungti į AV1 lizdą, tuomet televizorius signalą aptiks automatiškai.

Nepamirškite visų prijungtų prietaisų užregistruoti meniu CONNECTIONS. Daugiau informacijos ieškokite skyriuje *"Papildomos vaizdo įrangos registravimas"*, kuris yra 40 puslapyje.

# Dekoderio prijungimas

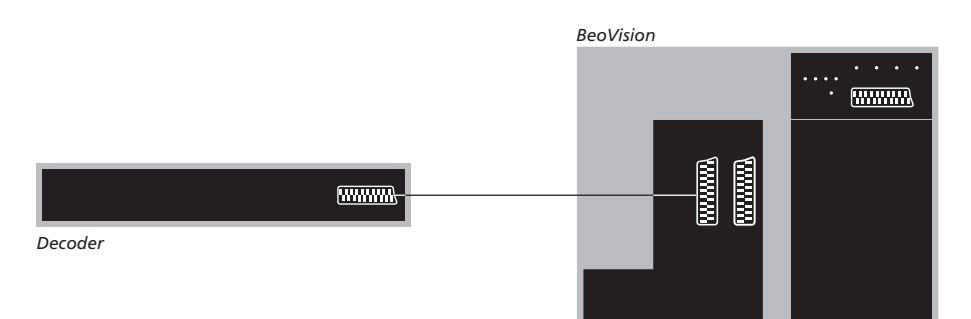

Prieš prijungdami išorinius įrenginius, visas sujungiamas sistemas išjunkite iš elektros tinklo.

- > Išorinės antenos laidą prijunkite prie televizoriaus lizdo, pažymėto TV IN.
- > Dekoderį prijunkite prie vieno iš televizoriaus 21 kontakto AV lizdų.

Jei norite prijungti RF dekoderį, išorinės antenos laidą būtinai prijunkite prie dekoderio įvesties lizdo ir signalą arba laidą nukreipkite į televizoriaus antenos lizdą (jis pažymėtas TV IN). Nustatytų kanalų ir dekoderio aptikimas

Dažniausiai prijungtas dekoderis automatiškai užregistruojamas nustatymo metu. Dekoderis turėtų automatiškai aptikti kanalus, kuriuos reikia dekoduoti. Tačiau jei to padaryti nepavyksta, tokio kanalo nustatymą pakoreguokite meniu MANUAL TUNING. Daugiau informacijos ieškokite skyriaus "Nustatytų televizijos kanalų redagavimas" dalvie "Nustatytų kanalų koregavimas", 19 puslapvie.

# 35

# Skaitmeninio priedėlio prijungimas

Prieš prijungdami išorinius įrenginius, visas sujungiamas sistemas išjunkite iš elektros tinklo.

- > Vieną 21 kontakto AV laido galą prijunkite prie skaitmeninio priedėlio.
- Nuveskite laidą iki vieno iš galinėje televizoriaus dalyje esančių 21 kontakto AV lizdų.
- > Jei jūsų skaitmeniniame priedėlyje yra skaitmeninė garso išvesties jungtis, įjunkite ją į vieną iš DIGITAL AUDIO IN lizdų.
- > Jei jūsų skaitmeninis priedėlis perduoda HDTV vaizdo signalą, o jūsų televizorius turi HD-ready funkciją, skaitmeninį priedėlį taip pat prijunkite ir prie DVI-I arba Y-Pb-Pr lizdo.
- > IR siųstuvą prijunkite prie vieno iš televizoriaus IR CONTROL OUT lizdų.
- > Pritvirtinkite IR siųstuvą prie skaitmeninio priedėlio IR imtuvo.

Kad galėtumėte naudotis skaitmeninio priedėlio nuotolinio valdymo pulteliu, IR imtuvo visiškai neuždenkite.

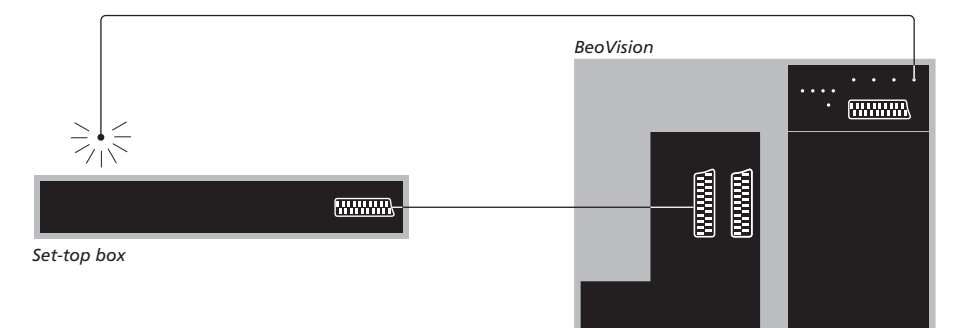

## Automatinis budėjimo režimas ...

Užregistravę skaitmeninį priedėlį meniu CONNECTIONS, galite nustatyti skaitmeninio priedėlio pasirinktį AUTO STANDBY. Tai reiškia, kad prijungtas skaitmeninis priedėlis automatiškai persijungs į budėjimo režimą.

#### Galimos pasirinktys:

- AFTER 0 MIN ... Skaitmeninis priedėlis pradeda veikti budėjimo režimu iškart, kai pasirenkate kitą šaltinį.
- AFTER 30 MIN ... Skaitmeninis priedėlis pradeda veikti budėjimo režimu praėjus 30 minučių po to, kai pasirenkate kitą šaltinį\*.
- AT TV STANDBY ... Kai televizoriuje įjungiate budėjimo režimą, skaitmeninis priedėlis taip pat pradeda veikti budėjimo režimu.
- NEVER ... Skaitmeninis priedėlis niekada automatiškai nepersijungia į budėjimo režimą.
- FOLLOW TV ... Skaitmeninis priedėlis įsijungia, kai įjungiate televizorių, ir persijungia į budėjimo režimą, kai televizorių įjungiate veikti budėjimo režimu.

\*Jei televizorių perjungsite į budėjimo režimą dar nepraėjus 30 minučių, skaitmeninis priedėlis taip pat bus perjungtas į budėjimo režimą. Skaitmeninis priedėlis turi būti nustatytas pagal prie jo pridėtą dokumentaciją.

# Bang & Olufsen grotuvo prijungimas

Prieš prijungdami išorinius įrenginius, visas prijungiamas sistemas išjunkite iš elektros tinklo.

- > Vieną 21 kontakto AV laido galą prijunkite prie galinės grotuvo dalies AV lizdo.
- > Nuveskite laidą iki galinėje televizoriaus dalyje esančio AV lizdo.

Jei televizoriaus ir grotuvo ryšys nutrūksta arba laidai nėra tinkamai sujungiami, bandant užprogramuoti tam tikru metu vykdytino įrašymo nustatymą ekrane parodomas pranešimas CONNECTION LOST. Atkurkite ryšį ir pabandykite dar kartą.

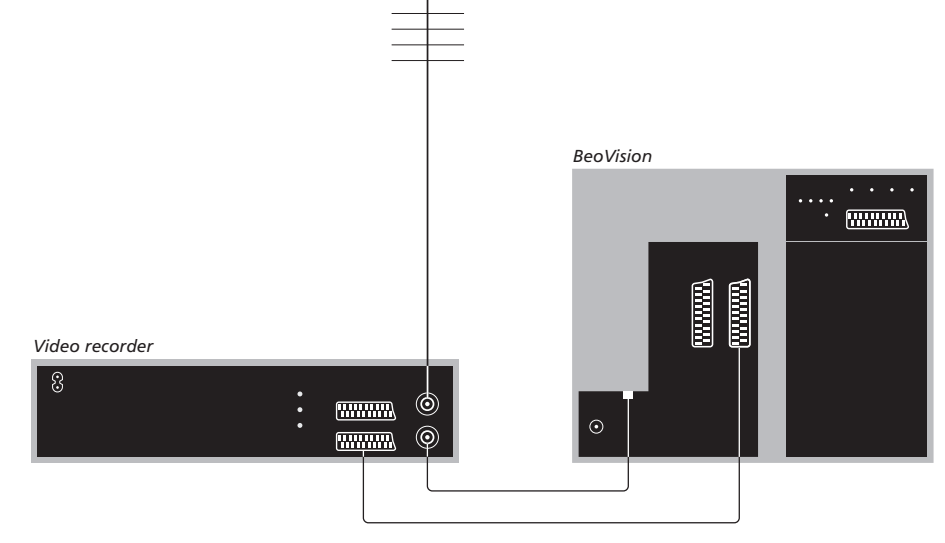

#### Antenos jungtis

Naudokite su vaizdo grotuvu pateikiamą išorinę antenos jungtį (arba kabelinės televizijos tinklo jungtį) ir antenos laidą.

- > Išorinės antenos laidą prijunkite prie signalo įvesties lizdo, pažymėto ¬r, kuris yra grotuvo galiniame skydelyje.
- Naudodami prie grotuvo pridedamą antenos laidą, antenos signalą nukreipkite į televizorių.
- > Vieną galą įjunkite į grotuvo lizdą TV, o kitą į televizoriaus lizdų skydelio antenos lizdą TV IN.
# Skaitmeninio priedėlio prijungimas prie Bang & Olufsen grotuvo

Prieš prijungdami išorinius įrenginius, visas prijungiamas sistemas išjunkite iš elektros tinklo.

- > Vieną 21 kontakto AV laido galą prijunkite prie skaitmeninio priedėlio.
- > Nuveskite laidą iki lizdo DECODER arba AUX, kurie yra galinėje Bang & Olufsen grotuvo dalyje.
- > Naudodami kitą 21 kontakto AV laidą, prijunkite vaizdo grotuvą prie televizoriaus AV1 lizdo.
- > IR siųstuvą prijunkite prie vieno iš televizoriaus IR OUTPUT lizdų.
- > Pritvirtinkite IR siųstuvą prie skaitmeninio priedėlio IR imtuvo.

Pastaba: tokiu būdu galima prijungti tik BeoCord V 8000, kuriame naudojama 3.1 arba vėlesnė programinės įrangos versija. Norėdami gauti informacijos, kreipkitės į platintoją.

Kad būtų galima įrašyti skaitmeninio priedėlio programas, skaitmeninį priedėlį reikia prijungti prie vaizdo grotuvo.

Įrašant iš skaitmeninio priedėlio, tuo pačiu metu negalima žiūrėti kitos skaitmeninio priedėlio programos.

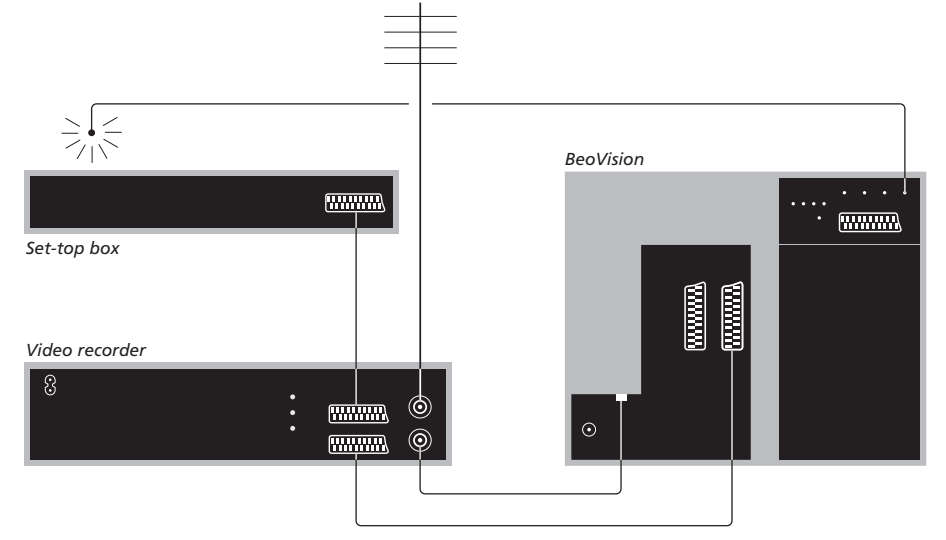

### Automatinis budėjimo režimas ...

Užregistravę skaitmeninį priedėlį meniu CONNECTIONS, galite nustatyti skaitmeninio priedėlio pasirinktį AUTO STANDBY. Tai reiškia, kad prijungtas skaitmeninis priedėlis automatiškai persijungs į budėjimo režimą.

#### Galimos pasirinktys:

- AFTER 0 MIN ... Skaitmeninis priedėlis pradeda veikti budėjimo režimu iškart, kai pasirenkate kita šaltini.
- AFTER 30 MIN ... Skaitmeninis priedėlis pradeda veikti budėjimo režimu praėjus 30 minučių po to, kai pasirenkate kitą šaltinį\*.
- AT TV STANDBY ... Kai televizoriuje jjungiate budėjimo režimą, skaitmeninis priedėlis taip pat pradeda veikti budėjimo režimu.
- NEVER ... Skaitmeninis priedėlis niekada automatiškai nepersijungia į budėjimo režimą.
- FOLLOW TV ... Skaitmeninis priedėlis įsijungia, kai įjungiate televizorių, ir persijungia į budėjimo režimą, kai televizorių įjungiate veikti budėjimo režimu.

\*Jei televizorių perjungsite į budėjimo režimą dar nepraėjus 30 minučių, skaitmeninis priedėlis taip pat bus perjungtas į budėjimo režimą. Prie televizoriaus prijungę projektorių su dideliu ekranu, savo svetainę galite paversti namų kino sale.

Jei jūsų televizoriuje yra kino valdymo funkcija, Beo4 nuotolinio valdymo pulteliu galite valdyti, pvz., šviesas ir žaliuzes. Norėdami gauti daugiau informacijos, kreipkitės į Bang & Olufsen platintoją.

Daugiau informacijos apie garsiakalbių nustatymą namų kino sistemoje, ieškokite skyriuje "Garsiakalbių nustatymas – erdvinis garsas", kuris yra 42 puslapyje.

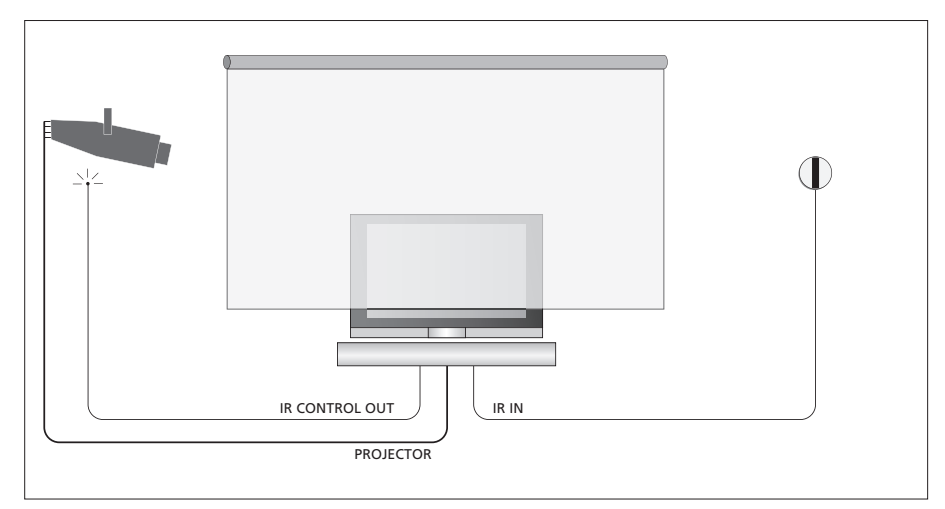

Jei nuleistas ekranas užstoja televizorių, turite prijungti papildomą IR imtuvą, kad televizorių būtų galima valdyti nuotolinio valdymo pulteliu.

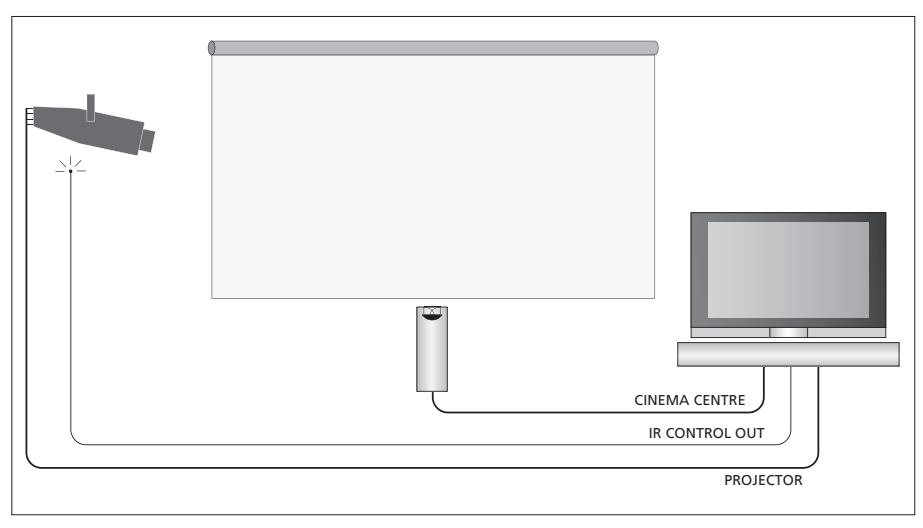

Dar galite prieš ekraną prijungti išorinį centrinį garsiakalbį, kad garso kokybė būtų optimaliausia.

### Projektoriaus prijungimas

- > Mažo galingumo IR siųstuvą prijunkite prie vieno iš IR CONTROL OUT lizdų (C1–C4), esančių televizoriaus galinėje dalyje, ir pritvirtinkite jį šalia projektoriaus IR imtuvo. Tai atlikę, projektorių galėsite valdyti Beo4 nuotolinio valdymo pulteliu.
- > Prijunkite projektorių prie televizoriaus lizdo PROJECTOR.
- > Baikite nustatyti projektorių.

Jei reikia, prie televizoriaus IR IN lizdo prijunkite IR imtuvą, o IR siųstuvą pritvirtinkite taip, kaip aprašyta prie siųstuvo pridėtose instrukcijose.

Daugiau informacijos apie lizdų vietas ieškokite skyriuje *"Lizdų skydeliai"*, kuris yra 32 puslapyje.

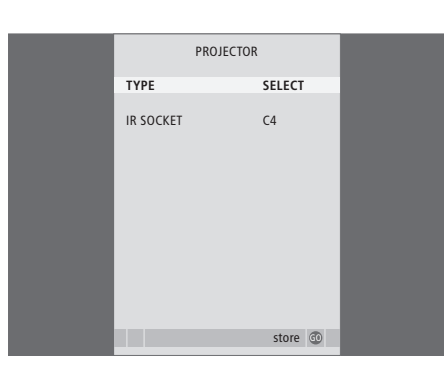

- > Paspaudę TV, įjunkite televizorių.
- > Paspaudę MENU, iškvieskite meniu TV SETUP ir, paspaudę ▼, paryškinkite OPTIONS.
- Paspaudę GO, iškvieskite meniu OPTIONS.
   CONNECTIONS jau paryškinta.
- > Paspaudę GO, iškvieskite meniu CONNECTIONS.
- Norėdami pereiti prie PROJECTOR, paspauskite
   , o norėdami iškviesti meniu PROJECTOR, paspauskite GO.
- > Norėdami pereiti nuo vieno nustatymo prie kito, paspauskite >>. Norėdami pasirinkti proiektoriaus tipa. pažymėkite SELECT.
- > Norėdami pereiti prie IR SOCKET, paspauskite ▼ , o norėdami pasirinkti projektoriui naudojamą IR lizdą, paspauskite ◀ arba ▶.
- > Paspaudę GO išsaugosite nustatymus arba ...
- > ... paspaudę EXIT uždarysite visus meniu neišsaugoję nustatymų.
- > Kai TYPE nustatysite kaip SELECT, jus paragins projektorių išsirinkti iš ekrane pateikto sąrašo.

| <b>Namų kino sistemos<br/>įjungimas</b><br>Paspauskite kelis kartus, kol<br>Beo4 ekrane bus parodyta<br>FORMAT | <b>LIST</b><br>FORMAT |
|----------------------------------------------------------------------------------------------------|-----------------------|
| Paspauskite, kad pasirinktumėte<br>namų kino režimą arba įprastą<br>televizoriaus režimą                       | 0                     |
| Paspauskite, jei norite uždaryti<br>formato funkciją                                                           | EXIT                  |

# Papildomos vaizdo įrangos registravimas

Jei prie televizoriaus prijungiate papildomos vaizdo įrangos, ją turite užregistruoti meniu CONNECTIONS.

Sistemą nustatant pirmą kartą, televizorius aptinka konkrečiu momentu prijungtą įrangą, o ekrane automatiškai parodomas meniu CONNECTIONS. Jei nuolatinę įrangą prijungiate vėliau, ją turite užregistruoti meniu CONNECTIONS.

Daugiau informacijos apie tai, kur ir kaip prijungti papildomą įrangą, ieškokite ankstesniuose puslapiuose ir skyriuje *"Lizdų skydeliai"*, kuris yra 32 puslapyje.

### Kas prijungta?

Užregistravus prie televizoriaus prijungtą įrangą, ją galima įjungti naudojant Beo4 nuotolinio valdymo pultelį.

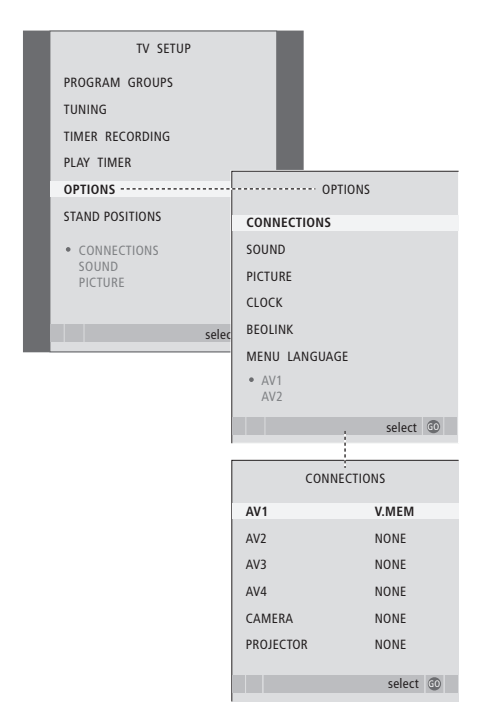

- > Paspaudę TV, jjunkite televizorių.
- > Paspaudę MENU, iškvieskite meniu TV SETUP ir, paspaudę , paryškinkite OPTIONS.
- > Paspaudę GO, iškvieskite meniu OPTIONS. CONNECTIONS jau paryškinta.
- > Paspaudę GO, iškvieskite meniu CONNECTIONS.
- > Paspauskite ▲ arba ▼, jei norite pereiti nuo vienos lizdų grupės prie kitos: AV1, AV2, AV3, AV4, CAMERA ir PROJECTOR.
- Paspauskite GO, jei prijungtą gaminį norite užregistruoti paryškintoje lizdų grupėje.
- > Norėdami pereiti nuo vieno grupės lizdo prie kito, paspauskite ▲ arba ▼.
- > Paspauskite ◀ arba ➡, jei norite užregistruoti įrenginį, kurį įjungėte į paryškintą lizdą.
- > Paspauskite GO, jei norite pasirinkti kitą lizdų grupę.
- > Baigę nustatymą, paspauskite STOP, jei norite grįžti į ankstesnius meniu, arba paspauskite EXIT, jei norite uždaryti visus meniu.

Prie televizoriaus prijungę papildomos įrangos, turite sistemai nurodyti, ar sukūrėte kokių nors papildomų ryšių, pvz., galbūt turėtų būti priimamas skaitmeninis garso ar vaizdo signalas arba galbūt prijungėte IR siųstuvą.

Prijungus, pvz., BeoCord V 8000 arba HDR 1, o tada prie jo prijungus skaitmeninį priedėlį, meniu AV1 atsiranda meniu elementas APPEND SOURCE. Čia jūs turite pasirinkti STB ir nurodyti, kurį priedėlį prijungėte.

Daugiau informacijos apie meniu CONNECTIONS ieškokite skyriuje *"Ekrane rodomi meniu"*, kuris yra 60 puslapyje.

| STB                                                                                                    | SETUP       |    |  |
|----------------------------------------------------------------------------------------------------|-------------|----|--|
| NOKIA 96025<br>NOKIA 9820T<br>NOKIA 9850T<br>PACE D1R730-IN<br>SKY DIGITAL<br>SKY DIGITAL<br>SELECTOR<br>CANALdig DK/S/<br>MACAB DCB-10<br>FS 96573D<br>CANALdigital I<br>ECH05TAR 9000<br>CANALdigital I<br>TV B0X 1000-5<br>CANALdigital N<br>NOKIA D-B0X | 4<br>N<br>1 |    |  |
| NOKIA D-BOX II<br>HUMAX F1-VACI<br>TechniBox CAM1                                                                                                    | 1           |    |  |
|                                                                                                    | store       | 60 |  |

Jei prijungėte skaitmeninį priedėlį, meniu CONNECTIONS pasirinkę STB, iš ekrane rodomo sąrašo turėsite pasirinkti savo skaitmeninį priedėlį. Jei dėl kokių nors priežasčių atjungsite papildomą įrangą, o televizorių išjungsite iš elektros tinklo, iš naujo prijungtą įrangą gali tekti vėl užregistruoti, net jei jos nustatymų nepakeitėte.

# Garsiakalbių nustatymas – erdvinis garsas

Prie sistemos prijungę keturis Power Link garsiakalbius ir BeoLab 2 žemų dažnių garsiakalbį, turėsite erdvinio garso sistemą.

Erdvinio garso sistema lengvai tilps jūsų svetainėje. Pasirinkite vietą, kurioje būtų patogiausia žiūrėti ir klausytis. Geriausias garsas bus garsiakalbių apsuptoje zonoje.

Meniu įveskite atstumą iki kiekvieno garsiakalbio.

Erdvinio garso sistemoje garsiakalbiai turi būti sukalibruoti. Kalibruoti reiškia nustatyti garsiakalbių balansą. Kaip tai padaryti, aprašyta tolesniuose puslapiuose.

Daugiau informacijos apie namų kino sistemą ir projektoriaus prijungimą ieškokite skyriuje *"Namų kino sistemos projektoriaus prijungimas"*, kuris yra 38 puslapyje.

### Išorinių garsiakalbių išdėstymas

Dešinėje pusėje esančiose 4 iliustracijose pateikiami televizoriaus ir garsiakalbių išdėstymo erdvinio garso sistemoje variantai.

# Išdėstant garsiakalbius, reikia laikytis šių nurodymų:

- Jei turite du garsiakalbių rinkinius, galingiausius garsiakalbius naudokite kaip priekinius garsiakalbius.
- Prieš prijungdami garsiakalbius, pastatykite juos į numatytas vietas.
- Galinius garsiakalbius pastatykite iš abiejų pusių už tos vietos, kur paprastai sėdite žiūrėdami televizorių.
- Garsiakalbiai nebūtinai turi stovėti kambario kampuose.
- Jei norite prijungti BeoLab 2 žemų dažnių garsiakalbį, informacijos ieškokite žemų dažnių garsiakalbio vadove.

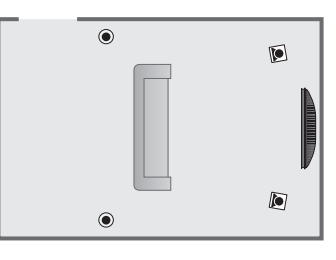

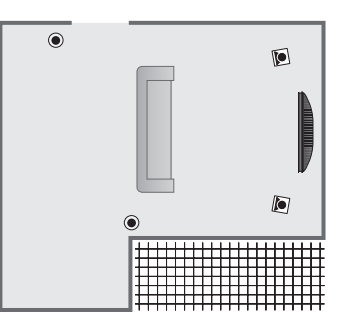

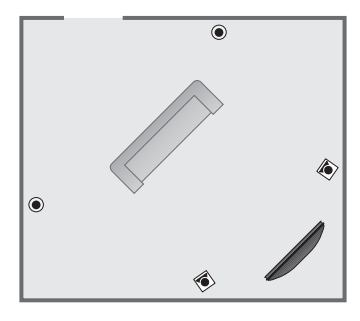

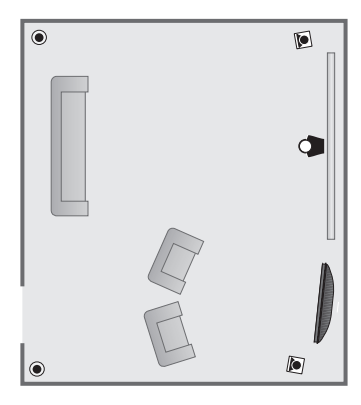

### Garsiakalbių prijungimas

Bang & Olufsen garsiakalbius ir BeoLab 2 žemų dažnių garsiakalbį prijunkite prie skydelio, esančio televizoriaus galinėje dalyje. Naudokite Bang & Olufsen Power Link garsiakalbius.

Norėdami prijungti garsiakalbius ...

- > Naudokite prie garsiakalbių pridėtą laidą.
- > Du priekinius garsiakalbius įjunkite į lizdus, pažymėtus FRONT.
- > Du galinius garsiakalbius įjunkite į lizdus, pažymėtus REAR.
- Žemų dažnių garsiakalbį įjunkite į lizdą, pažymėtą SUBWOOFER.

Garsiakalbius galima sujungti vieną su kitu (kaip aprašyta garsiakalbių vadove) arba kiekvieną garsiakalbį įjungti į lizdą. Ilgesnių laidų adapterių galite įsigyti iš Bang & Olufsen platintojo.

Nepamirškite priekinių ir galinių garsiakalbių L – R – LINE jungiklių perjungti į padėtį L arba R (kairysis arba dešinysis kanalas), kad būtų nurodyta jų padėtis. Kairiųjų garsiakalbių jungiklį perjunkite į L, o dešiniųjų – į R.

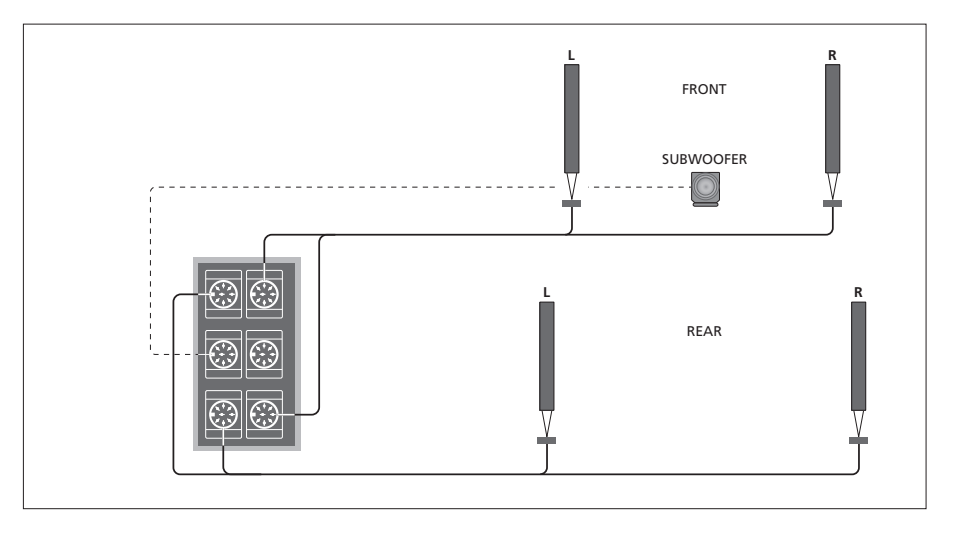

| SPEAKER       | R TYPE      |
|---------------|-------------|
| CENTRE        | BEOLAB 7-2  |
| CONFIGURATION | SINGLE      |
| FRONT         | BEOLAB 8000 |
| REAR          | BEOLAB 8000 |
| SUBWOOFER     | YES         |
| EXT. CENTRE   | BEOLAB 7-4  |
| CONFIGURATION | SINGLE      |
|               |             |
|               | store 💿     |

- > Paspaudę MENU, iškvieskite meniu TV SETUP ir, paspaudę ▼, paryškinkite OPTIONS.
- > Paspaudę GO, iškvieskite meniu SOUND SETUP ir, paspaudę , paryškinkite SPEAKER TYPE.
- > Paspaudę GO, iškvieskite meniu SPEAKER TYPE.

- Norėdami išsaugoti, paspauskite GO, o norėdami uždaryti visus meniu nustatymų neišsaugoję, paspauskite EXIT.

### Garsiakalbių atstumų nustatymas

Įjunkite televizorių, sėdėdami savo mėgstamoje žiūrėjimo vietoje. Įveskite tiesioginį atstumą metrais tarp jūsų vietos ir kiekvieno garsiakalbio.

Jei prijungėte vieną arba du išorinius centrinius garsiakalbius ir pastatėte juos prieš namų kino sistemos ekraną (kaip parodyta apatiniame dešinėje pusėje esančiame paveikslėlyje, (A) padėtis), turite taip pat įvesti atstumus nuo namų kino žiūrėjimo vietos.

Atstumo iki BeoLab 2 žemų dažnių garsiakalbio įvesti nereikia, nes žemų dažnių garsiakalbio vieta turi mažai įtakos garsui.

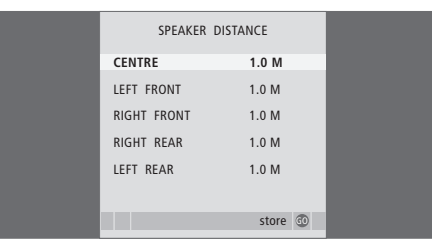

- > Paspaudę GO, iškvieskite meniu OPTIONS ir, paspaudę , paryškinkite SOUND.
- > Paspaudę GO, iškvieskite meniu SOUND SETUP ir, paspaudę →, paryškinkite SPEAKER DISTANCE.
- > Paspaudę GO, iškvieskite meniu SPEAKER DISTANCE.
- > Norėdami perkelti žymeklį nuo vieno garsiakalbio prie kito, paspauskite ▲ arba ➡, o norėdami pasirinkti apytikslį tiesioginį atstumą metrais nuo jūsų žiūrėjimo vietos iki kiekvieno garsiakalbio, paspauskite ◀ arba ▶.
- > Įvedę atitinkamus atstumus iki garsiakalbių, paspauskite GO, jei norite išsaugoti nustatymus, arba paspauskite EXIT, jei norite uždaryti meniu nustatymų neišsaugoję.

Norėdami nustatyti namų kino sistemą ...

- > Spauskite LIST tol, kol Beo4 ekrane bus parodyta FORMAT, o tada paspauskite 0, kad suaktyvintumėte savo namų kino sistemą.
- > Pakartokite aukščiau aprašytus veiksmus ir įveskite atitinkamus garsiakalbių atstumus iki namų kino sistemos žiūrėjimo vietos.

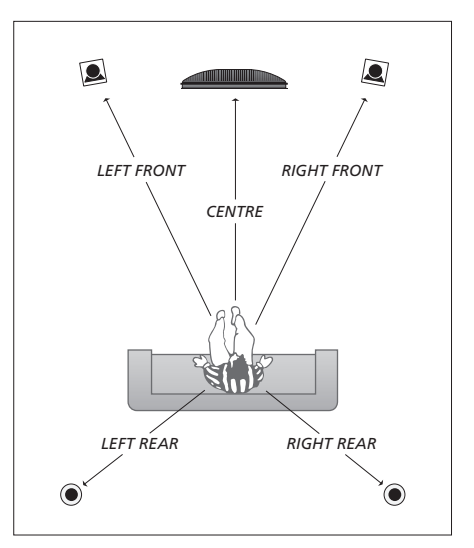

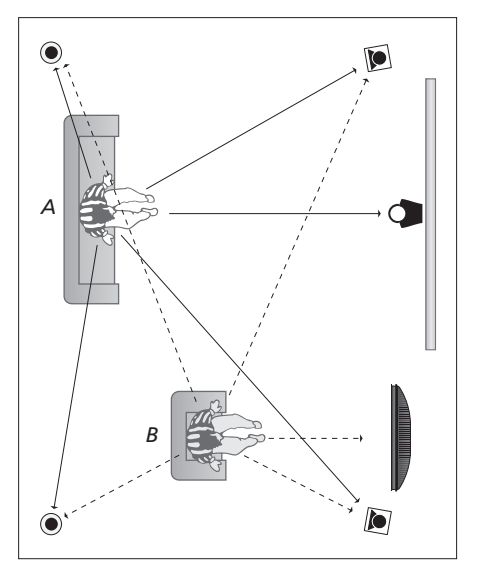

Jei turite dvi skirtingas – namų kino ir televizoriaus – žiūrėjimo vietas, turėsite nurodyti du skirtingus nustatymus. Kadangi garsiakalbių nustatymai yra skirtingi, dviem vietoms reikia nurodyti skirtingus parametrus.

### Garso lygio kalibravimas

Kai prijungiate garsiakalbius prie televizoriaus erdvinio garso sistemos, turite atlikti garsiakalbių kalibravimą.

Kalibravimo garsą paeiliui skleidžia kiekvienas prie erdvinio garso sistemos prijungtas garsiakalbis. Jums reikia sureguliuoti visų prijungtų garsiakalbių garso stiprumo lygį pagal centrinio garsiakalbio garso stiprumo lygį. Galima pasirinkti, kad garsai būtų iš eilės paleidžiami automatiškai arba rankiniu būdu.

Sukalibravus garsiakalbius, juos perkalibruoti reikės tik pakeitus garsiakalbių išdėstymą, pavyzdžiui, perkėlus vieną ar kelis garsiakalbius į kita vieta.

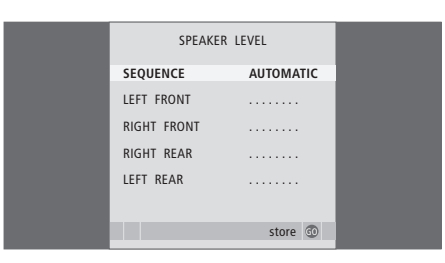

Prie erdvinio garso sistemos prijungto žemų dažnių garsiakalbio garso kalibruoti nereikia. Jei baigę garsiakalbių kalibravimą vis tik norite pakoreguoti žemų dažnių garsiakalbio garsą, informacijos apie tai ieškokite skyriuje "Garso reguliavimas", kuris yra 46 puslapyje.

- > Paspaudę MENU, iškvieskite meniu TV SETUP ir, paspaudę ▼, paryškinkite OPTIONS.
- > Paspaudę GO, iškvieskite meniu OPTIONS ir, paspaudę , paryškinkite SOUND.
- > Paspaudę GO, iškvieskite meniu SOUND SETUP ir, paspaudę , paryškinkite SPEAKER LEVEL.
- > Paspaudę GO, iškvieskite meniu SPEAKER LEVEL. Paryškinama SEQUENCE.
- > Norėdami pasirinkti AUTOMATIC arba MANUAL, paspauskite ◀ arba ▶.
- > Norėdami reguliuoti garsiakalbio garsą, paspauskite ◀ arba ➡, o norėdami pereiti prie kito garsiakalbio, paspauskite ▲ arba ▼.
- > Nustatę visų erdvinio garso sistemos garsiakalbių garsą, paspauskite GO, kad nustatymus išsaugotumėte, arba paspauskite EXIT, kad uždarytumėte meniu nustatymų neišsaugoję.

#### Norėdami nustatyti namų kino sistemą ...

- > Spauskite LIST tol, kol Beo4 ekrane bus parodyta FORMAT, o tada paspauskite 0, kad suaktyvintumėte savo namų kino sistemą.
- > Pakartokite aukščiau aprašytus veiksmus ir įveskite atitinkamus garsiakalbių atstumus iki namų kino sistemos žiūrėjimo vietos.

### Garso reguliavimas

Gamykloje pritaikyti garso nustatymai yra neutralūs ir tinka įvairiose situacijose. Tačiau, jei norite, šiuos nustatymus galite reguliuoti.

Galite nustatyti garsumo, žemų ir aukštų dažnių bei prijungto BeoLab 2 žemų dažnių garsiakalbio lygius.

Garsumo funkciją galima įjungti arba išjungti. Garsumo funkcija kompensuoja žmogaus ausies aukštų ir žemų dažnių jautrumo trūkumą. Esant žemam garso lygiui, šie dažniai padidinami, kad muzika skambėtų dinamiškiau.

Be to, galima nustatyti dvi numatytąsias garsiakalbių kombinacijas – vieną, kuri bus naudojama įjungus sistemos vaizdo šaltinį, ir kitą, kuri bus naudojama įjungus prie sistemos prijungtą garso šaltinį. Nepaisant to, bet kuriuo metu galite pasirinkti kitokią garsiakalbių kombinaciją (žr. kitą puslapį).

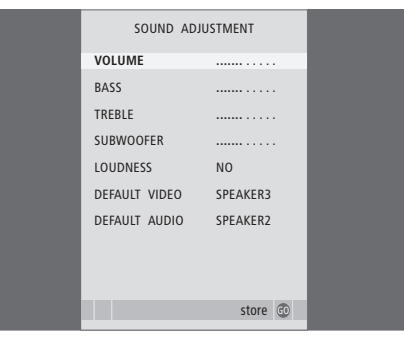

Atminkite, kad prijungus ausines meniu būna ne visos pasirinktys.

- > Paspaudę MENU, iškvieskite meniu TV SETUP ir, paspaude , paryškinkite OPTIONS.
- > Paspaudę GO, iškvieskite meniu OPTIONS ir, paspaudę , paryškinkite SOUND.
- > Paspaudę GO, iškvieskite meniu SOUND SETUP. ADJUSTMENT jau būna paryškinta.
- > Paspaudę GO, iškvieskite meniu SOUND ADJUSTMENT.
- > Paspaudę ▲ ar ▼, pasirinkite pasirinktį, kurią norite reguliuoti.
- > Paspaudę ◀ arba ➡, pakoreguokite vertes arba pasirinkite nustatymą.
- > Norėdami pereiti nuo vieno meniu elemento prie kito, paspauskite ▲ arba ▼.
- > Paspaudus EXIT, pasirinkti nustatymai bus išsaugoti, kol išjungsite televizorių.
- > Paspaudus GO, nustatymai bus išsaugoti visam laikui.

# Garsiakalbių kombinacijos pasirinkimas

Žiūrėdami filmą ar laidą, galite pasirinkti reikiamą garsiakalbių kombinaciją pagal jūsų sistemoje siūlomus įvairius garso režimus.

Televizorius gali pats automatiškai įjungti kokią nors garsiakalbių kombinaciją. Tai įvyksta tada, jei kanalas arba DVD diskas perduoda informaciją apie reikalingą garsiakalbių skaičių. Tačiau jūs ir patys galite pasirinkti norimą garsiakalbių kombinaciją.

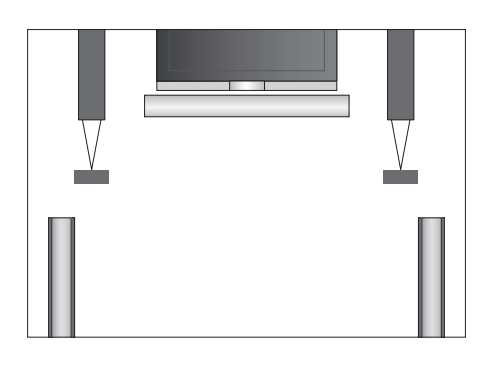

### Garsiakalbių kombinacijos

- SPEAKER 1 ... Garsas tik per centrinį garsiakalbį.
   SPEAKER 2 ... Stereofoninis garsas per du priekinius garsiakalbius. Taip pat veikia BeoLab 2 žemų dažnių garsiakalbis.
- SPEAKER 3 ... Suaktyvinamas centrinis garsiakalbis, priekiniai garsiakalbiai ir BeoLab 2 žemų dažnių garsiakalbis.
- SPEAKER 4 ... Pagerintas stereofoninis garsas per priekinius ir galinius garsiakalbius. Taip pat veikia BeoLab 2 žemų dažnių garsiakalbis.
- SPEAKER 5 ... Erdvinis garsas per visus garsiakalbius, įskaitant ir BeoLab 2 žemų dažnių garsiakalbį. Erdviniam garsui koduotoms programoms.

### Jei norite pasirinkti garsiakalbių kombinaciją naudodami Beo4 ...

- > Beo4 pultelyje spauskite LIST, kol ekrane bus parodytas užrašas SPEAKER.
- > Paspauskite norimos garsiakalbių kombinacijos skaičių. Pasirinkti garsiakalbiai įsijungia automatiškai.
- > Jei norite pakoreguoti žiūrimo kanalo garso balansą, paspauskite ▲ arba ▼, kad pakoreguotumėte išorinių priekinių ir galinių garsiakalbių balansą, arba paspauskite ◀ arba ▶, kad pakoreguotumėte kairiųjų ir dešiniųjų garsiakalbių balansą.
- > Paspaudus EXIT, Beo4 ekrane nebebus rodoma SPEAKER ir galėsite toliau naudoti ankstesnį šaltinį.

# Aktyvios garso sistemos patikrinimas

Ekrane galite matyti šaltinio arba programos aktyvios garso sistemos pavadinimą. Tačiau nustatyti ir reguliuoti garso sistemos negalima.

- > Paspaudę GO, iškvieskite meniu OPTIONS ir, paspaudę , paryškinkite SOUND.
- > Paspaudę GO, iškvieskite meniu SOUND SYSTEM.
- > Paspaudę EXIT, uždarykite visus meniu.

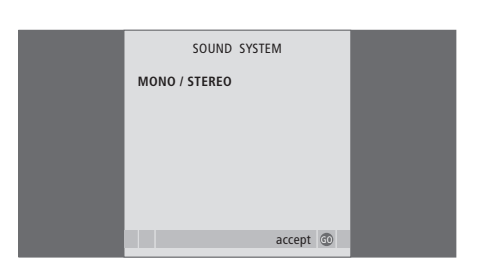

# BeoLink sistema

Visus Bang & Olufsen produktus galima prijungti prie BeoLink sistemos. Tai suteikia galimybę nukreipti garso ir vaizdo signalus iš centrinio šaltinio į bet kurią namo dalį.

### Išplėstinis valdymas, 3

Čia aprašomos sistemos funkcijos, kurios nenaudojamos kiekvieną dieną: kaip valdyti įjungimo ir išjungimo tam tikru metu funkcijas, prijungtą skaitmeninį priedėlį ir prijungtą BeoCord V 8000 vaizdo grotuvą.

### Kanalų ir pasirinkimų nustatymas, 13

Sužinokite, kaip pirmą kartą nustatyti televizorių ir programas. Šiame skyriuje taip pat pateikiama informacija apie laiko, datos, stovo padėčių, garso ir vaizdo nustatymus.

## Vieta, lizdai ir jungtys, 27

Sužinokite, kaip pakelti bei pastatyti televizorių ir kur yra jo lizdai. Sužinokite, kaip prie televizoriaus prijungti dekoderį, skaitmeninį priedėlį arba BeoCord V 8000 vaizdo grotuvą ir kaip užregistruoti papildomus įrenginius. Čia taip pat aiškinama, kaip prijungti garsiakalbius ir kaip televizorių sujungti su erdvinio garso arba namų kino sistema. Be to, aprašoma, kaip pasirinkti garsiakalbių kombinacijas.

### **BeoLink sistema**, 49

- Garso sistemos prijungimas ir valdymas, 50
- Garso ir vaizdo signalų paskirstymas naudojant BeoLink, 52
- Televizorius kitame kambaryje, 54
- Du televizoriai tame pačiame kambaryje, 56
- Beo4 pritaikymas savo poreikiams, 58

### Ekrane rodomi meniu, 60

Pateikiama ekrane rodomų meniu apžvalga.

Rodyklė, 75

# Garso sistemos prijungimas ir valdymas

Master Link laidu prie televizoriaus prijungę suderinamą Bang & Olufsen garso sistemą, galėsite naudotis visais integruotos vaizdo / garso sistemos pranašumais.

Kompaktinio disko įrašų galima klausytis naudojant televizoriaus garsiakalbius arba, žiūrint televizijos programą, garso signalą nukreipti į garso sistemos garsiakalbius.

Jūsų AV sistema gali būti su televizoriumi viename kambaryje arba televizorius gali būti viename kambaryje, o garso sistema su garsiakalbiais – kitame.

Ne visas Bang & Olufsen garso sistemas galima sujungti su televizoriumi.

# Garso sistemos prijungimas prie televizoriaus

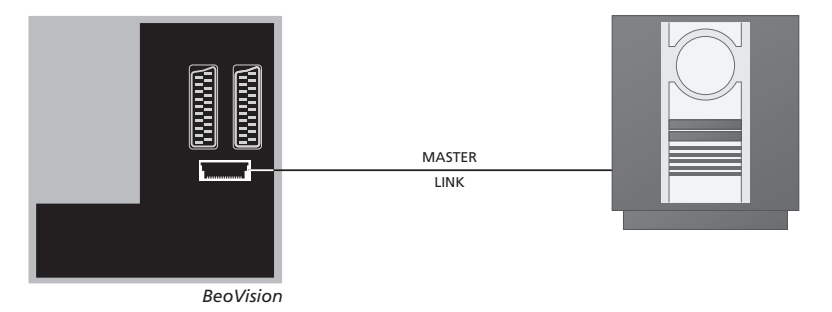

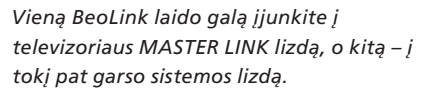

### Pasirinkčių nustatymas

Jei jūsų televizorius yra įjungtas į AV sistemą, naudojant Beo4 reikia nustatyti teisingą jo pasirinktį. Pirmiausia perjunkite visą sistemą į budėjimo režimą.

#### Televizoriaus pasirinkties nustatymas

- > Laikydami nuspaustą Beo4 mygtuką •, paspauskite LIST.
- > Atleiskite abu mygtukus.
- > Kelis kartus paspauskite LIST, kad Beo4 būtų parodyta OPTION?, tada paspauskite GO.
- > Kelis kartus paspauskite LIST, kad Beo4 būtų parodyta V.OPT Beo4, tada įveskite reikiamą skaičių (1, 2 arba 4).

# Garso sistemos pasirinkties nustatymas

- > Laikydami nuspaustą Beo4 mygtuką •, paspauskite LIST.
- > Atleiskite abu mygtukus.
- > Kelis kartus paspauskite LIST, kad Beo4 būtų parodyta OPTION?, tada paspauskite GO.
- > Kelis kartus paspauskite LIST, kad Beo4 būtų parodyta A.OPT Beo4, tada įveskite reikiamą skaičių (0, 1, 2, 5 arba 6).

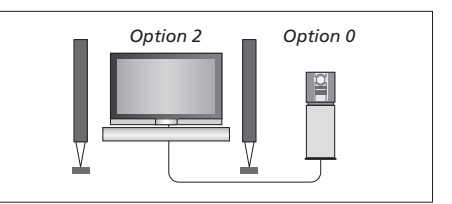

Kai televizorius ir garso sistema yra viename kambaryje, visi garsiakalbiai prijungiami prie televizoriaus.

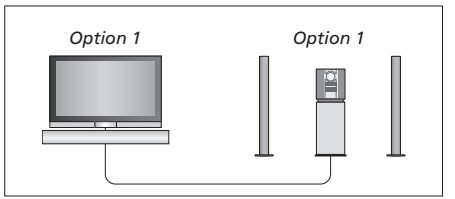

Televizorių (su papildomais garsiakalbiais ar be jų) ir garso sistemą (su prijungtu garsiakalbių rinkiniu) galite pastatyti viename kambaryje.

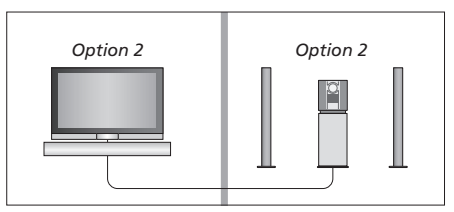

Garso sistemą galite pastatyti viename kambaryje, o televizorių (su papildomais garsiakalbiais ar be jų) – kitame.

### Integruotos garso / vaizdo sistemos naudojimas

Kai garso sistema ir televizorius yra sujungti, galima pasirinkti garsiakalbių kombinaciją, tinkamą esamai vaizdo ar garso programai, ir įrašyti vaizdo įrašo garsą, atkuriamą naudojant garso sistemą.

### Vaizdo įrašo garso įrašymas

Jei televizoriaus garso klausotės per Bang & Olufsen garso sistemos garsiakalbius ir garso sistemoje yra grotuvas, šiuo įrenginiu galima įrašyti televizoriaus garsą. Daugiau informacijos ieškokite garso sistemos vadove.

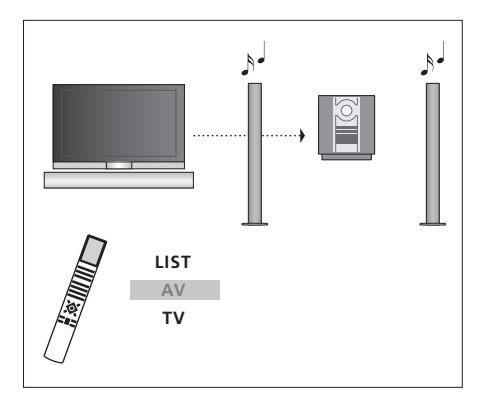

1

TV LIST AV TV ßJ

Jei norite klausytis televizoriaus garso per garso sistemos garsiakalbius nejjungę ekrano, kelis kartus paspauskite Beo4 pultelio mygtuką LIST, kad atsirastų AV\*, tada paspauskite šaltinio mygtuką, pvz., TV.

Jei norite klausytis televizoriaus garso per garso sistemos garsiakalbius įjungę ekraną, paspauskite TV, kelis kartus paspauskite mygtuką LIST, kad atsirastų AV\*, tada vėl paspauskite TV.

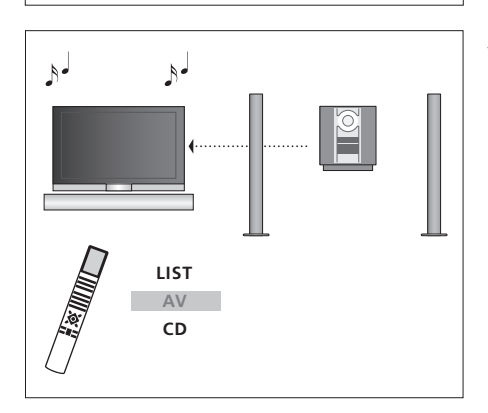

\*Kad Beo4 būtų rodoma AV, šią funkciją pirmiausia turite įtraukti į Beo4 funkcijų sąrašą. Daugiau informacijos ieškokite skyriuje "Beo4 pritaikymas savo poreikiams", kuris yra 58 puslapyje.

Jei norite garso sistemos garso klausytis per televizoriaus garsiakalbius, kelis kartus paspauskite Beo4 pultelio mygtuką LIST, kad atsirastų AV\*, o tada paspauskite garso šaltinio mygtuką, pvz., CD.

# Garso ir vaizdo signalų paskirstymas naudojant BeoLink

BeoLink sistema suteikia galimybę paskirstyti vaizdo ir (arba) garso signalus po kitus kambarius.

Pavyzdžiui, svetainėje stovintį televizorių galima sujungti su kitame kambaryje esančia kita vaizdo sistema arba garsiakalbių rinkiniu ir taip "perkelti" vaizdą arba garsą į kitus kambarius.

Jei turite įdiegtą BeoLink paskirstymo sistemą, televizorių galite naudoti pagrindiniame kambaryje, pvz., svetainėje, arba kitame kambaryje, pvz., darbo kambaryje arba miegamajame.

Kitomis aplinkybėmis gali tekti nurodyti moduliatoriaus nustatymus.

### Susiejimo jungtys

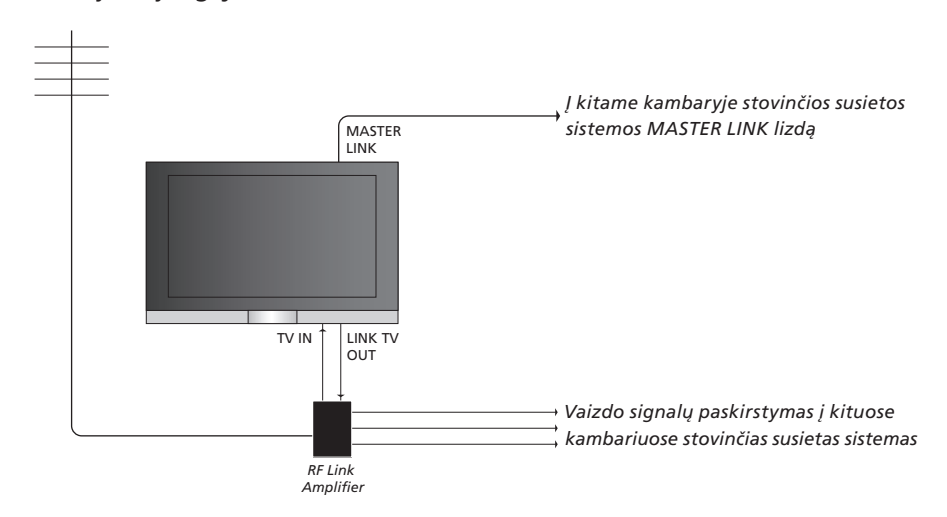

### Pagrindinio kambario sistema su kito kambario sistema turi būti sujungta Master Link laidu:

- Jjunkite Master Link laidą į televizoriaus lizdą, pažymėtą MASTER LINK.
- > Jei norite paskirstyti ir vaizdo signalus, į televizoriaus lizdą, pažymėtą LINK TV OUT, įjunkite įprastą antenos laidą. Tuomet antenos laidą nutieskite iki RF Link stiprintuvo, o Master Link laidą – į kitą kambarį. Vadovaukitės įrangos, stovinčios kitame kambaryje, naudojimo instrukcijomis.

Jeigu garso sistema jau įjungta į Master Link lizdą, o jūs norite prijungti daugiau įrenginių, Master Link laidas turi būti padalintas į dvi dalis ir sujungtas su kitame kambaryje stovinčios įrangos laidu naudojant specialią sujungimo dėžutę. Norėdami gauti pagalbos, kreipkitės į Bang & Olufsen platintoją.

Skaitmeninių garso ir vaizdo signalų negalima nukreipti iš pagrindinio kambario televizoriaus į kitame kambaryje stovinčią sistemą.

52

### Sistemos moduliatorius

Jei turite garso sistemą, pvz.,

BeoLink Active/Passive, ir viename kambarvie norite turėti nesusieta televizoriu, sistemos moduliatoriu turite nustatyti ON. Gamyklos parametras vra OFF. Jis turi būti naudojamas. jei naudojate susiejama Bang & Olufsen televizoriu.

# Ryšio dažnis

Jei, pavyzdžiui, koks nors televizijos kanalas jūsų teritorijoje transliuojamas tuo pačiu dažniu, kuris gamyklos buvo nustatytas BeoLink sistemoie (599 MHz), sistemos moduliatoriaus dažni turite pakeisti i nenaudojamą dažnį. Pakeitę susiejimo dažnį pagrindiniame kambarvie esančioje sistemoje. patikrinkite, ar kitame kambaryje esančioje sistemoje nustatytas toks pat susiejimo dažnis.

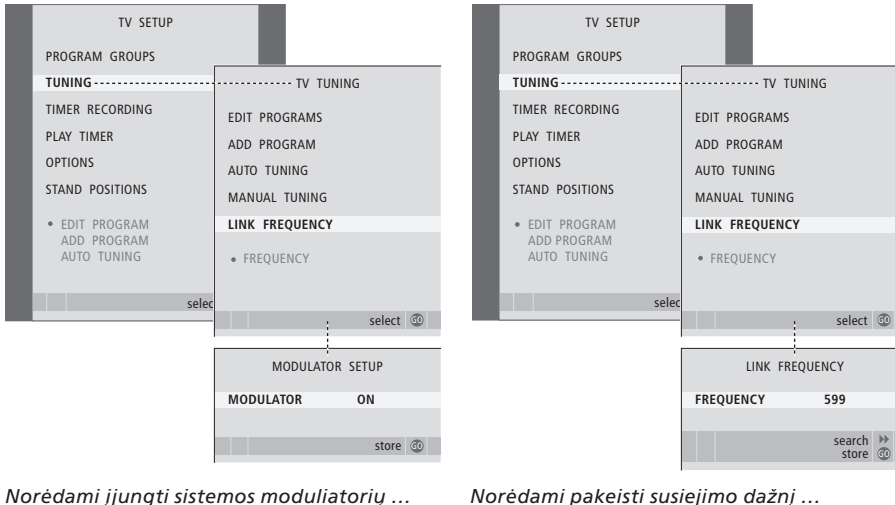

- > Paspaude TV, jjunkite televizoriu.
- > Paspaudę MENU, iškvieskite meniu TV SETUP ir, paspaudę –, paryškinkite TUNING.
- > Paspaudę GO, iškvieskite meniu TV TUNING ir, paspaude 
  , paryškinkite LINK FREQUENCY.
- > Paspauskite 📢 du kartus, tuomet paspauskite GO. Parodomas meniu MODULATOR SETUP.
- > Kad būtų parodyta ON, paspauskite ◀ arba ▶.
- > Paspauskite GO, jei norite išsaugoti nustatymą, arba ...
- > ... paspauskite EXIT, jei norite uždaryti visus meniu neišsaugoję nustatymų.

### Norėdami pakeisti susiejimo dažnį ...

- > Paspaude TV, ijunkite televizoriu.
- > Paspaudę MENU, iškvieskite meniu TV SETUP ir, paspaudę –, paryškinkite TUNING.
- > Paspaudę GO, iškvieskite meniu TV TUNING ir, paspaude 
  , paryškinkite LINK FREQUENCY.
- > Paspaudę GO, iškvieskite meniu LINK FREQUENCY. FREQUENCY jau būna paryškinta.
- > Norėdami rasti nenaudojamą dažnį, paspauskite ◀ arba ▶.
- > Paspauskite GO, jei norite išsaugoti nustatymą, arba ...
- > ... paspauskite EXIT, jei norite uždaryti visus meniu neišsaugoję nustatymų.

# Televizorius kitame kambaryje

Jei namuose turite BeoLink sistemą ir televizorių laikote kitame kambaryje, visas prijungtas sistemas galite valdyti naudodami televizorių.

Prijungdami televizorių kitame kambaryje, turite atlikti tokius veiksmus:

- 1 ljungti kitame kambaryje stovintį televizorių į elektros tinklą.
- 2 Naudodami Beo4 nuotolinio valdymo pultelį nustatyti kitame kambaryje stovintį televizorių pagal 6 pasirinktį\*.
- 3 Išjungti kitame kambaryje stovintį televizorių iš elektros tinklo.
- 4 Atlikti reikiamus sujungimus.
- 5 Vėl įjungti kitame kambaryje stovintį televizorių į elektros tinklą.

### Pasirinkčių nustatymas

Kad visa sistema veiktų tinkamai, svarbu nustatyti tinkamą televizoriaus pasirinktį prieš sujungiant pagrindiniame kambaryje stovinčią sistemą ir kitame kambaryje stovintį televizorių!

- > Laikydami nuspaustą mygtuką •, paspauskite LIST.
- > Atleiskite abu mygtukus.
- > Kelis kartus paspauskite LIST, kad Beo4 būtų parodyta OPTION?, tada paspauskite GO.
- > Kelis kartus paspauskite LIST, jei norite, kad Beo4 ekrane būtų parodyta V.OPT, ir paspauskite 6\*.

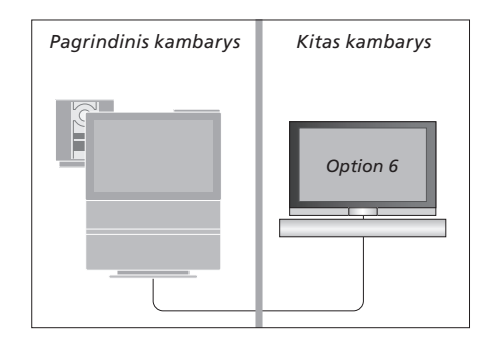

<sup>\*</sup>Jei televizorių prijungiate kitame kambaryje, kuriame jau yra prijungtų kitų susietų sistemų, pvz., garsiakalbių, televizoriuje reikia nustatyti 5 pasirinktį.

# Kitame kambaryje stovinčio prietaiso valdymas

Būdami kambaryje, kuriame stovi susietas prietaisas, Beo4 nuotolinio valdymo pulteliu galite valdyti visas prijungtas sistemas.

| Norėdami naudoti prietaisus,<br>kitame kambarvie                                                                                                    | kurie stovi         |
|----------------------------------------------------------------------------------------------------|---------------------|
| Paspauskite pageidaujamo<br>naudoti prietaiso mygtuką                                                                                                    | RADIO               |
| Valdykite pasirinktą prietaisą<br>įprastu būdu                                                                                                    |                     |
| Norėdami naudoti<br>pagrindiniame kambaryje<br>stovintį prietaisą, kai tokio<br>tipo prietaisai stovi abiejuose<br>kambariuose<br>Kelis kartus paspauskite Beo4,<br>kol Beo4 ekrane atsiras užrašas<br>LINK*. | <b>LIST</b><br>Link |
| Paspauskite pageidaujamo<br>naudoti prietaiso mygtuką                                                                                                    | τv                  |
| Valdykite šaltinį įprastu būdu                                                                                                    |                     |
| Norėdami naudoti kitame<br>kambaryje stovintį prietaisą,<br>kai tokio tipo prietaisai stovi<br>abiejuose kambariuose<br>Paspauskite pageidaujamo<br>naudoti prietaiso mygtuką                                 | τν                  |
| Valdykite šaltinį įprastu būdu                                                                                                    |                     |

| Norėdami klausytis<br>stereofoninio garso kitame<br>kambaryje<br>Paprastai iš pagrindiniame<br>kambaryje esančio vaizdo<br>šaltinio, pvz., skaitmeninio |            |
|----------------------------------------------------------------------------------------------------|------------|
| priedėlio, į kitą kambarį<br>perduodamas monofoninis<br>garsas. Nepaisant to, galite<br>pasirinkti ir stereofoninį garsą:                               |            |
| Paspauskite, kad įjungtumėte<br>televizorių                                                                                                    | τv         |
| Paspauskite kelis kartus, kol<br>Beo4 ekrane atsiras užrašas AV*.                                                                                       | LIST<br>AV |
| Paspauskite, jei norite suaktyvinti<br>prie pagrindiniame kambaryje<br>stovinčios sistemos prijungtą<br>šaltinį, pvz., skaitmeninį priedėlį.            | DTV        |
| Naudojant šią funkciją, signalas<br>iš kitu pagrindinio kambario                                                                                        |            |

Naudojant šią funkciją, signalas iš kitų pagrindinio kambario prietaisų neperduodamas į kitame kambaryje stovinčias sistemas.

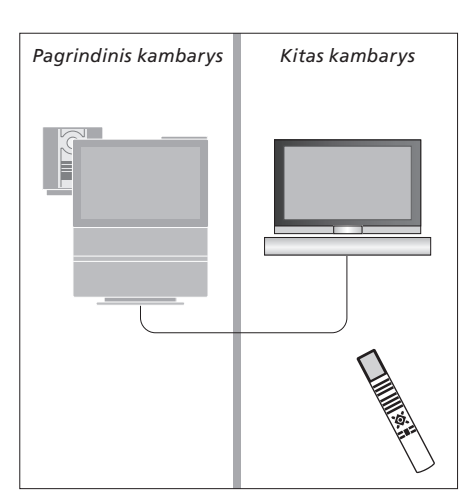

\*Kad Beo4 ekrane būtų rodoma LINK ir AV, pirmiausia šią funkciją turite įtraukti į Beo4 funkcijų sąrašą. Daugiau informacijos ieškokite skyriuje "Beo4 pritaikymas savo poreikiams", kuris yra 58 puslapyje. Jei savo BeoVision 7 pastatėte kambaryje, kuriame jau yra Bang & Olufsen televizorius, o Beo4 komandas gali gauti abu televizoriai, turite pakeisti BeoVision 7 pasirinkčių nustatymus. Taip abu televizoriai nebus suaktyvinami vienu metu.

# Vienas nuotolinio valdymo pultelis abiem televizoriams

Kad televizorius veiktų tinkamai, svarbu nustatyti tinkamą televizoriaus pasirinktį:

# Norėdami nustatyti televizoriaus 4 pasirinktį ...

- > Laikydami nuspaustą Beo4 mygtuką •, paspauskite LIST.
- > Atleiskite abu mygtukus.
- > Kelis kartus paspauskite LIST, kad Beo4 būtų parodyta OPTION?, tada paspauskite GO.
- > Kelis kartus paspauskite LIST, jei norite, kad Beo4 ekrane būtų parodyta V.OPT, ir paspauskite 4.

### Televizoriaus valdymas nustačius 4 pasirinktj ...

Paprastai šaltinį, pvz., televizorių, galima suaktyvinti paspaudus atitinkamą Beo4 šaltinio mygtuką. Tačiau nustatę 4 televizoriaus pasirinktį, turite atlikti šiuos veiksmus:

- > Paspauskite LIST kelis kartus, kol Beo4 ekrane atsiras LINK\*.
- > Paspauskite šaltinio mygtuką, pvz., TV.
- \*Kad Beo4 ekrane būtų rodoma LINK, šią funkciją turite įtraukti į Beo4 funkcijų sąrašą. Daugiau informacijos ieškokite skyriuje "Beo4 pritaikymas savo poreikiams", kuris yra 58 puslapyje.

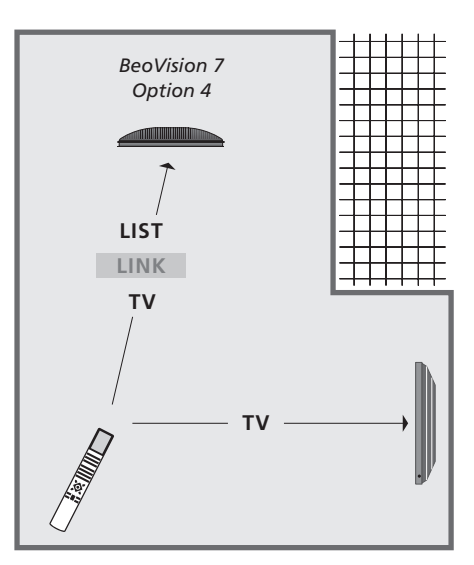

Norėdami televizoriuje, kuriame nustatėte 4 pasirinktį, naudoti teletekstą, Beo4 nustatykite VIDEO 3. Tačiau tai riboja Beo4 funkcijas, galimas naudoti televizoriuose, kuriuose nustatytos kitos pasirinktys. Daugiau informacijos ieškokite skyriuje "Beo4 pritaikymas savo poreikiams", kuris yra 58 puslapyje.

# Beo4 pritaikymas savo poreikiams

Beo4 leidžia tiesiogiai valdyti daug televizoriaus funkcijų, o naudojant Beo4 pultelio ekraną galima pasiekti dar daugiau funkcijų.

Kai Beo4 ekrane parodomas prietaisas (pvz., TV arba RADIO), galite paspausti mygtuką LIST ir ekrane iškviesti papildomas funkcijas, padedančias valdyti prietaisą taip, lyg būtų atsiradę papildomų mygtukų. Be to, galite įjungti ir papildomą prie televizoriaus prijungtą įrangą.

Naują Beo4 pultelį galima pritaikyti savo televizoriui ir pakeisti tvarką, kuria rodomos šios papildomos funkcijos, kai jų sąrašą iškviečiate pultelio ekrane.

Atkreipkite dėmesį, kad Beo4 pultelyje yra visų papildomų Bang & Olufsen garso ir vaizdo funkcijų sąrašas, bet jas iškvietus Beo4 pultelio ekrane veiks tik televizoriaus palaikomos funkcijos.

### **Beo4** nustatymas

Beo4 pultelis skirtas naudoti su iš gamyklos gautu BeoVision 7 televizoriumi. Tačiau jei nusipirkote naują Beo4 pultelį, jį galite nustatyti ir savo televizoriui.

| Paspauskite ir palaikykite<br>budėjimo režimo mygtuką                                                                | •              |
|----------------------------------------------------------------------------------------------------|----------------|
| Paspauskite, kad įjungtumėte<br>Beo4 nustatymo funkciją                                                              | LIST           |
| Atleiskite abu mygtukus. Ekrane<br>parodoma ADD?                                                                     | ADD?           |
| Kelis kartus paspauskite, kol<br>Beo4 ekrane atsiras CONFIG?                                                         | LIST<br>CONFIC |
| Paspauskite, kad galėtumėte<br>pasirinkti konfigūracijos tipą                                                        | GO             |
| Kelis kartus paspauskite, kol<br>Beo4 ekrane atsiras VIDEO?                                                          | LIST<br>VIDEC  |
| Paspauskite, kad įjungtumėte<br>vaizdo konfigūraciją                                                                 | GO             |
| Kelis kartus paspauskite, kol<br>Beo4* ekrane atsiras VIDEO 4                                                        | LIST<br>VIDEO  |
| Paspauskite, kad konfigūracija<br>būtų išsaugota                                                                     | GO             |
| Parodoma STORED – tai reiškia,<br>kad konfigūracija išsaugota.<br>Beo4 nustatymo funkcija<br>išjungiama automatiškai | STORE          |

\*Jei nustatėte televizoriaus 4 pasirinktį, pasirinkite VIDEO 3.

### Papildomo "mygtuko" įtraukimas

Į Beo4 sąrašą įtraukus naują funkciją, šį naują "mygtuką" galima iškviesti Beo4 ekrane.

|      | Paspauskite ir palaikykite<br>nuspaudę budėjimo režimo<br>mygtuką                                                           | •      |
|------|----------------------------------------------------------------------------------------------------|--------|
| D?   | Paspauskite, kad įjungtumėte<br>Beo4 nustatymo funkciją                                                                     | LIST   |
|      | Atleiskite abu mygtukus. Ekrane<br>parodoma ADD?                                                                            | ADD?   |
| FIG? | Paspauskite, kad būtų parodytas<br>galimų įtraukti "mygtukų"<br>sąrašas. Ekrane parodomas<br>pirmasis mirksintis "mygtukas" | GO     |
| EO?  | Paspauskite norėdami peržiūrėti<br>visų papildomų "mygtukų"<br>sąrašą                                                       | ▲<br>▼ |
|      | Paspauskite norėdami "mygtuką"<br>įtraukti ir įkelti jį į jam skirtą vietą<br>arba nustatyti kaip pirmąjį                   | GO     |
| RED  | sąrašo "mygtuką", arba<br>paspauskite, jei norite<br>"mygtuką" perkelti į konkrečią<br>sąrašo vietą                         | 1 – 9  |
|      | Parodoma ADDED – tai nurodo,<br>kad "mygtukas" įtrauktas į<br>sąrašą. Beo4 nustatymo funkcija<br>išjungiama automatiškai    | ADDED  |

# Papildomų "mygtukų" perkėlimas

Galima pakeisti tvarką, kuria, paspaudus LIST mygtuką, rodomi papildomi "mygtukai".

išjungiama automatiškai

## Papildomo "mygtuko" pašalinimas

Galima pašalinti bet kurį papildomą "mygtuką", kuris parodomas paspaudus LIST.

| Paspauskite ir palaikykite<br>nuspaudę budėjimo režimo<br>mygtuką                                          | •             | Paspauskite ir palaikykite<br>nuspaudę budėjimo režimo<br>mygtuką                                                      | •              |
|----------------------------------------------------------------------------------------------------|---------------|----------------------------------------------------------------------------------------------------|----------------|
| Paspauskite, kad įjungtumėte<br>Beo4 nustatymo funkciją                                                    | LIST          | Paspauskite, kad įjungtumėte<br>Beo4 nustatymo funkciją                                                                | LIST           |
| Atleiskite abu mygtukus. Ekrane<br>parodoma ADD?                                                           | ADD?          | Atleiskite abu mygtukus. Ekrane<br>parodoma ADD?                                                                       | ADD?           |
| Kelis kartus paspauskite, kol<br>Beo4 ekrane pasirodys MOVE?                                               | LIST<br>Move? | Kelis kartus paspauskite, kol<br>Beo4 ekrane pasirodys REMOVE?                                                         | LIST<br>Remove |
| Paspauskite, kad būtų parodytas<br>papildomų "mygtukų" sąrašas.<br>Ekrane parodomas pirmasis<br>"mygtukas" | GO            | Paspauskite, kad būtų parodytas<br>papildomų "mygtukų" sąrašas.<br>Ekrane parodomas pirmasis<br>"mygtukas"             | GO             |
| Paspauskite norėdami peržiūrėti<br>papildomų "mygtukų" sąrašą                                              | ▲<br>▼        | Paspauskite norėdami peržiūrėti<br>papildomų "mygtukų" sąrašą                                                          | ▲<br>▼         |
| Paspauskite, jei rodomą<br>"mygtuką" norite perkelti į<br>pirmąją sąrašo vietą, arba …                     | GO            | Paspauskite, jei norite, kad<br>ekrane rodomas "mygtukas"<br>būtų pašalintas                                           | GO             |
| paspauskite, jei "mygtuką"<br>norite perkelti į konkrečią sąrašo<br>vietą                                  | 1 – 9         | Parodoma REMOVED – tai<br>nurodo, kad "mygtukas" jau<br>pašalintas. Beo4 nustatymo<br>funkcija išjungiama automatiškai | REMOVE         |
| Parodoma MOVED – tai nurodo,                                                                               | MOVED         |                                                                                                    |                |
| kad "mygtukas" jau perkeltas.<br>Beo4 nustatymo funkcija                                                   |               |                                                                                                    |                |

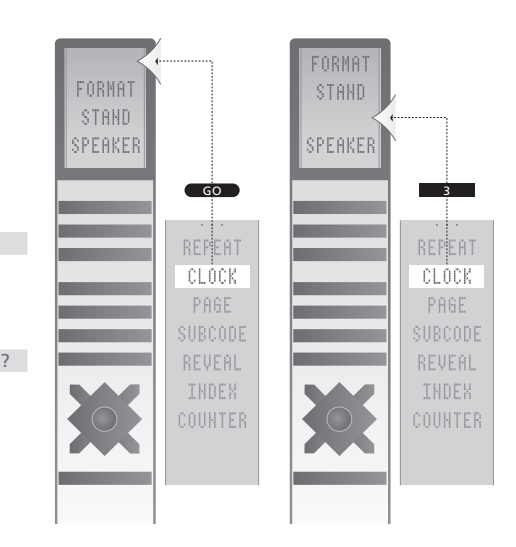

Papildomo "mygtuko" įtraukimas į Beo4 – į sąrašo pradžią arba į konkrečią sąrašo vietą.

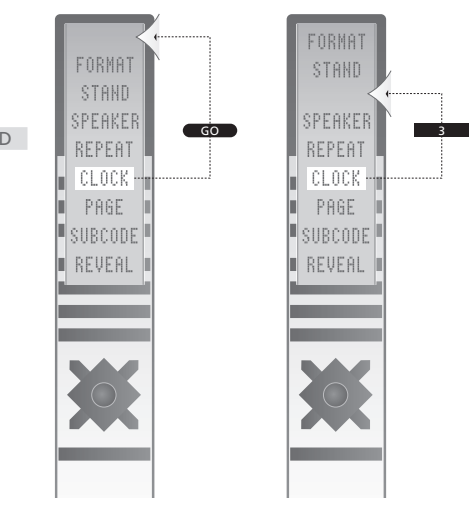

Papildomo "mygtuko" perkėlimas į sąrašo pradžią arba į konkrečią sąrašo vietą.

Šiame skyriuje aprašoma bendra menių sistemos struktūra, kad galėtumėte lengvai orientuotis televizoriaus ekrano meniu.

Skyriuje taip pat pateikiama išsami informacija apie konkrečius meniu, kurie siūlo daugybę nustatymų ir reguliavimo pasirinkčių.

Meniu, kurie siūlomi pasirinkus DVD, pateikiami kitame puslapyje.

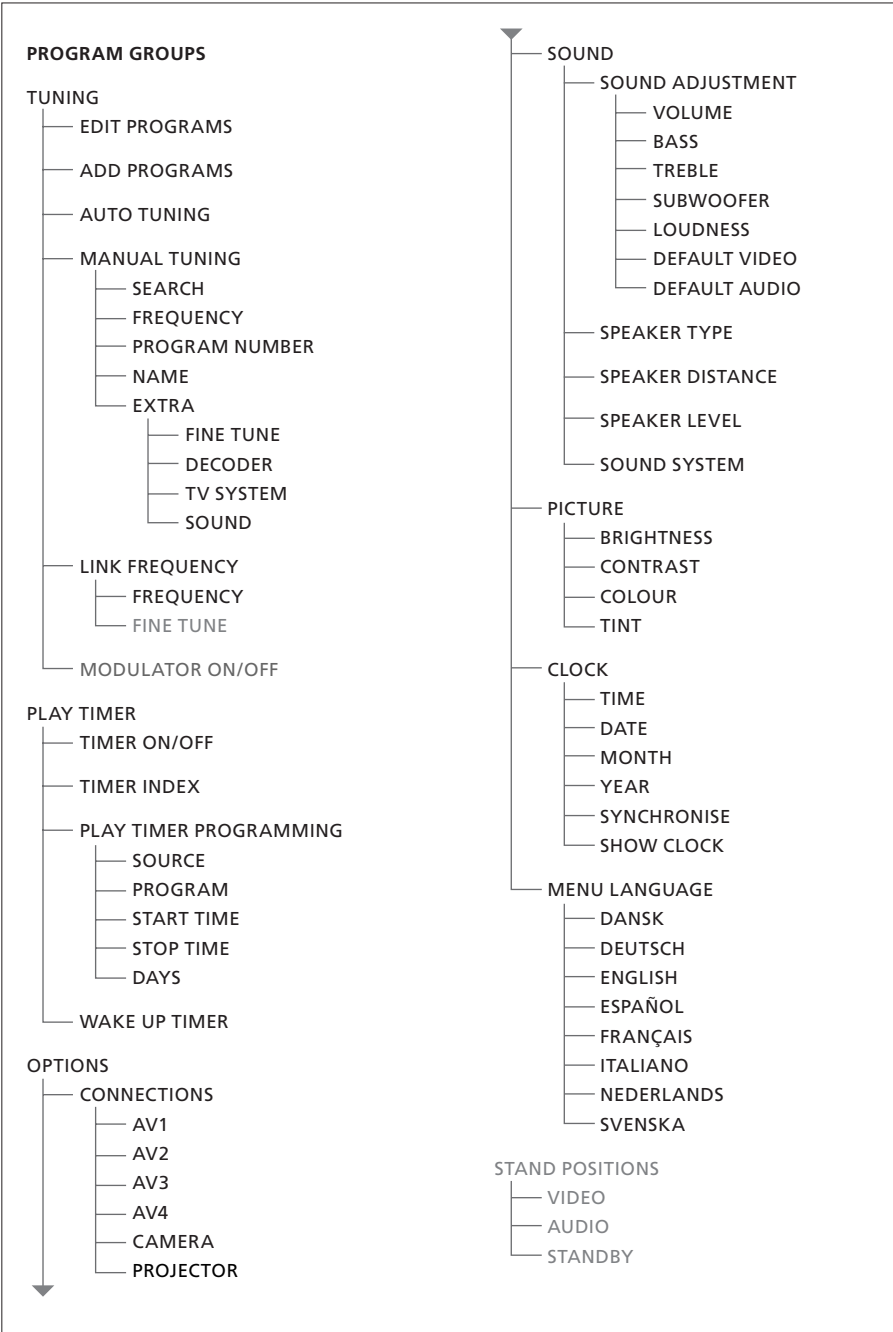

Išskleista televizoriaus ekrane rodomo meniu sistema. Jei meniu elementas vra pilkas, tai reiškia. kad jūsų sistemoje šios papildomos funkcijos nėra.

Pagrindinis meniu iškviečiamas paspaudus Beo4 mygtuką MENU.

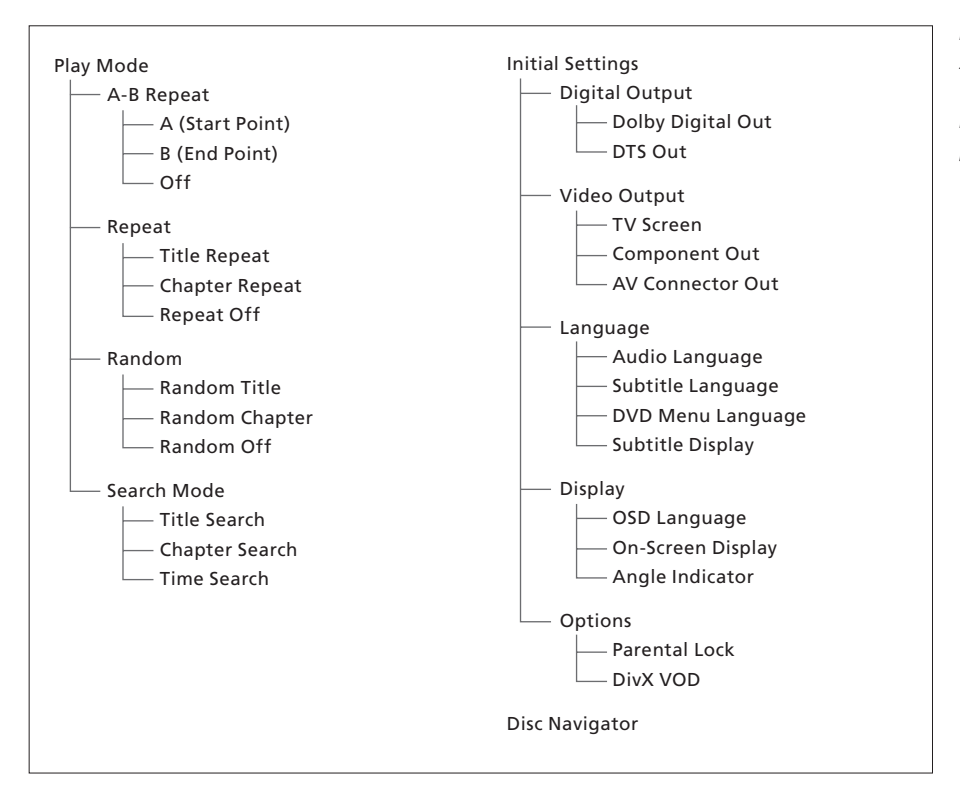

Išskleista DVD grotuvo ekrane rodomo meniu sistema.

Norėdami pasiekti meniu sistemą, Beo4 pultelyje paspauskite DVD, tada geltona mygtuką, o tada – 3

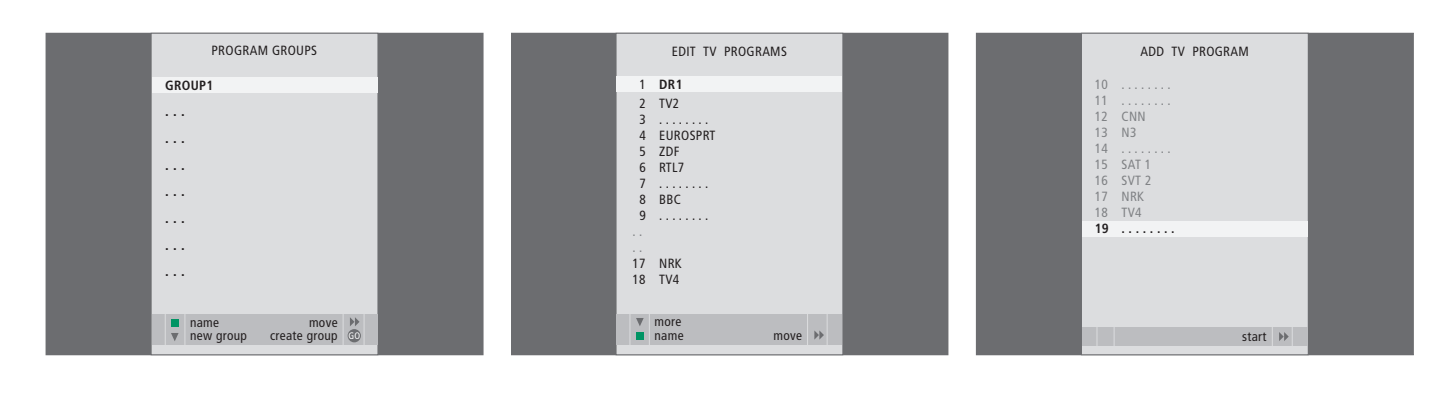

### Kas sudaro meniu PROGRAM GROUPS ...

Galite kurti kanalų grupes, kiekvieną kanalą pavadinti ir nukopijuoti į atitinkamą grupę.

Daugiau informacijos ieškokite skyriuje *"Grupių naudojimas"*, kuris yra 14 puslapyje.

#### Kas sudaro meniu EDIT PROGRAMS ...

Kai ekrane rodomas meniu EDIT PROGRAMS, galite atlikti kelis veiksmus: perkelti televizijos kanalus ir pakeisti tvarką, kuria jie rodomi televizijos kanalų sąraše. Nereikalingus televizijos kanalus galite panaikinti, o esamus pavadinti arba pervardyti.

Daugiau informacijos ieškokite skyriuje "*Nustatytų televizijos kanalų redagavimas"*, kuris yra 16 puslapyje.

### Kas sudaro meniu ADD PROGRAM ...

Funkcija ADD PROGRAM yra automatinė. Nustačius papildomus kanalus, meniu EDIT PROGRAMS parodomas automatiškai.

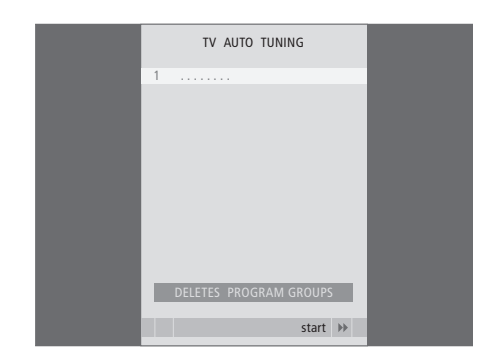

### Kas sudaro meniu AUTO TUNING ...

Funkcija AUTO TUNING yra automatinė. Nustačius visus kanalus, meniu EDIT PROGRAMS parodomas automatiškai.

### Kas sudaro meniu TV MANUAL TUNING ...

TV MANUAL TUNING

210

DR1

start store

1

SEARCH

NAME

FXTRA

FREOUENCY

PROGRAM NUMBER

SEARCH ... Kanalų nustatymas ieškant. FREQUENCY ... Pasirinkite ieškomą dažnį.

PROGRAM NUMBER ... Išsaugokite arba pakeiskite kanalo numerį. Galite išsaugoti 99

- kanalus.
- NAME ... Pavadinimų meniu pavadinkite pasirinktą kanalą.
- EXTRA ... Papildomas meniu TV MANUAL TUNING.

FINE TUNE 0 DECODER OFF TV SYSTEM B / G SOUND STEREO

TV MANUAL TUNING

### Kas sudaro papildomą meniu TV MANUAL TUNING ...

- FINE TUNE ... Galima pakoreguoti kanalo arba nustatyto kanalo dažnį. Dažnį galite koreguoti intervale nuo –8 iki +8.
- (DECODER) ... Dekoderis būtinas norint priimti koduotų programų signalus. Paprastai dekoderis aptinkamas automatiškai, kai nustatomi kanalai, tačiau jį taip pat galima pasirinkti naudojant šią meniu pasirinktį. Nustatykite vieną iš DECODER pasirinkčių: ON (jjungti dekoderį) ar OFF (išjungti dekoderi).
- (TV SYSTEM) ... Televizijos kanalų transliavimo sistemos pasirinktis siūloma tik tam tikrų tipų televizoriuose, nes sistema paprastai parenkama automatiškai.
- SOUND (monofoninis, stereofoninis ar kalbos) ... Skirtingoms programoms galite parinkti skirtingus garso tipus: monofoninis, stereofoninis arba įvairių kalbų. Nurodę reikiamą kanalą ar dažnį, pasirinkite MONO (FM / NICAM monofoninis garsas), STEREO (NICAM / A2 stereofoninis garsas), MONO1 (1 monofoninė kalba), MONO2 (2 monofoninė kalba), MONO3 (3 monofoninė kalba) arba STEREO2 (2 stereofoninė kalba).

Net jei išsaugojote garso / kalbos tipą, žiūrint televizijos programą šiuos tipus galima perjungti. Daugiau informacijos ieškokite vadovo skyriuje "Erdvinis garsas ir namų kino sistema", 10 puslapyje.

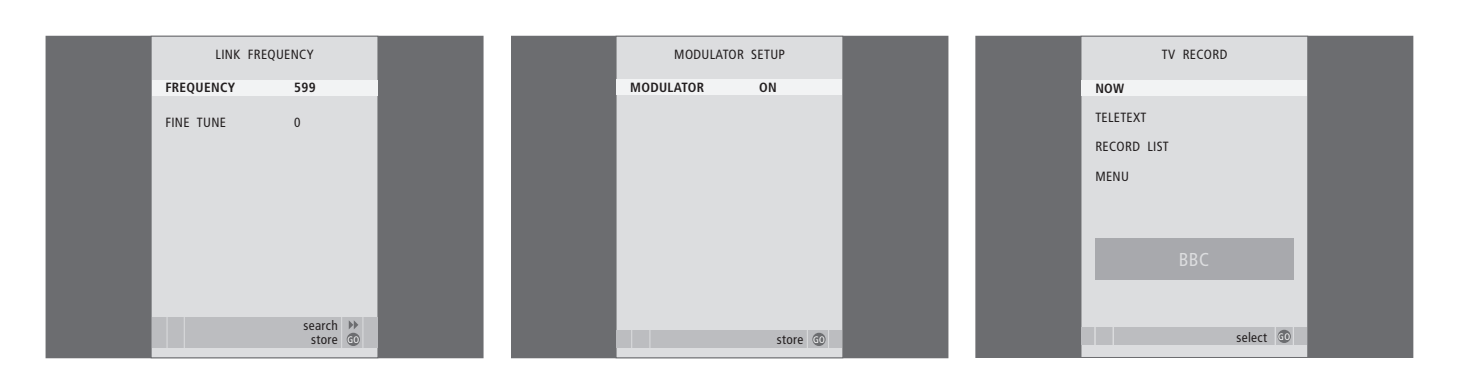

### Kas sudaro meniu LINK FREQUENCY ...

FREQUENCY ... Nurodomas susiejimo dažnis. FINE TUNE ... Naudojama, norint pakoreguoti susiejimo dažnį. (Ši pasirinktis siūloma tik jei jūsų televizorius yra pastatytas kitame kambaryje).

### Kas sudaro meniu MODULATOR SETUP ...

MODULATOR ... Nurodoma, ar moduliatorių galima suaktyvinti automatiškai. Pasirinktys: ON ir OFF.

### Kas sudaro meniu TV RECORD ...

- NOW ... Šią pasirinktį naudokite norėdami ką nors iškart įrašyti. Norėdami ką nors iškart įrašyti, dar galite du kartus paspausti RECORD.
- TELETEXT ... Šią pasirinktį naudokite norėdami ką nors įrašyti nustatytu laiku naudodami teletekstą.
- RECORD LIST ... Šią pasirinktį naudokite norėdami patikrinti arba panaikinti įrašus.
- MENU ... Šią pasirinktį naudokite norėdami ką nors įrašyti nustatytu laiku naudodami įrašymo meniu.

Šis meniu siūlomas tik tuo atveju, jei prie televizoriaus yra prijungtas BeoCord V 8000 arba HDR 1.

|          | TIMER PROGR | AMMING   |  |
|----------|-------------|----------|--|
| <u> </u> | SOURCE      | TV       |  |
| F        | PROGRAM     | 18 BBC   |  |
| 9        | START TIME  | 15:40    |  |
| 2        | STOP TIME   | 16:40    |  |
| [        | DAYS        | M TF . S |  |
|          |             |          |  |
|          |             |          |  |
|          |             |          |  |
|          |             |          |  |
|          |             | store 💿  |  |

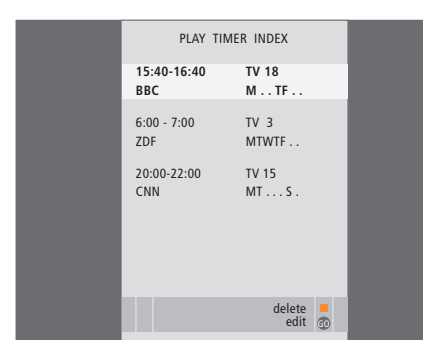

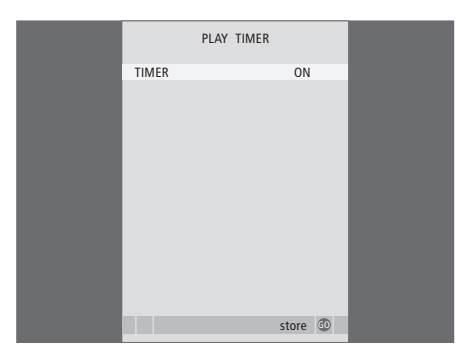

#### Kas sudaro meniu TIMER PROGRAMMING ... SOURCE

Atsižvelgiant į pasirinktį, SOURCE nurodo, ar konkretus prietaisas turi būti įjungtas, ar išiungtas. Pasirinktys:

TV ... ljungti TV.

(GROUPS) ... Jei sukūrėte kanalų grupių ir, prieš įvesdami laikmačio nustatymus, pasirinkote grupę kaip šaltinį, iš šios grupės galite pasirinkti kanalą kaip atkūrimo nustatytu laiku funkcijos šaltinį.

STB(DTV) ... Įjungti prijungtą skaitmeninį priedėlį.

STB(V.AUX) ... Įjungti prijungtą skaitmeninį priedėlį.

V.MEM ... Įjungti prijungtą HDR 1 arba vaizdo grotuvą.

DVD ... Jjungti DVD grotuva.

CD ... ljungti prijungtą kompaktinių diskų grotuvą.

N. MUSIC, N. RADIO ... Prieigai prie

kompiuteryje saugomų muzikos failų arba internetinių radijo stočių svetainių. Norėdami gauti daugiau informacijos apie šiuos šaltinius, kreipkitės į Bang & Olufsen platintoją. A.MEM ... Įjungti prijungtą garso įrašymo irengini.

RADIO ... ljungti prijungta radija. STANDBY ... lšjungti televizorių. Jei prie televizoriaus yra prijungta kita suderinama vaizdo ar garso sistema, ji taip pat išjungiama.

- PROGRAM (kanalo numeris) ... Pasirinkę šaltinį, pasirinkite norimą kanalo numerį.
- START TIME ir STOP TIME ... Įvesti laiką, kada televizorius turi pradėti veikti ir (arba) išsijungti. Jei laikmatį nustatėte STANDBY, įvesti galima tik išjungimo laiką.
- DAYS ... Pasirinkite konkrečią (-as) savaitės dieną (-as), kada laikmatis turi veikti. Bus rodomos visos savaitės dienos, pradedant nuo pirmadienio (M).

Šaltiniu, pavyzdžiui, A.MEM, galite naudotis tik tokiu atveju, jei jis yra komplekte.

### Kas sudaro meniu TIMER ON/OFF ...

Pasirinkite ON, jei norite, kad televizoriuje veiktų funkcija Play Timer arba Standby Timer, arba pasirinkite OFF, jei televizoriaus ir laikmačio sujungti nenorite.

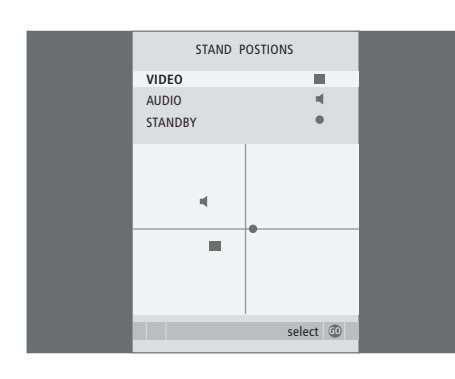

### Kas sudaro meniu STAND POSITIONS ...

 VIDEO ... Pasirinkite padėtį, kaip televizorius turėtų pasisukti įjungus vaizdo šaltinį.
 AUDIO ... Pasirinkite padėtį, kaip televizorius turėtų pasisukti įjungus garso šaltinį\*.
 STANDBY ... Pasirinkite padėtį, kaip turėtų pasisukti televizorius, kai ils išiungiamas.

\*Tai taikoma tik tuo atveju, jei prie televizoriaus nėra prijungtų išorinių garsiakalbių.

Šis meniu siūlomas tik tuo atveju, jei televizorius yra pritvirtintas prie papildomo motorizuoto stovo. AV1 SOURCE V.MEM APPEND SOURCE NONE AUDIO SOCKET NONE IR SOCKET NONE HDTV NO store 100

### Kas sudaro meniu AV1 ...

- SOURCE ... Pasirinkite šaltinį, kurį įjungėte į AV1 lizdą. Pasirinktys:
  - NONE ... Jei nieko neprijungta.
  - V.MEM ... Jei prijungėte HDR 1 arba vaizdo grotuvą.
  - DVD2 ... Jei prijungėte DVD grotuvą arba įrašymo įrenginį.

STB(DTV) ... Jei prijungėte skaitmeninį priedėlį (užregistruotą kaip DVT).

- STB(V.AUX) ... Jei prijungėte skaitmeninį
- priedėlį (užregistruotą kaip V.AUX). PC ... Jei prijungėte kompiuterį.
- APPEND SOURCE ... Jei prijungėte BeoCord V 8000 arba HDR 1, o prie jo prijungėte papildomos vaizdo įrangos, jį reikia užregistruoti čia. Pasirinktys:

STB(DTV)... Jei prijungėte skaitmeninį priedėlį (užregistruotą kaip DVT).

STB(V.AUX)... Jei prijungėte skaitmeninį priedėlį (užregistruotą kaip V.AUX).

DVD2... Jei prijungėte DVD grotuvą arba jrašymo įrenginį.

DECODER... Jei prijungėte dekoderį.

- NONE... Jei nieko neprijungta.
- AUDIO SOCKET ... Pasirinkite, į kurį garso lizdą įjungėte šaltinį. Pasirinktys: A1, A2, A3, A4 arba NONE.

- IR SOCKET ... Pasirinkite, į kurį IR OUT lizdą įjungėte šaltinį. Pasirinktys: C1, C2, C3, C4 arba NONE.
- HDTV ... Jei į šį AV lizdą įjungtas šaltinis suteikia galimybę naudoti HDTV, pasirinkite, kuris lizdas yra naudojamas HDTV. Pasirinktys: YPbPr arba NO.

Prie televizoriaus prijungus didelės raiškos (HD) jrangą, pasikeičia kai kurios vaizdo funkcijos:

- Nerodomas meniu Set-top Box Controller, aprašytas 8 puslapyje;
- Jei pasirinkote FORMAT 2, skirtą vaizdams su tekstu, kaip aprašyta vadovo 11 puslapyje, vaizdo negalima pastumti aukštyn arba žemyn;
- Negalima perduoti garso arba vaizdo signalo iš didelės raiškos (HD) šaltinio į kitame kambaryje esantį gaminį;
- Negalima įrašinėti didelės raiškos (HD) šaltinio, nebent HD įranga siunčia ir standartinės raiškos (SD) signalą;
- Negalima pasirinkti didelės raiškos (HD) šaltinio naudojant P-AND-P funkciją, kuri yra aprašyta 9 vadovo puslapyje.

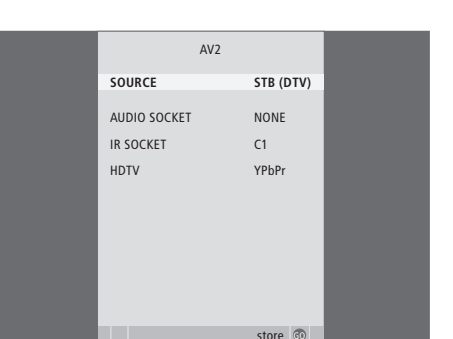

| <br>         |     |           |  |
|--------------|-----|-----------|--|
|              | AV3 |           |  |
| SOURCE       |     | STB (DTV) |  |
| AUDIO SOCKET |     | NONE      |  |
| IR SOCKET    |     | C1        |  |
| HDTV         |     | NONE      |  |
|              |     |           |  |
|              |     |           |  |
|              |     |           |  |
|              |     |           |  |
|              |     |           |  |
|              |     | store 💿   |  |

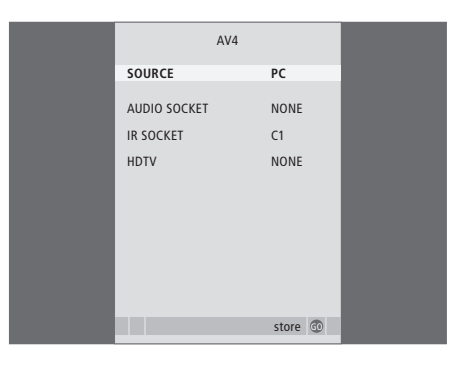

#### Kas sudaro meniu AV2 ...

- SOURCE ... Pasirinkite šaltinį, kurį įjungėte į AV2 lizdą. Pasirinktys:
  - NONE ... Jei nieko neprijungta.

V.MEM ... Jei prijungėte vaizdo grotuvą arba ne Bang & Olufsen kietojo disko įrašymo įrenginį. DVD2 ... Jei prijungėte DVD grotuvą arba įrašymo įrenginį.

V.AUX ... Jei prijungėte kitą įrenginį (užregistruotą kaip V.AUX).

V.AUX2 ... Jei prijungėte kita irengini

(užregistruotą kaip V.AUX2).

STB(DTV) ... Jei prijungėte skaitmeninį priedėlį (užregistruotą kaip DVT).

STB(V.AUX) ... Jei prijungėte skaitmeninį priedėlį (užregistruotą kaip V.AUX). DECODER ... Jei prijungėte dekoderi.

PC ... Jei prijungėte kompiuterį.

AUDIO SOCKET … Pasirinkite, į kurį garso lizdą įjungėte prijungtą šaltinį (jei toks yra). Pasirinktys: A1, A2, A3, A4 arba NONE.

- IR SOCKET … Pasirinkite, į kurį IR OUT lizdą įjungėte prijungtą šaltinį. Pasirinktys: C1, C2, C3, C4 arba NONE.
- HDTV ... Jei į šį AV lizdą įjungtas šaltinis suteikia galimybę naudoti HDTV, pasirinkite, kuris lizdas yra naudojamas HDTV. Pasirinktys: YPbPr arba NO.

### Kas sudaro meniu AV3 ...

- SOURCE ... Pasirinkite šaltinį, kurį įjungėte į AV3 lizdą. Pasirinktys:
  - NONE ... Jei nieko neprijungta.
  - DVD2 ... Jei prijungėte DVD grotuvą arba įrašymo įrenginį.

V.AUX ... Jei prijungėte kitą įrenginį

(užregistruotą kaip V.AUX).

V.AUX2 ... Jei prijungėte kitą įrenginį

(užregistruotą kaip V.AUX2). STB(DTV) ... Jei prijungėte skaitmeninį priedėlį (užregistruota kaip DVT).

STB(V.AUX) ... Jei prijungėte skaitmeninį priedėlį (užregistruotą kaip V.AUX).

PC ... Jei prijungėte kompiuterį.

AUDIO SOCKET … Pasirinkite, į kurį garso lizdą įjungėte prijungtą šaltinį (jei toks yra). Pasirinktys: A1, A2, A3, A4 arba NONE.

IR SOCKET ... Pasirinkite, į kurį IR OUT lizdą įjungėte prijungtą šaltinį. Pasirinktys: C1, C2, C3, C4 arba NONE.

HDTV … Jei į šį AV lizdą įjungtas šaltinis suteikia galimybę naudoti HDTV, pasirinkite, kuris lizdas yra naudojamas HDTV. Pasirinktys: YPbPr arba NO.

### Kas sudaro meniu AV4 ...

SOURCE ... Pasirinkite šaltinį, kurį įjungėte į AV4 lizdą. Pasirinktys:

NONE ... Jei nieko neprijungta.

STB(DTV) ... Jei prijungėte skaitmeninį priedėlį (užregistruotą kaip DVT).

STB(V.AUX) ... Jei prijungėte skaitmeninį

priedėlį (užregistruotą kaip V.AUX).

PC ... Jei prijungėte kompiuterį.

- AUDIO SOCKET … Pasirinkite, į kurį garso lizdą įjungėte prijungtą šaltinį (jei toks yra). Pasirinktys: A1, A2, A3, A4 arba NONE.
- IR SOCKET ... Pasirinkite, į kurį IR OUT lizdą įjungėte prijungtą šaltinį. Pasirinktys: C1, C2, C3, C4 arba NONE.
- HDTV ... Jei į šį AV lizdą įjungtas šaltinis suteikia galimybę naudoti HDTV, pasirinkite, kuris lizdas yra naudojamas HDTV. Pasirinktys: YPbPr arba NO.

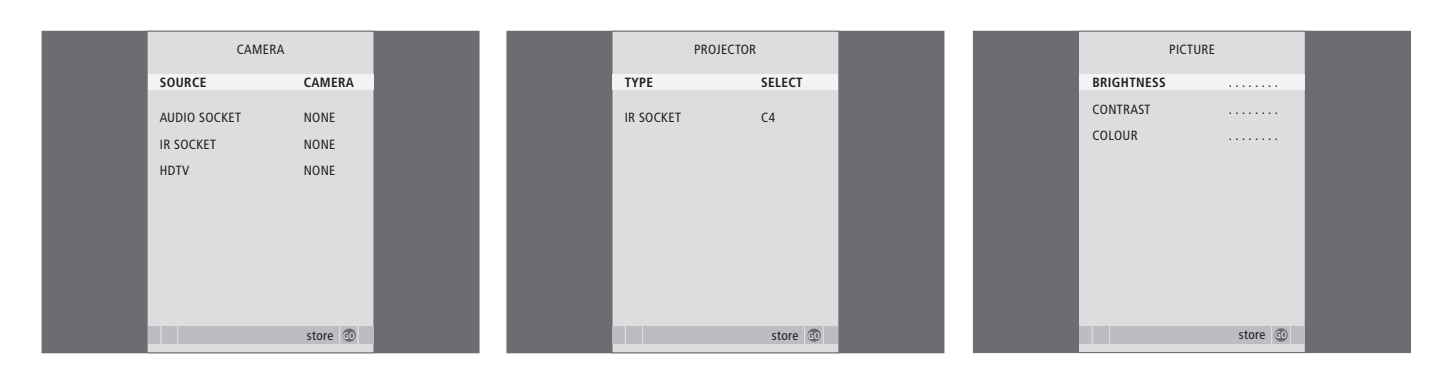

### Kas sudaro meniu CAMERA ...

SOURCE ... Pasirinkite šaltinį, kurį įjungėte į CAMERA lizdą. Pasirinktys:

NONE ... Pasirinkite šią pasirinktį, jei nieko neprijungėte.

STB(V.AUX) ... Pasirinkite šią pasirinktį, jei esate prijungę skaitmeninį priedėlį. Skaitmeninį priedėlį galima suaktyvinti naudojant Beo4 pultelio pasirinktį V.AUX.

PC ... Pasirinkite šią pasirinktį, jei į šį lizdą esate įjungę kompiuterį. Prieš prijungdami kompiuterį, NEUŽMIRŠKITE išjungti visų įrenginių (žr. 33 psl.). Kompiuterį galima suaktyvinti naudojant Beo4 pultelio pasirinktį PC.

CAMERA ... Pasirinkite šią pasirinktį, jei esate prijungę skaitmeninį fotoaparatą (arba kamerą). Fotoaparatą galima suaktyvinti naudojant Beo4 pultelio funkciją CAMERA.

HDTV … Jei į šį AV lizdą įjungtas šaltinis suteikia galimybę naudoti HDTV, pasirinkite, kuris lizdas yra naudojamas HDTV. Pasirinktys: YPbPr arba NO.

### Kas sudaro meniu PROJECTOR ...

- TYPE ... Pasirinkite, kurio tipo projektorius yra prijungtas.
- IR SOCKET ... Pasirinkite, į kurį IR OUT lizdą įjungėte prijungtą projektorių. Pasirinktys: C1, C2, C3 ar C4.

### Kas sudaro meniu PICTURE ...

BRIGHTNESS ... Galima reguliuoti vaizdo ryškumą. CONTRAST ... Galima reguliuoti vaizdo kontrastą. COLOUR ... Galima reguliuoti vaizdo spalvų intensyvumą.

Jei turite vaizdo šaltinį, kuriame naudojamas NTSC signalas, jame galima koreguoti ir ketvirtąjį parametrą – Tint (atspalvis).

| SOUND AD      | JUSTMENT |  |  |
|---------------|----------|--|--|
| VOLUME        |          |  |  |
| BASS          |          |  |  |
| TREBLE        |          |  |  |
| SUBWOOFER     |          |  |  |
| LOUDNESS      | NO       |  |  |
| DEFAULT VIDEO | SPEAKER3 |  |  |
| DEFAULT AUDIO | SPEAKER2 |  |  |
|               |          |  |  |
|               |          |  |  |
|               | stora 🔊  |  |  |

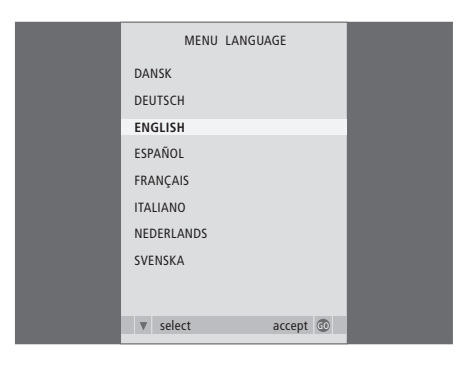

### Kas sudaro meniu SOUND ADJUSTMENT ...

- VOLUME ... Galima reguliuoti garsumo lygį, kuris naudojamas, kai televizorius įjungiamas.
- BASS ... Galima reguliuoti žemų dažnių lygį.
- TREBLE ... Galima reguliuoti aukštų dažnių lygi.
- SUBWOOFER ... (pasirinktis siūloma tik prijungus BeoLab 2 žemų dažnių garsiakalbį) Galima reguliuoti žemų dažnių garsiakalbio garsumą.
- LOUDNESS ... Garsumo funkcija kompensuoja žmogaus ausies aukštų ir žemų dažnių jautrumo trūkumą. Esant žemam garso lygiui, šie dažniai padidinami, kad muzika skambėtų dinamiškiau. Garsumo funkcija gali būti nustatyta YES arba NO.
- DEFAULT VIDEO ... Nustatykite garsiakalbių kombinaciją, kurią norite naudoti prie sistemos prijungę vaizdo šaltinį.
- DEFAULT AUDIO ... Nustatykite garsiakalbių kombinaciją, kurią norite naudoti prie sistemos prijungę naują garso šaltinį. Daugiau informacijos apie garsiakalbių kombinacijas ieškokite 47 puslapyje.

# Kas naujo meniu CLOCK ...

- TIME ... Nurodomas laikas.
- DATE ... Nurodoma diena.
- MONTH ... Nurodomas mėnuo.
- YEAR ... Nurodomi metai.
- SYNCHRONISE ... Vidinis laikrodis
- sinchronizuojamas su teletekstu. SHOW CLOCK ... Pasirinkite YES, jei norite, kad

CLOCK

20:00

23

APR

2001

YES YES

store 💿

laikas būtų visada rodomas ekrane.

### Kas naujo meniu MENU LANGUAGE ...

Pasirinkite vieną iš siūlomų kalbų.

| HDT        |    |  |
|------------|----|--|
| BRIGHTNESS | 31 |  |
| CONTRAST   | 31 |  |
| COLOUR     | 31 |  |
| VOLUME     | 40 |  |
|            |    |  |
|            |    |  |
|            |    |  |
|            |    |  |
|            |    |  |

| SPEAKER TYPE  |             |
|---------------|-------------|
| CENTRE        | BEOLAB 7-2  |
| CONFIGURATION | SINGLE      |
| FRONT         | BEOLAB 8000 |
| REAR          | BEOLAB 8000 |
| SUBWOOFER     | YES         |
| EXT. CENTRE   | BEOLAB 7-4  |
| CONFIGURATION | SINGLE      |
|               |             |
|               |             |
|               | store 💿     |

| SPEAKER     | DISTANCE |
|-------------|----------|
| CENTRE      | 1.0 M    |
| LEFT FRONT  | 1.0 M    |
| RIGHT FRONT | 1.0 M    |
| RIGHT REAR  | 1.0 M    |
| LEFT REAR   | 1.0 M    |
|             |          |
|             |          |
|             |          |
|             |          |
|             |          |
|             | store 💿  |

#### Kas sudaro meniu HDTV SETUP ...

BRIGHTNESS ... Galima reguliuoti vaizdo ryškumą. CONTRAST ... Galima reguliuoti vaizdo kontrastą. COLOUR ... Galima reguliuoti vaizdo spalvų intensvyuma.

VOLUME ... Galima reguliuoti garsuma.

Šį meniu galima naudoti tik jei į DVI-I lizdą jjungėte šaltinį, užregistravote jį meniu CONNECTIONS ir suaktyvinote.

#### Kas sudaro meniu SPEAKER TYPE ...

CENTRE ... Pasirinkite centrinį garsiakalbį. CONFIGURATION ... Nurodykite, kiek garsiakalbių prijungta – vienas ar du.

- FRONT ... Pasirinkite priekinius garsiakalbius.
- REAR ... Pasirinkite galinius garsiakalbius.

SUBWOOFER ... Nurodykite, ar prijungėte

- BeoLab 2 žemų dažnių garsiakalbį. Pasirinktys: YES ir NO.
- EXT. CENTRE ... Pasirinkite išorinį centrinį garsiakalbį arba nustatykite NONE, jei išorinis centrinis garsiakalbis neprijungtas.
- CONFIGURATION ... Nurodykite, kiek garsiakalbių prijungta vienas ar du.

#### Kas sudaro meniu SPEAKER DISTANCE ...

- CENTRE ... Pasirinkite apytikslį tiesioginį atstumą metrais nuo vietos, kurioje žiūrite televizorių, iki televizoriaus centrinio garsiakalbio.
- LEFT FRONT ... Pasirinkite apytikslį tiesioginį atstumą metrais nuo vietos, kurioje žiūrite televizorių, iki kairiojo priekinio garsiakalbio.
- RIGHT FRONT ... Pasirinkite apytikslį tiesioginį atstumą metrais nuo vietos, kurioje žiūrite televizorių, iki dešiniojo priekinio garsiakalbio.
- RIGHT REAR ... Pasirinkite apytikslį tiesioginį atstumą metrais nuo vietos, kurioje žiūrite televizorių, iki dešiniojo galinio garsiakalbio.
- LEFT REAR ... Pasirinkite apytikslį tiesioginį atstumą metrais nuo vietos, kurioje žiūrite televizorių, iki kairiojo galinio garsiakalbio.

| SPEAKE      | R LEVEL   |
|-------------|-----------|
| EQUENCE     | AUTOMATIC |
| FT FRONT    |           |
| RIGHT FRONT |           |
| RIGHT REAR  |           |
| LEFT REAR   |           |
|             |           |
|             |           |
|             |           |

accept 💿

### Kas sudaro meniu SPEAKER LEVEL ...

LEFT FRONT ... Galima koreguoti kairiojo priekinio garsiakalbio garso lygj.

store 💿

- RIGHT FRONT ... Galima koreguoti dešiniojo priekinio garsiakalbio garso lygį.
- RIGHT REAR ... Galima koreguoti dešiniojo galinio garsiakalbio garso lygį.
- LEFT REAR ... Galima koreguoti kairiojo galinio garsiakalbio garso lygį.

### ... dvi garso sekos pasirinktys

- AUTOMATIC ... Jei pasirinksite automatinį režimą, išoriniai garsiakalbiai automatiškai skleis garsą vienas po kito iš eilės kas 2–3 sekundes. Jei norite pareguliuoti garsiakalbių garso stiprumą, pirmiausia nustatykite žymeklį ties garsiakalbiu, kurio garsą norite reguliuoti.
- MANUAL ... Jei pasirinksite rankinį režimą, garsas bus skleidžiamas iš meniu pažymėto garsiakalbio. Jo skleidžiamą garsą galima pareguliuoti. Jei žymeklis nustatytas ties SEQUENCE, garsą skleidžia centrinis garsiakalbis.

### Kas sudaro meniu SOUND SYSTEM ...

Meniu gali būti rodomos šios garso sistemos: DOLBY 3 STEREO, DOLBY PRO LOGIC, DOLBY DIGITAL, DOLBY D + PRO LOGIC, DTS DIGITAL SURROUND, MONO/STEREO.

Šį meniu galima naudoti tik kai garsiakalbiai yra prijungti prie erdvinio garso sistemos.

### Kas sudaro meniu A-B Repeat ...

Funkcija A–B Repeat leidžia nurodyti du disko taškus, tarp kurių esantys įrašai bus nuolat kartojami.

Meniu pasirinkus pradžios arba pabaigos tašką, pasirinktas atkūrimo taškas išsaugomas.

Kai nebenorėsite, kad pasirinkta disko dalis būtų kartojama, pasirinkite *Off*.

| 🕙 Play Mode |                |  |
|-------------|----------------|--|
| A-B Repeat  | Title Repeat   |  |
| Repeat      | Chapter Repeat |  |
| Random      | Repeat Off     |  |
| Search Mode |                |  |
|             |                |  |
|             |                |  |
|             |                |  |
|             |                |  |

| 🕙 Play Mode |                |  |
|-------------|----------------|--|
| A-B Repeat  | Random Title   |  |
| Repeat      | Random Chapter |  |
| Random      | Random Off     |  |
| Search Mode |                |  |

| 🕑 Play Mode |                |
|-------------|----------------|
| A-B Repeat  | Title Search   |
| Repeat      | Chapter Search |
| Random      | Time Search    |
| Search Mode | _              |
|             |                |
|             |                |
|             |                |

### Kas sudaro meniu Repeat ...

Funkcija *Repeat* leidžia nuolat kartoti disko pavadinimą, skyrių arba takelį.

Meniu pasirinkus pavadinimą, skyrių arba takelį, pasirinkimas išsaugomas.

Kai nebenorėsite, kad pasirinkta disko dalis būtų kartojama, pasirinkite *Repeat Off.* 

### Kas sudaro meniu Random ...

Funkcija *Random* leidžia disko pavadinimus, skyrius arba takelius atkurti atsitiktine tvarka.

Kai nebenorėsite, kad pasirinkta disko dalis būtų kartojama, pasirinkite *Random Off*.

### Kas sudaro meniu Search Mode ...

Funkcija *Search Mode* leidžia ieškoti diske, pvz., konkretaus pavadinimo ar skyriaus arba vietos, iki kurios atkurtas diskas.

Norėdami rasti reikiamą vietą, naudokite skaitmenų mygtukus.
| 🔷 Initial Settings |                   |                 |
|--------------------|-------------------|-----------------|
| Digital Audio Out  | Dolby Digital Out | ▶ Dolby Digital |
| Video Output       | DTS Out           | ▶ DTS           |
| Language           |                   |                 |
| Display            |                   |                 |
| Options            |                   |                 |
|                    |                   |                 |
|                    |                   |                 |

## Initial Settings

| Digital Audio Out | TV Screen        | ▶ 16:9 (Wide) |
|-------------------|------------------|---------------|
| Video Output      | Component Out    | ▶ Interlace   |
| Language          | AV Connector Out | ▶ RGB         |
| Display           |                  |               |
| Options           |                  |               |
|                   |                  |               |
|                   |                  |               |

#### Initial Settings

| Digital Audio Out<br>Video Output | Audio Language<br>Subtitle Language | ▶ English<br>▶ English |
|-----------------------------------|-------------------------------------|------------------------|
| Language                          | DVD Menu Lang.                      | ▶ English              |
| Display                           | Subtitle Display                    | ▶ On                   |
| Options                           |                                     |                        |
|                                   |                                     |                        |
|                                   |                                     |                        |

#### Kas sudaro meniu Digital Audio Out ...

- Dolby Digital Out ... Galimos pasirinktys: Dolby Digital ir Dolby Digital >PCM (dviejų kanalų stereofoninis garsas).
- DTS Out ... Galimos pasirinktys: DTS ir DTS > PCM (dviejų kanalų stereofoninis garsas).

#### Kas sudaro meniu Video Output ...

- *TV Screen* ... Pasirinkite televizoriaus vaizdo formatą. Galimos pasirinktys: 4:3 (*Letter Box*)\*, 4:3 (*Pan&Scan*) ir 16:9 (*Wide*).
- **Component Out** ... Galimos pasirinktys: *Interlace* ir *Progressive*. Pasirinkite *Progressive*. *Interlace* pasirinkite tik tuo atveju, jei AV Connector Out pakeitėte į *Video*.
- AV Connector Out ... Galimos pasirinktys: Video, S-Video ir RGB. Jei norite geriausios kokybės vaizdo, pasirinkite RGB.

\*Pasirinkus 4:3 (Letter Box), filmas bus rodomas su juodomis juostomis ekrano viršuje ir apačioje.

#### Kas sudaro meniu Language ...

- Audio Language ... Iš siūlomų kalbų pasirinkite garso atkūrimo kalbą ir, jei reikiama kalba yra jūsų DVD, garso atkūrimas bus rodomas ta kalba.
- Subtitle language ... Iš siūlomų kalbų pasirinkite reikiamą subtitrų kalbą, ir, jei reikiama kalba yra jūsų DVD, subtitrai bus rodomi ta kalba\*.
- DVD Menu Language ... Iš siūlomų kalbų pasirinkite reikiamą disko meniu kalbą, ir, jie reikiama kalba yra jūsų DVD, disko meniu bus rodomi ta kalba.
- Subtitle display ... Pasirinkite, ar subtitrai turėtų būti rodomi atkuriant.

\*Kai kuriuose DVD diskuose gali tekti iš disko meniu pasirinkti subtitrų kalbą, net jeigu anksčiau meniu Language buvote pasirinkę numatytąją subtitrų kalbą.

| 🔷 Initial Settings                                       |                                                      |                                                 |
|----------------------------------------------------------|------------------------------------------------------|-------------------------------------------------|
| Digital Audio Out<br>Video Output<br>Language<br>Display | OSD Language<br>On Screen Display<br>Angle Indicator | <ul><li>English</li><li>On</li><li>On</li></ul> |
| Options                                                  |                                                      |                                                 |

| 🔾 Initial Settings |               |            |
|--------------------|---------------|------------|
| Digital Audio Out  | Parental Lock | ▶ Off (us) |
| Video Output       | DivX VOD      |            |
| Language           |               |            |
| Display            |               |            |
| Options            |               |            |
|                    |               |            |
|                    |               |            |

#### Disc Navigator

Title

# Chapter

#### Kas sudaro meniu Display ...

- **OSD Language** ... Iš siūlomų kalbų pasirinkite meniu kalbą.
- **On Screen Display** ... Pasirinkite, ar ekrane turėtų būti rodomi būsenos ekranai. Galimos pasirinktys: On ir Off.
- Angle Indicator ... Pasirinkite, ar norite, kad ekrane būtų rodoma kameros piktograma, jei buvo filmuota iš kelių pozicijų. Galimos pasirinktys: On ir Off.

#### Kas sudaro meniu Options ...

Parental Lock ... Kai kuriuose DVD diskuose yra lygis Parental Lock. Jei nurodysite žemesnį nei disko lygį, disko atkurti nepavyks, kol įvesite PIN koda.

Be to, kai kurie diskai palaiko funkciją Country Code. Tai reiškia, kad, atsižvelgiant į nustatytą šalies kodą, nebus atkuriami kai kurie disko vaizdai.

Prieš nustatant Parental Lock lygį arba Country Code, reikia įvesti PIN kodą. PIN kodą galima bet kada pakeisti meniu *Parental Lock*.

PIN kodui, Parental Lock lygiui ir Country Code skirti meniu atsiranda, kai *Parental Lock* nustatote *On*. Naudodami Beo4 skaitmenų mygtukus įveskite PIN kodą, Parental Lock lygį bei Country Code ir paspauskite GO, kad įrašytumėte nustatymus.

*DivX VOD*<sup>®</sup> ... Pasirinkite, jei norite pamatyti savo registracijos kodą.

#### Kas sudaro meniu Disc Navigator ...

Naudojant meniu *Disc Navigator*, galima greitai pereiti prie reikiamų disko pavadinimų ar skyrių. Naudodami rodyklių mygtukus pasirinkite pavadinimą arba skyrių ir paspauskite GO, kad pradėtumėte atkūrimą.

# Rodyklė

## Ausinės

Ausinių prijungimas, 31

#### Beo4 nuotolinio valdymo pultelis

Beo4 konfigūravimas, 58 Beo4 maitinimo elementų keitimas, 25 vadovo psl. Beo4 naudojimas, 4 vadovo psl. Beo4 pritaikymas savo poreikiams, 58 Beo4 valymas, 24 vadovo psl. BeoVision 7 ir Beo4. Įžanga, 4 vadovo psl. "Mygtuko" įtraukimas į Beo4 sąrašą, 58 "Mygtuko" pašalinimas iš Beo4 sąrašo, 59 Papildomų "mygtukų" perkėlimas, 59

## BeoLink

Kitame kambaryje stovinčio prietaiso valdymas, 55 Master Link lizdas, 32 Sistemos moduliatorius, 53 Susiejimo dažnis, 53 Susiejimo jungtys, 52 Televizorius kitame kambaryje, 54

## CD

Garso kompaktinio disko takelių keitimas, 21 vadovo psl. Kompaktinio disko įdėjimas ir paleidimas, 1 vadovo psl.6

## Dekoderis

Dekoderio prijungimas, 34

#### DVD

Disko valdymas, 74, 17 vadovo psl. DVD – ekrano meniu, 61, 18 vadovo psl. DVD – garso kalba, 73, 18 vadovo psl. DVD – Parental Lock, 74, 21 vadovo psl. DVD – subtitrų kalba, 73, 18 vadovo psl. DVD įdėjimas ir paleidimas, 16 vadovo psl. DVD valdymas, 17 vadovo psl. Filmavimo kampas, 19 vadovo psl.

#### Ekranai ir meniu

DVD meniu, 61 Ekrane rodomi meniu, 60 Rodoma informacija ir meniu, 5 vadovo psl.

#### **Erdvinis garsas**

Aktyvios garso sistemos pavadinimo peržiūra, 48 Garsiakalbiu atstumu nustatymas. 44 Garsiakalbių balanso reguliavimas, 10 vadovo psl Garsiakalbių kombinacijos pasirinkimas, 47, 10 vadovo psl. Garsiakalbių prijungimas, 43 Garso lygio kalibravimas, 45 Garso reguliavimas, 46 Išorinių garsiakalbių išdėstymas, 42 Kas sudaro meniu SOUND ADJUSTMENT, 69 Kas sudaro meniu SOUND SYSTEM, 71 Kas sudaro meniu SPEAKER DISTANCE, 70 Kas sudaro meniu SPEAKER LEVEL, 71 Kas sudaro meniu SPEAKER TYPE, 70

#### Formatas

Vaizdo formato keitimas, 11 vadovo psl.

#### **Fotoaparatas**

Fotoaparato prijungimas, 31 Kopijavimas iš kameros į vaizdajuostę, 31

## Garsas

Aktyvios garso sistemos pavadinimo peržiūra, 48
Garsiakalbių balanso arba kombinacijos keitimas, 10 vadovo psl.
Garso reguliavimas arba išjungimas, 8 vadovo psl.
Garso tipo arba kalbos keitimas, 8 vadovo psl.
Garsumo, žemų ir aukštų dažnių reguliavimas, 25
Kas sudaro meniu SOUND ADJUSTMENT, 69

## Garsiakalbiai

Garsiakalbių atstumų nustatymas, 44 Garsiakalbių balanso arba kombinacijos keitimas, 10 vadovo psl. Garsiakalbių prijungimas, 43 Garso reguliavimas, 46 Išorinių garsiakalbių išdėstymas, 42 Kas sudaro meniu SPEAKER DISTANCE, 70 Kas sudaro meniu SPEAKER LEVEL, 71 Kas sudaro meniu SPEAKER TYPE, 70

## Grupės

Grupės programų pasirinkimas, 14 vadovo psl. Grupės programų perkėlimas, 15 vadovo psl. Grupių kūrimas, 14 vadovo psl. Kas sudaro meniu PROGRAM GROUPS, 62

## Jungtys

Antenos ir maitinimo jungtys, 30 Ausinės, 31 BeoCord V 8000 vaizdo grotuvas, 36 Dekoderis, 34 Fotoaparatas, 31 Garsiakalbiai, 32-33 Garsiakalbių prijungimas – erdvinis garsas, 43 Garso sistema – prijungimas prie televizoriaus, 50 Jungtys – televizorius kitame kambarvie, 54 Jungtys, kai jrenginys kitame kambaryje, 54 Kas sudaro meniu AV1, 66 Kas sudaro meniu AV2. 67 Kas sudaro meniu AV3, 67 Kas sudaro meniu AV4, 67 Kas sudaro meniu CAMERA, 68 Kas sudaro meniu PROJECTOR, 68 Lizdai, skirti laikinosioms jungtims, 31 Lizdu skydeliai, 32-33 Papildomos vaizdo įrangos registravimas, 40 Skaitmeninis priedėlis, 35

# Kalba

Garso tipo arba kalbos keitimas, 8 vadovo psl. Kas sudaro meniu MENU LANGUAGE, 69 Meniu kalbos pasirinkimas, 26 Nustatymas pirmą kartą – meniu kalbos pasirinkimas, 14

## Kompiuterio monitorius

Kompiuterio prijungimas, 33 Kompiuterio rodomo vaizdo įkėlimas į ekraną, 7 Vaizdo ir garso nustatymų reguliavimas, 7

## Kontaktai

Kaip susisiekti su Bang & Olufsen, 26 vadovo psl.

## Laikmatis

Įjungimas ir išjungimas nustatytu laiku, 4 Įrašymas nustatytu laiku naudojant teletekstą, 10 Laikmačio nustatymo peržiūra, redagavimas arba naikinimas, 5 Laiko ir datos nustatymas, 23 Televizoriaus nustatymas, kad pats įsijungtų ir išsijungtų, 4

## Laikrodis

Kas sudaro meniu CLOCK, 69 Laiko ir datos nustatymas, 23

## Laikymo vieta

Kas sudaro meniu STAND POSITIONS, 66 Televizoriaus nustatymas, 28 Televizoriaus pasukimas, 7 vadovo psl. Televizoriaus pasukimo padėčių nustatymas, 22

# Lizdų skydeliai

Fotoaparato ir ausinių lizdai, 31 Lizdų skydeliai, 32

## **Master Link**

Garso sistemos prijungimas, 50 Garso sistemos prijungimas prie televizoriaus, 50 Integruotos garso / vaizdo sistemos naudojimas, 51 Pasirinkties nustatymas, 50

## Namų kino sistema

Garsiakalbių kombinacijos keitimas, 10 vadovo psl. IR imtuvo prijungimas, 39 IR siųstuvo prijungimas, 39 Namų kino sistemos nustatymas, 38 Namų kino sistemos režimo keitimas, 11 vadovo psl. Projektoriaus prijungimas, 39

## Nustatymas

Automatinis nustatymas – televizoriaus nustatymas pirmą kartą, 15 Kas sudaro meniu ADD PROGRAMS, 62 Kas sudaro meniu AUTO TUNING, 63 Kas sudaro meniu TV MANUAL TUNING, 63 Kas sudaro papildomą meniu TV MANUAL TUNING, 63 Naujų televizijos kanalų įtraukimas, 21 Nustatymas iš naujo naudojant automatinį nustatymą, 20 Nustatytų kanalų koregavimas, 19 Nustatytų kanalų naikinimas, 18 Nustatytų kanalų pavadinimas, 17 Nustatytų kanalų perkėlimas, 16

## Nustatymas pirmą kartą

Nustatymo pirmą kartą procedūra, 14

## **PIN kodas**

Jei pamiršote PIN kodą, 23 vadovo psl. PIN kodo keitimas arba naikinimas, 22 vadovo psl. PIN kodo naudojimas, 23 vadovo psl. PIN kodo sistemos jjungimas, 22 vadovo psl.

## Priežiūra

Apie kontrastinį ekraną, 24 vadovo psl. Beo4 maitinimo elementų keitimas, 25 vadovo psl. Kaip elgtis su televizoriumi, 28 Televizoriaus priežiūra, 24 vadovo psl.

## Skaitmeninis priedėlis

Set-top Box Controller meniu, 8 Skaitmeninio priedėlio meniu naudojimas, 9 Skaitmeninio priedėlio naudojimas kitame kambaryje, 9 Skaitmeninio priedėlio prijungimas, 35 Universalus Beo4 veikimas, 9

#### **Stovas**

Centrinės padėties nustatymas – nustatymas pirmą kartą, 15 Kas sudaro meniu STAND POSITIONS, 66 Televizoriaus pasukimas, 7 vadovo psl. Televizoriaus pasukimo padėčių nustatymas, 22

## Subtitrai

DVD – subtitrų kalba, 73, 18 vadovo psl. Teleteksto subtitrai, 13 vadovo psl.

#### Teletekstas

Įrašymas nustatytu laiku naudojant teletekstą, 10 Kasdienis MEMO puslapių naudojimas, 13 vadovo psl. Mėgstamiausių teleteksto puslapių išsaugojimas, 13 vadovo psl. Pagrindinės teleteksto funkcijos, 12 vadovo psl.

## Televizijos kanalai

Automatinis nustatymas – televizoriaus nustatymas pirma karta, 15 Kas sudaro meniu ADD PROGRAMS, 62 Kas sudaro meniu AUTO TUNING, 63 Kas sudaro meniu EDIT PROGRAMS, 62 Kas sudaro meniu PROGRAM GROUPS, 62 Kas sudaro meniu TV MANUAL TUNING, 63 Kas sudaro papildoma meniu TV MANUAL TUNING, 63 Naujų televizijos kanalų itraukimas, 21 Nustatymas iš naujo naudojant automatini nustatvma. 20 Nustatytų kanalų koregavimas, 19 Nustatytų kanalų naikinimas, 18 Nustatytų kanalų pavadinimas, 17 Nustatytu kanalu perkėlimas, 16 Nustatytų kanalų redagavimas, 16 Programu sarašo iškvietimas, 6 vadovo psl. Televizijos kanalo pasirinkimas, 6 vadovo psl.

## **Televizoriaus vieta**

Kas sudaro meniu STAND POSITIONS, 66 Televizoriaus pasukimas, 7 vadovo psl. Televizoriaus pasukimo padėčių nustatymas, 22

## Vaizdas

Kas sudaro meniu PICTURE, 68 Kelių vaizdų rodymo funkcija, 9 vadovo psl. Ryškumo, spalvų arba kontrasto koregavimas, 24 Vaizdo formato keitimas, 11 vadovo psl. Vaizdo pašalinimas iš ekrano, 24

#### Vaizdo grotuvas – BeoCord V 8000

Įrašo atkūrimas ir konkrečių kadrų ieškojimas, 10 Įrašymas naudojant ekrane rodomą meniu, 11 Įrašymas nustatytu laiku naudojant teletekstą, 10 Jei turite BeoCord V 8000 ..., 10 Nustatytų įrašų tikrinimas, 12 Vaizdo grotuvo prijungimas, 36

# Žadintuvas

Laiko ir datos nustatymas, 23 Žadintuvo nustatymas, 6 Žadintuvo nustatymo tikrinimas arba naikinimas, 6

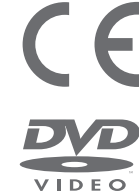

Šis gaminys atitinka EEB direktyvose 89/336 ir 73/23 nurodytas sąlygas.

DVD Video logotipas yra registruotasis prekės ženklas.

Šis produktas naudoja autorių teisių apsaugos technologiją, saugomą JAV patentų 4,631,603; 4,577,216; 4,819,098; 4,907,093; ir 6,516,132 bei kitų intelektualinės nuosavybės teisių. Šią autorių teisių apsaugos technologiją galima naudoti tik leidus Macrovision ir ji skirta tik naudoti namuose ir peržiūrėti, jei Macrovision neįgaliojo kitaip. Apgrąžos inžinerija ir išardymas draudžiami.

CLASS 1 LASER PRODUCT Žymė, esanti ant kompaktinių diskų grotuvo, įspėja, kad prietaise yra lazerių sistema, todėl prietaisas priskiriamas prie 1 klasės lazerių produktų. Jei iškyla problemų dėl kompaktinių diskų grotuvo, kreipkitės į Bang & Olufsen platintoją. Prietaisą gali atidaryti tik techninės priežiūros tarnybos specialistas.

ATSARGIAI: naudojant kitokius nei nurodyta valdiklius, koregavimus ar procedūras, gali kilti kenksmingos radiacijos pavojus. Optinių instrumentų naudojimas su šiuo produktu padidina pavojų akims. Kadangi šiame CD/DVD grotuve naudojamas lazerio spindulys yra kenksmingas akims, nebandykite ardyti dėžutės. Patikėkite priežiūrą tik kvalifikuotiems specialistams. Lazerinė radiacija atidarius. Nežiūrėkite į spindulį. Ši etiketė yra gaubto užpakalinėje dalyje. Manufactured under license from Dolby Laboratories. "Dolby" and the double-D symbol are trademarks of Dolby Laboratories. Confidential unpublished works. Copyright 1992–1997. All rights reserved.

DTS and DTS Digital Surround are registered trademarks of Digital Theater Systems, Inc.

Techniniai duomenys, savybės ir funkcijos gali būti keičiami be įspėjimo.

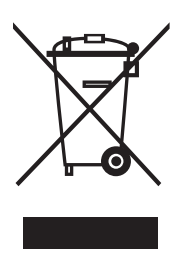

#### Elektros ir elektroninės įrangos atliekos (EEĮA) – aplinkosauga

Europos Parlamentas ir Europos Sąjungos Taryba išleido direktyvą dėl elektros ir elektroninės įrangos atliekų. Šios direktyvos tikslas – elektros ir elektroninės įrangos atliekų prevencija bei jų antrinio panaudojimo ir perdirbimo skatinimas. Ši direktyva yra skirta gamintojams, platintojams ir vartotojams.

EEĮA direktyva reikalauja, kad ir gamintojai, ir galutiniai vartotojai atsikratytų elektros ir elektroninės įrangos, nedarydami žalos gamtai, ir kad ši įranga ir jos atliekos būtų perdirbamos arba naudojamos žaliavai ir energijai. Elektros ir elektroninė įranga ir detalės negali būti išmetamos kartu su buitinėmis šiukšlėmis; visa elektros ir elektroninė įranga ir jos detalės turi būti surinktos ir išmestos atskirai.

Gaminiai ir įranga, kuriuos galima perdirbti ir panaudoti dar kartą, yra pažymėti parodytu ženklu.

Jei atiduodate savo elektros ir elektroninę įrangą specialioms surinkimo tarnyboms savo šalyje, jūs saugote gamtą, žmonių sveikatą ir prisidedate prie apdairaus ir protingo gamtinių išteklių naudojimo. Elektros ir elektroninės įrangos ir jos atliekų surinkimas saugo gamtą nuo užteršimo pavojingomis medžiagomis, kurių pasitaiko elektros ir elektroniniuose gaminiuose ir įrangoje.

Jūsų Bang & Olufsen platintojas jums patars, kaip jūsų šalyje tinkamai atsikratyti daiktu.

Maži produktai ne visada pažymimi ženklais; tokiu atveju ženklas yra naudojimo instrukcijose, garantijos sertifikate ir ant pakuotės.

www.bang-olufsen.com